Программный модуль для конфигурации на Платформе 1С «Формирование ежемесячных платежных документов (счет – квитанций) и долговых претензионных документов за жилищнокоммунальные услуги. Печать, селф-мэйлер и доставка квитанций за жилищно-коммунальные услуги»

Руководство пользователя

- 1. Список используемых терминов.
- 2. Назначение конфигурации.
- 3. Печать квитанции с лицевого счета.
- 4. Массовое формирование счет квитанций.
- 5. Выгрузка реестров для банков и почты.
- 6. Рассылка счет квитанций по электронной почте.
- 7. Формирование долговых счет квитанций
- 8. Массовое заполнение группировки квитанции.
- 9. Настройка размещения объявлений на конверте (обратной) стороне квитанции, при печати односторонней квитанции.
- 10. Печать акта, счет, счет-фактуры для юридических лиц.
- 11. Массовое формирование отчетов для юридических лиц.

#### 1. Список использованных терминов.

**Лицевой счет** - регистрационный номер абонента для ведения учета расчетов с физическими и юридическими лицами, на котором отражаются все финансовые операции с конкретным абонентом.

**Контрагенты** – организации, которые могут являться поставщиками услуг, получателями отчета, получателями платежа, управляющими компаниями, управляющими организациями, ТСЖ и т.д.

Счет-квитанция – платежный документ, в котором отражаются все начисления и долги в разрезе получателей платежа с детализацией начислений, перерасчетов по услугам, тарифам. Так же представлена информация по объемам и показаниям приборов учета.

**Расчетный период** – повторяющийся отрезок времени в течение которого осуществляются все расчетные операции: начисление, доначисление/снятие, открытие /закрытие лицевых счетов, изменение характеристик, проведение оплат, смена поставщиков, получателей отчета, выпуск квитанций, расчет сальдового оборота, и который служит конечным периодом для завершения расчетов.

**Группировка счетов** – несколько лицевых счетов, сгруппированных по какому-либо признаку.

#### 2. Назначение конфигурации.

Программный модуль обеспечивает возможность формирования текущих и долговых квитанций за жилищно-коммунальные услуги, их печать, селфмэйлер и доставку в разрезе курьеров и почтовых участков. Предназначен как для расчетно-кассовых центров, так и для ведения расчетов управляющими организациями, РСО, ЖСК, ТСН и т. д. Позволяет:

- формировать текущие и долговые квитанции за жилищно-коммунальные услуги как из программного комплекса, так и из внешних источников в разных форматах;

- формировать и печатать односторонние и двухсторонние счет-квитанции с изображениями, логотипами, QR кодами любой сложности;

- формировать различные виды платежных документов (текущие, долговые, досудебные уведомления, приглашения на комиссию);

- печатать квитанции по условиям отбора адресов и заказчиков, группировок квитанций для доставки любыми способами: курьерская, почтовая из отделений (с разбивкой по индексам), через цех экспедирования печати;

- осуществлять селф-мэйлер квитанций, путем настройки ряда параметров в момент формирования квитанции (по границам печати и прочим условиям);

- доставлять квитанций на электронные адреса абонентов;

- формировать различные виды сопроводительной документации (курьерской и почтовой

#### 3. Печать квитанции с лицевого счета.

На карточке лицевого счета в детализации выбираем «Печать Квитанции»:

| Записать и закрыть Записать 🕄 Выполнить -                    |                        |                               |                           |                           | Eu                      |
|--------------------------------------------------------------|------------------------|-------------------------------|---------------------------|---------------------------|-------------------------|
| K                                                            | УК(00): ООО "УК "ЕДИНС | СТВО" Здание: До              | нецкая ул. 2/ Квар        | итра: <b>жж</b>           | Считать пеню: Нет       |
| Юр.лицо: Наименование: Эжжжжжжжжжжжжжжжжжжжжжжжжжжжжжжжжжжжж |                        | Рабочий период: Нояб          | <u>рь 2017</u>            |                           |                         |
| Собственник/наниматель: ***************                      | Пропи                  | писано: 4                     | Проживает:                | 4 Пл.общ: 97,900 Пл.полез | : 97,900 Пл.отап: 97,90 |
| Тип жилого помещения: Служебная квартира                     | Форма собственности    | и:                            | Статус: <u>Открыт</u>     |                           | Полное сальдо           |
| Детализация Свойства Услуги ИПУ Сторонние ЛС                 | Сотрудники Льготники   | Собственники Судебные решения | Комментарий               |                           |                         |
| 🗱 Выполнить 🗸 🔒 Печать квитанции) 🛄 Отчеты 🔻 🔞 Обнов         | ить 💧 Показать оплату  |                               |                           |                           |                         |
| Расчлериод В 😰 Форма печать квитанции - ГУП РО "И (          | 1С:Предприятие) 🗙      | Документ/Услуга I             | Получатель отчета/Автор Г | Іоставщик/Комментарий Р   | Π                       |
| О 2017<br>Дек Форма печать квитанции                         |                        |                               |                           |                           |                         |
| Лицевой счет: ******                                         |                        |                               |                           | 7                         |                         |
| Расчетный период: Ноябрь 2017                                | - С                    |                               | ▼ ⊡ Услуга:               |                           | · U                     |
| Платежные реквизиты:                                         | - C                    |                               |                           |                           |                         |
| Долговая: Без РП Разде                                       | л3:                    |                               |                           |                           |                         |
| Авансовая:                                                   |                        |                               |                           |                           |                         |
| 🗎 Печать квитанции                                           |                        |                               |                           |                           |                         |
|                                                              |                        |                               |                           |                           |                         |

С лицевого счета можно распечатать текущую квитанцию, квитанцию за предыдущий период, долговую квитанцию и авансовую квитанцию по отоплению (если есть договор и настроена авансовая квитанция).

#### 4. Массовое формирование счет - квитанций.

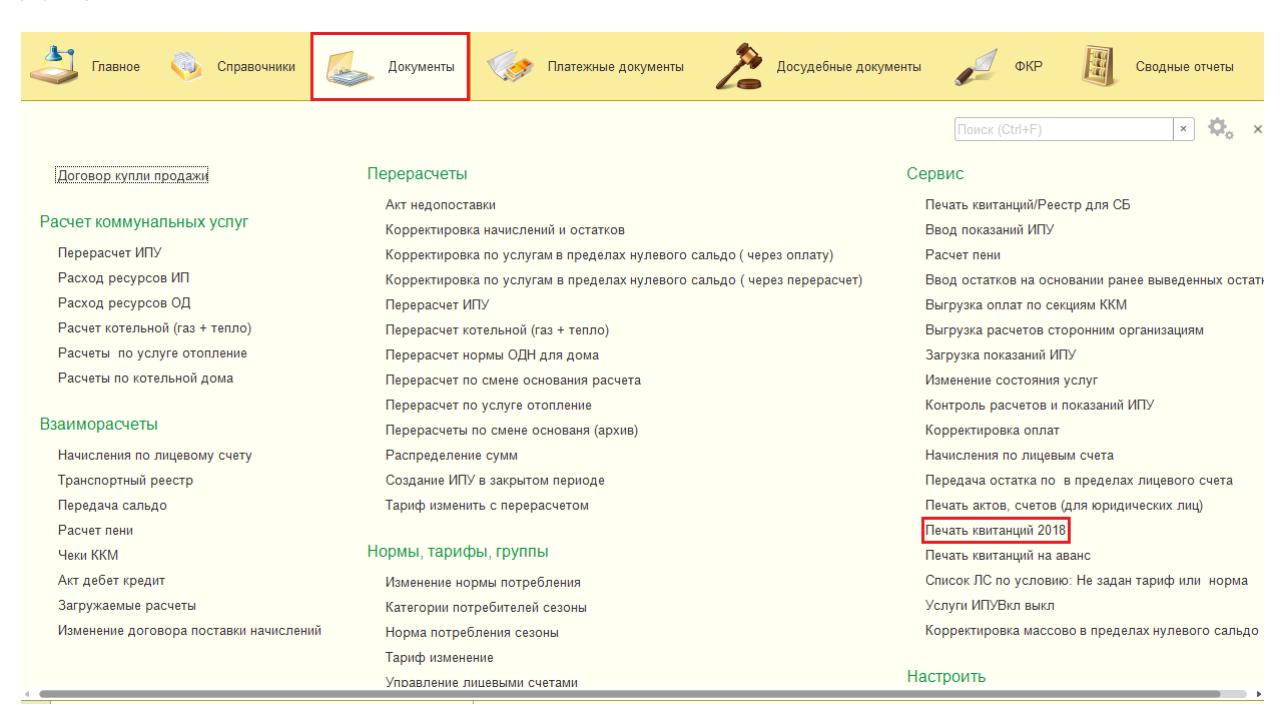

#### Документы - **Печать квитанций 2018**:

Выпадает окно «**Массовая печать квитанций 2018**» на вкладке «**Параметры печати**» заполнить:

«**Период**» и «**P**/**C**» (расчетный счет выбирается из справочника расчетных счетов квитанций) -

эти параметры являются обязательными для заполнения.

«Группа» (в этом случае должен быть заполнен справочник «Группировка счетов» и в «характеристике» дома заполнен реквизит «группировка квитанций»), «Курьер», «ЖЭУ» - параметры для дополнительного отбора данных, используются по необходимости;

«ЦЕП» и «Почта» - параметры используются в случае, если формирование квитанции осуществляется по почтовым отделениям:

| Массовая печать квитанций           | 2018                        |                  |             |           |                                                                                                    |
|-------------------------------------|-----------------------------|------------------|-------------|-----------|----------------------------------------------------------------------------------------------------|
| Параметры печати Результаты заданий | Отчеты по выпуску квитанций |                  |             |           |                                                                                                    |
| Период: Сентябрь 2021               |                             | ► P/C: (5)ГУП РО | "ИВЦ ЖКХ" 🔹 | 🖵 Группа: | ٩         •         •         •         •         •         •         •         •         •         •         •         •         •         •         •         •         •         •         •         •         •         •         •         •         •         •         •         •         •         •         •         •         •         •         •         •         •         •         •         •         •         •         •         •         •         •         •         •         •         •         •         •         •         •         •         •         •         •         •         •         •         •         •         •         •         •         •         •         •         •         •         •         •         •         •         •         •         •         •         •         •         •         •         •         •         •         •         •         •         •         •         •         •         •         •         •         •         •         •         •         •         •         •         •         •         • |
| ЦЭП: 🗌 Почта:                       |                             | • 🗗 ЖЭУ:         | •           | 🛛 Курьер: | 면 · ·                                                                                                    |

По кнопке «**Добавить**» можно выбрать из справочника «**Контрагентов**» организацию, по которой необходимо сформировать счет - квитанции:

| К (ОО):                                  |     |   |       |       |              |              |            |              |                    |         |
|------------------------------------------|-----|---|-------|-------|--------------|--------------|------------|--------------|--------------------|---------|
| Добавить 🔣 Заполнить                     |     |   |       |       |              | Еще 🕶        | Адрес      |              |                    |         |
| 🕰 Контрагенты (1С:Предлриятие)           |     |   |       |       |              |              |            | B            | 🔢 🛐 M M+           | M- 🗆 🗙  |
| Контрагенты<br>Создать группу            |     |   |       |       |              |              |            |              |                    | Еще▼    |
| Наименование ↓                           | Код | И | ИДАрм | ИДЦФЦ | УК(00)       | Получате     | ель отчета | Поставщик    | Получатель         | платежа |
| 🝷 🚘 Абонентский                          | 0   |   |       |       |              |              |            |              |                    |         |
| 🝷 🚞 БД Азов                              | 2   |   |       |       |              |              |            |              |                    |         |
| 😑 000 "УК Адамант"                       | 2   | 6 | 31    |       | $\checkmark$ | $\checkmark$ |            | $\checkmark$ | $\checkmark$       |         |
| — ООО "УК Адамант"(дог.№ 325)            | 2   | 6 |       |       |              | ~            |            |              | $\checkmark$       |         |
| <ul> <li>ООО "УК Адамант"(нд)</li> </ul> | 2   | 6 |       |       |              | $\checkmark$ |            |              | $\checkmark$       |         |
| — ООО "УК Асгард"                        | 2   | 6 | 50    | )     | $\checkmark$ | $\checkmark$ |            | $\checkmark$ | $\checkmark$       |         |
|                                          |     |   |       |       |              | ,            |            |              | → <sup>'</sup> x ▲ | • • •   |

По кнопке «Заполнить» придет полный список организаций из справочника «Контрагентов» имеющих метку «УК(ОО)»:

| · · · · · · · · · · · · · · · · · · · |                  |       |
|---------------------------------------|------------------|-------|
| УК (ОО):                              | Ваполнить адреса |       |
| Добавить 🛃 Заполнить                  | Еще -            | Метка |
| МП г.Азов "УК-АЗАК"                   |                  |       |
| МУП "Теплоэнерго"                     |                  |       |
| ООО "АСК СЕРВИС"                      |                  |       |
| ООО "Специалист ЖКХ"                  |                  |       |
| ООО "УК "Петровская"                  |                  |       |
| .000 "VK "Troäka"                     |                  |       |
| Отбор по адресным элементам:          |                  |       |

Установить метку на управляющие компании, по которым будет осуществляться формирование счет - квитанций и нажать кнопку «Заполнить адреса» установить метку на нужные адреса.

Третий вариант отбора данных для формирования квитанции «**Отбор по** адресным элементам» - «Добавить»:

|         | — Здания, сооружения    |
|---------|-------------------------|
|         | Адрес                   |
|         | 😑 音 Здания, сооружения  |
|         | 🖂 😑 Ростовкая область   |
|         | 🖂 🚞 Азовский район      |
|         | 🖂 🚞 Кулешовское с.п.    |
|         | 🖂 😑 с.Кагальник         |
|         | Э Азовская              |
|         | ⊕ 	 Береговая           |
|         | 🕀 😑 Волгодонская        |
|         | ⊕ Восточный             |
|         | Э Дачная                |
|         | Э Дзержинского          |
| грация. | ⊕      ☐ Замостье     ☐ |
|         | ⊕ К.Маркса              |
|         | 🕀 🗁 Калинина            |
|         | 🕀 🚞 Кирова              |
|         | Э Нооперативная         |
|         | Э Стаковармейская       |

Выпадает справочник «Здания и сооружения» выбрать нужные адреса и нажать кнопку «Заполнить адреса»:

| Массон   | зая печ    | ать квитанций :    | 2018       |     |        |        |                                       |    |          |   |       |                         |
|----------|------------|--------------------|------------|-----|--------|--------|---------------------------------------|----|----------|---|-------|-------------------------|
| Параметр | ы печати   | Результаты заданий | Отчеты ОПС |     |        |        |                                       |    |          |   |       |                         |
| Период:  | Август 202 | 20                 |            | * ( | P/C:   | ГУП РО | "ИВЦ ЖКХ"                             |    | 🕑 Группа | E |       | • @                     |
| цэп:     | Почт       | ra:                |            | - E | , жэу: |        |                                       |    | с Курьер |   |       | • L                     |
| Добавить | 3ano       | лнить УК(ОО)       |            |     |        | Еще≁   | 🛃 Заполнить адреса                    |    |          |   |       |                         |
|          |            |                    |            |     |        |        | Адрес                                 |    |          |   | Метка |                         |
|          |            |                    |            |     |        |        | <ul> <li>Ростовкая область</li> </ul> |    |          |   |       |                         |
|          |            |                    |            |     |        |        | <ul> <li>Азовский район</li> </ul>    |    |          |   |       |                         |
|          |            |                    |            |     |        |        | ⊖ Кулешовское сл                      | п. |          |   |       |                         |
|          |            |                    |            |     |        |        | <ul> <li>с.Кагальник</li> </ul>       | t  |          |   | ✓     |                         |
|          |            |                    |            |     |        |        |                                       |    |          |   |       |                         |
|          |            |                    |            |     |        |        |                                       |    |          |   |       |                         |
|          |            |                    |            |     |        |        |                                       |    |          |   |       | <b>_</b> P <sup>*</sup> |
|          |            |                    |            |     |        |        |                                       |    |          |   |       | ð                       |
|          |            |                    |            |     |        |        |                                       |    |          |   |       | 5                       |
| Отбор по | адресны    | м элементам:       |            |     |        |        |                                       |    |          |   |       | _                       |
| Добавить | •          |                    |            |     |        |        |                                       |    |          |   |       |                         |
| с.Кагалы | ник        |                    |            |     |        |        |                                       |    |          |   |       |                         |
|          |            |                    |            |     |        |        |                                       |    |          |   |       |                         |

Установить метку на нужные адреса и перейти к выбору операции «**Квитанции**»:

#### Массовая печать квитанций 2018

| Параметры печати | Результаты заланий | Отчеты по выпуску квитанций |
|------------------|--------------------|-----------------------------|

| Периол: Дегуст 2021      |                                                               |                                                                                        |                      |
|--------------------------|---------------------------------------------------------------|----------------------------------------------------------------------------------------|----------------------|
| Hephod. ABIYCT 2021      |                                                               |                                                                                        |                      |
| ЦЭП: Почта:              | ▼ ⊡ жэу:                                                      | г с∎ Курьер:                                                                           |                      |
| УК (ОО):                 |                                                               | [ 🛃 Заполнить адреса                                                                   |                      |
| Добавить 🛃 Заполнить     | Еще 🕶                                                         | Адрес                                                                                  | Метка 🔺              |
| 000 "VK Assesser"        |                                                               | <ul> <li>Ростовская область</li> </ul>                                                 |                      |
|                          |                                                               | ⊖ Азов                                                                                 |                      |
|                          |                                                               | <ul> <li>Васильева ул.</li> <li>Коллентаторочний пор.</li> </ul>                       |                      |
|                          |                                                               | <ul> <li>Конлачтова ул.</li> <li>Конлачтова ул.</li> </ul>                             |                      |
|                          |                                                               | <ul> <li>Красноармейский пер.</li> </ul>                                               | - T A                |
|                          |                                                               | Красногоровская ул.                                                                    |                      |
| Отбор по адресным элемен | ITAM:                                                         | • Крымская ул.                                                                         |                      |
| Добавить                 |                                                               | ⊖ Ленина ул.                                                                           |                      |
|                          |                                                               | Ленина ул 33/43                                                                        |                      |
|                          |                                                               | Ленина ул 83                                                                           |                      |
|                          |                                                               | <ul> <li>Макаровского ул.</li> </ul>                                                   |                      |
|                          |                                                               | <ul> <li>Мира ул.</li> <li>Монгорог за ил.</li> </ul>                                  |                      |
|                          |                                                               | Павлова пер                                                                            |                      |
|                          |                                                               |                                                                                        | ▼                    |
| Квитанции                |                                                               |                                                                                        |                      |
| Отправка по е-mail       | Режим: Исключить авансовые:                                   | Вывод показаний ИПУ: 🖌 Тип файла: MXL                                                  | <b>_</b>             |
| Полгорые кританиии       | Без группировок 🔹 Реклама:                                    | - × Сообщение:                                                                         | - P                  |
| Реестр с ЕЛС для СБ      | Пачка: 1400 Дата для отрывного талона: 20 2х стороняя печа    | ать: 🗹 Выводить логотип: 🗌                                                             |                      |
| Реестр с ЕПС             | Выводить последнюю оплату: 🗹 Отрывной счет-извещение: 🗌 Наиме | енование П.Д.: [Счет-извещение для внесения платы за предоставление коммунальных услуг | по обращению с т 👻 🗗 |
| Реестр показания для СБ  | Без начислений с долгом: 🗌 ИсклБезНачПустогр: 🗹 Выводить ит   | того к оплате:                                                                         |                      |
|                          | Получатель отчета:                                            |                                                                                        |                      |
|                          | Добавить Подбор                                               | Ещет                                                                                   |                      |
|                          |                                                               |                                                                                        | 🔉 Сформировать       |
|                          |                                                               |                                                                                        | квитанции            |
|                          |                                                               |                                                                                        |                      |
|                          |                                                               |                                                                                        |                      |
|                          |                                                               |                                                                                        |                      |
|                          |                                                               |                                                                                        |                      |

Установить курсор на вид операции «**Квитанции**» и перейти в настройку параметров печати квитанции с правой стороны экрана:

Режим **«Исключить из начислений пустографку»** – эта настройка используется для лицевых счетов, имеющих настройку в свойствах лицевого счета **«Начисляемая пустографка**». Если поставить метку на параметр, то при формировании квитанций лицевые счета, не имеющие начислений за расчетный период, в формирование квитанций не попадут, если метку не ставить квитанция будет сформирована:

| Квитанции               | Режим. Исключить из начислений пустографкі 🔹 Исключить авансовые: 📄 Вывод показаний ИПУ: 📝 Тип файла: МХL                                    | •                         |
|-------------------------|----------------------------------------------------------------------------------------------------|---------------------------|
| Отправка по e-mail      | Баз сли Иоклочить из начислений пустографку                                                                                                  |                           |
| Долговые квитанции      | По начислениям с пустографкой                                                                                                    |                           |
| Реестр с ЕЛС для СБ     | Пачка: Без начислений с долгом за печать: 🖌 Выводить логотип:                                                                                |                           |
| Реестр с ЕЛС            | Выводить последнюю оплату: 🥑 Отрывной счетнизвещение: 🗹 Наименование ПД: Счетнизвещение для внесения платы за предоставление коммунальных ус | слуг по обращению с т 👻 🗗 |
| Реестр показания для СБ | Без начислений с долгом: 🗌 ИсклБезНачПустогр: 🗹 Выводить итого к оплате: 🖌                                                                   |                           |
|                         | Получатель отчета:                                                                                                    |                           |
|                         | Добавить) Подбор Еще -                                                                                                    |                           |
|                         |                                                                                                    | Сформировать<br>квитанции |

Режим «**Без начисления с долгом**» настраивается для печати счет – квитанций, не имеющих начислений за расчетный период, но имеющих долги.

Выбрать вариант группировки квитанций:

| Квитанции               | Режим: Исключит            | ь авансовые: 🗌 Вывод показаний ИПУ: 🗹 Тип файла: РDF 🔹 🔹                                                      |
|-------------------------|----------------------------|----------------------------------------------------------------------------------------------------|
| Отправка по e-mail      | Без гоуплировок - Реклама: | т х) Сообщение:                                                                                               |
| Долговые квитанции      | Economic Television        |                                                                                                    |
| Реесто с ЕЛС для СБ     | Г Без группировок          | стороняя печать: 🗹 Выводить логотип: 🗌                                                                        |
| Baser a CDC             | Почта                      |                                                                                                    |
| Feectp c Enc            | Курьеры                    | Паименование п.д. Счет-извещение для внесения платы за предоставление коммунальных услуг по обращению с т 👻 🗗 |
| Реестр показания для СБ | E По группе домов          | Выводить итого к оплате: 🗌                                                                                    |

#### Выбрать тип файла:

| Квитанции               | Режим: Исключить авансовые: Вывод показаний ИЛУ: 📈 Тип файла: 🕅                                                | t |
|-------------------------|----------------------------------------------------------------------------------------------------|---|
| Отправка по e-mail      |                                                                                                    | ŧ |
| Долговые квитанции      | bes rpymrupoBox Y Peknama:                                                                                     | F |
| Реестр с ЕЛС для СБ     | Пачка: 1400 Дата для отрывного талона: 20 2x стороняя печать: 🗹 Выводить логотип: 🗌 РОГ                        | L |
| Реестр с ЕЛС            | Выводить последнюю оплату: 🗹 Отрывной счетчизвещение: 🗌 Наименование ПД: Счетчизвещение для внесения пла 🕅 МХL | ŀ |
| Реестр показания для СБ | Без начислений с долгом: 🗌 ИсклБезНачПустогр: 🗹 Выводить итого к оплате: 🗌                                     | 1 |

### Ввести количество квитанций в пачке (максимальное 1400) параметр «Пачка».

| Кенаторинана            |                                                                                                    |
|-------------------------|----------------------------------------------------------------------------------------------------|
| Отпанции                | Режим: • Исключить авансовые: Вывод показаний ИПУ: 🗹 Тип файла: 📶                                                                                                    |
|                         | Без группировок • Реклама: • × Х. Сообщение: • к                                                                                                    |
| Реестр с ЕЛС для СБ     | Пачка: 🚺 1 400 Дата для отрывного талона: 🛛 20 2-х стороняя печать: 🗹 Выводить логотип: 🗌                                                                              |
| Реестр с ЕЛС            | Выводить последною оплату: 🗹 Отрывной счетчизвещение: 🗌 Наименование П.Д.: Счетчизвещение для внесения платы за предоставление коммунальных услуг по обращению с т 🔻 т |
| Реестр показания для СБ | Без начислений с долгом: 🔲 ИсклБезНачПустогр: 🗹 Выводить итого к оплате: 🗌                                                                                             |
|                         | Получатель отчета:                                                                                                    |
|                         | Добавить Подбор Еще -                                                                                                    |
|                         | Сформировать квитанции                                                                                                    |

Если печатаем отрывной талон для передачи показаний, то ввести дату для отрывного талона, параметр «**Дата для отрывного талона**» и поставить метку на параметр «**Вывод показаний ИПУ**»:

| _ |                         |                                                                                                    |
|---|-------------------------|----------------------------------------------------------------------------------------------------|
| L | Квитанции               | Режим: 🕒 Исключить авансовые: 🔄 Вывод показаний ИПУ: 📝 Тип файла: РDF                                                             |
| ļ | Отправка по e-mail      |                                                                                                    |
|   | Долговые квитанции      |                                                                                                    |
| ĺ | Реестр с ЕЛС для СБ     | Пачка: 🔄 1 400   Дата для отрывного талона: 🔁 2x стороняя печа 🗹 Выводить логот 📄 Выводить фактические показ                      |
|   | Реестр с ЕЛС            | Выводить последнюю оплату: 🗹 Отрывной счет-извещение: 🗌 Наименование ПД: Счет-извещение для внесения платы за коммунальные услуги |
| ĺ | Реестр показания для СБ | Без начислений с долгом: 📄 Выводить итого к оплате: 📄 Выводить лицевой счет исполнителя; 📄 Выводить рассрочку: 🗹                  |
|   | Реестр 24 ЕЛС СБ и ВТБ  | Воданой знак:                                                                                                    |

При такой настройке в отрывном талоне будет отражено текущее показание за период установленный в настройках для формирования квитанций:

| за Апрель 2023<br>Адрес 3463 | оп<br>858, Ростовск              | <sup>патить до</sup> 10.05<br>ая обл., Кра | .2023 Лицев<br>асносулинский р-н | ой счет 562000000<br>., Красный Сул | 010123<br>іин г., Бережно | ого ул. н   | Дата печати 05.05.2023<br>К <b>В</b> |
|------------------------------|----------------------------------|--------------------------------------------|----------------------------------|-------------------------------------|---------------------------|-------------|--------------------------------------|
| Собственник                  |                                  |                                            |                                  |                                     |                           |             |                                      |
| Получатель платеж            | а ГУП РО "ИВЦ )<br>3010181010000 | ккх" инн/кпп 6<br>0000762                  | 6167004596 / 616701001           | Р/сч 406028101000                   | 00000230 в ПАО К          | Б "ЦЕНТР-ИН | ВЕСТ" БИК 046015762 К/С              |
| Приборы учета (пок           | азания передаюто                 | я до <mark>25</mark> числа н               | а Май 2023)                      |                                     |                           |             |                                      |
| Счетчик                      | Код счетчика                     | Нач.показ.                                 | Кон.показ.                       | Счетчик                             | Код счетчика              | Нач.показ.  | Кон.показ.                           |
| XB 34448202                  | 00000010672                      | 248                                        |                                  |                                     |                           |             |                                      |
|                              |                                  | -                                          | •                                |                                     |                           |             |                                      |

# В нижней части квитанции в разделе «Сведения по индивидуальным приборам учета» будут отражены «Показания предыдущие» и «Показания текущие» согласно данных прибора учета в этих периодах:

|             |             |                 |               |               |                   |            |             |            | Сведения п   | о индивидуальным | присорам учета |
|-------------|-------------|-----------------|---------------|---------------|-------------------|------------|-------------|------------|--------------|------------------|----------------|
| Прибор      | Код прибора | Коммуналь       | Дата след.    | Показания     | Показания текушие | Прибор     | Код прибора | Коммуналь  | Дата след.   | Показания        | Показания      |
| XB 34448202 | 00000010672 | Холодное водосн | 01.06.2024    | 244           | 248               | yionu      |             | nun yonyru | Hobopiai     | продыдущие       | lonyaquo       |
| Показания   | Характерис  | тика Состоян    | ие Коммен     | тарии         |                   |            |             |            |              |                  |                |
| 8 Выполн    | ить 🕶       | Показания с: 31 | .05.2022 🗎    | ) 💿 Начисляем | иые 🔿 + не        | начисляемы | е 🔿 + удале | енные      |              |                  |                |
| Период      |             | Вид показания   | R             |               | Расчетный г       | период     |             | Показ      | ание текущее | Расход           | Дата ввода     |
| 30.04.2023  | 0:00:02     | Фактические     | показания     |               | Апрель 202        | 3          |             |            | 248,000000   | 4,000000         | 12.04.2023     |
| 31.03.2023  | 0:00:02     | Фактические     | показания     |               | Март 2023         |            |             |            | 244,000000   | 4,000000         | 15.03.2023     |
| 28.02.2023  | 0:00:02     | Фактические     | показания     |               | Февраль 20        | )23        |             |            | 240,000000   | 8,000000         | 15.02.2023     |
| 31.01.2023  | 0:00:02     | Фактические     | показания     |               | Январь 202        | 3          |             |            | 232,000000   | 6,622000         | 13.01.2023     |
| 31.12.2022  | 0:00:03     | Сгенерирован    | ы по среднему |               | Декабрь 20        | 22         |             |            | 225,378000   | 1,378000         | 20.12.2022     |
| 30.11.2022  | 0:00:02     | Фактические     | показания     |               | Ноябрь 202        | 2          |             |            | 224,000000   | 2,000000         | 21.11.2022     |
| 31.10.2022  | 23:59:59    | Фактические     | показания     |               | Октябрь 20        | 22         |             |            | 222,000000   | 1,000000         |                |
| 30.09.2022  | 23:59:59    | Фактические     | показания     |               | Сентябрь 20       | 022        |             |            | 221,000000   | 1,000000         |                |
| 31.08.2022  | 23:59:59    | Фактические     | показания     |               | Август 2022       | 2          |             |            | 220,000000   | 4,000000         |                |
| 31.07.2022  | 23:59:59    | Фактические     | показания     |               | Июль 2022         |            |             |            | 216,000000   | 5,000000         |                |
| 30.06.2022  | 23:59:59    | Фактические     | показания     |               | Июнь 2022         |            |             |            | 211,000000   | 53,000000        |                |
| 31.05.2022  | 23:59:59    | Фактические     | показания     |               | Май 2022          |            |             |            | 158,000000   |                  |                |

По желанию заказчика, по настройке в счет квитанции можно печатать только фактические показания, для этого необходимо добавить метку на параметр «**Выводить фактические показания**»:

| Квитанции               |                                                                                                    |
|-------------------------|----------------------------------------------------------------------------------------------------|
|                         | Режим: Vickлючить авансовые: Вывод показаний ИПУ: Тип Файла: PDF                                                                  |
|                         | Без группировок 🔹 Реклама: 🔍 🔹 Х. Сообщение:                                                                                      |
| Долі овые квитанции     | Пакка: 1400. Пата дов отъчвного тавона: 125. 2% стороняв печа. 📈 Выволить погот. 🗌 Выволить фактанеские показ. 🗐                  |
| Реестр с ЕЛС для СБ     |                                                                                                    |
| Реестр с ЕЛС            | Выводить последнюю оплату: 🖌 Отрывной счетизвещение: 🗌 Наименование П.Д.: Счетизвещение для внесения платы за коммунальные услуги |
| Реестр показания для СБ | Без начислений с долгом: 🗌 Выводить итого к оплате: 🔄 Выводить лицевой счет исполнителя: 🔄 Выводить рассрочку: 🗹                  |
| Реестр 24 ЕПС СБ и ВТБ  | Водяной знак:                                                                                                    |

### При такой настройке в отрывном талоне будет отпечатано ближайшее фактическое показание к периоду печати квитанции:

| за Декабрь 2022                 | 2 01             | ілатить до 10.01.202          | 3 Лицев                                  | юй счет 56200000                               | 010123                                   | Дат                            | га печати 05.05.2023  |
|---------------------------------|------------------|-------------------------------|------------------------------------------|------------------------------------------------|------------------------------------------|--------------------------------|-----------------------|
| Адрес 346                       | 358, Ростовск    | ая обл., Красно               | осулинский <mark>р</mark> -н             | ., Красный Сул                                 | тин г., Бережн                           | юго ул. кв.                    | -                     |
|                                 |                  |                               | Так как в декабре п<br>отрывном талоне г | рошли не фактические<br>іечатается фактическое | показания по рибору показание за Ноябрь2 | учета, а сгенерирован<br>2022г | ные по среднему, то в |
| Собственник<br>Толучатель плате | ка ГУП РО "ИВЦ ) | ККХ" ИНН/КПП 6167(            | 004596 / 616701001                       | Р/сч 40602810100                               | 000000230 в ПАО І                        | КБ "ЦЕНТР-ИНВЕ                 | СТ" БИК 046015762 К/  |
| ]риборы учета (по               | зототвтотооос    | юююль2<br>ся до 25 числа на Я | нварь 2023)                              |                                                |                                          |                                |                       |
|                                 | Кол счетчика     | Нач.показ.(факт)              | Кон.показ.                               | Счетчик                                        | Код счетчика                             | Нач.показ.(факт)               | Кон.показ.            |
| Счетчик                         |                  |                               |                                          |                                                |                                          |                                |                       |

В нижней части квитанции в разделе «Сведения по индивидуальным приборам учета» показания буду приходить только при условии что «Показания предыдущие» и «Показания текущие» согласно данных прибора учета в этих периодах являются фактическими либо контрольными, либо пусковыми, если одно из показаний не относится к одному из выше перечисленных видов таблица не будет заполнена:

|             |                             |                 |            |            |           |        |             |            | Сведения по | индивидуальным | приоорам учета |
|-------------|-----------------------------|-----------------|------------|------------|-----------|--------|-------------|------------|-------------|----------------|----------------|
| Прибор      | Кол прибора                 | Коммуналь       | Дата след. | Показания  | Показания | Прибор | Код прибора | Коммуналь  | Дата след.  | Показания      | Показания      |
| учета       | ірибор<br>учета Код прибора | ная услуга      | поверки    | предыдущие | текущие   | учета  | Код приоора | ная услуга | поверки     | предыдущие     | текущие        |
| XB 34448202 | 00000010672                 | Холодное водосн | 01.06.2024 |            |           |        |             |            |             |                |                |

#### Поставить метку на параметр «Отрывной счет-извещение»:

| Квитанции               | Режим: • Исключить авансовые: Вывод показаний ИПУ: • Тип файла: PDF                                                                                                    |
|-------------------------|----------------------------------------------------------------------------------------------------|
| Отправка по e-mail      |                                                                                                    |
| Долговые квитанции      | Los remanda in remanda in reman |
| Реестр с ЕПС для СБ     | Пачка: 🔄 1.400). Дата для отрывного тапона: [20]. 2:х стороняя печа 🗹 Выводить логот 🗋 Выводить фактические показ 🗌                                                                                                    |
| Реестр с ЕЛС            | Выводить последною оплату: 🗹 Отрывной счетчизвещение: 🗹 Наименование ПД: Счетчизвещение для внесения платы за коммунальные услуги                                                                                                    |
| Реестр показания для СБ | Без начислений с долгом: 🔄 Выводить итого к оплате: 🗹 Выводить лицевой счет исполнителя: 📄 Выводить рассрочку: 🗹                                                                                                    |
| Реестр 24 ЕЛС СБ и ВТБ  | Bogshoñ shak:                                                                                                    |

# При настройке «**Выводить итого к оплате**», в квитанции будет отпечатана сумма в графе 12 «**Итого к оплате**»:

| Исполнитель услуг /<br>Виды услуг                    | Ед.<br>изм     | Объем<br>коммуна<br>льных услуг | Объем<br>коммуна<br>льных<br>ресурсов<br>СОИ | Тариф руб/е.и.<br>Размер платы<br>руб.<br>Размер взноса<br>руб. | Начислено за<br>расчетный<br>период, руб. | Перерасч<br>еты, руб. | Льготы,<br>субси-<br>дии, руб. | К оплате за<br>расчетный<br>период, руб. | Задолжен<br>ность (+)<br>Аванс (-) на<br>дату печати | Штраф<br>исполните<br>ля работ,<br>услуг | Итого к<br>оплате, руб. |
|------------------------------------------------------|----------------|---------------------------------|----------------------------------------------|-----------------------------------------------------------------|-------------------------------------------|-----------------------|--------------------------------|------------------------------------------|------------------------------------------------------|------------------------------------------|-------------------------|
| 1                                                    | 2              | 3                               | 4                                            | 5                                                               | 6                                         | 7                     | 8                              | 9                                        | 10                                                   | 11                                       | 12                      |
| ООО "ЭКОГРАД-Н" ИНН/КГ<br>г.Новочеркасск, ул.Буденно | П 615<br>вская | 0074556/6<br>, здание 1         | 61500100<br>16 литер                         | 1 Адрес346<br>А, оф.10 Те                                       | 411, Ростов<br>элефон 880                 | зская об<br>0222890   | іл.,<br>00                     |                                          |                                                      |                                          |                         |
|                                                      |                |                                 |                                              |                                                                 |                                           | КO                    | ПЛАТЕ                          | 64,52                                    |                                                      |                                          | 64,52                   |
| Платежный докуме                                     | нт ГИС         | ЖКХ № 60M                       | 067663-03-0                                  | 0081                                                            | № лицево                                  | го счета / и          | идентифика                     | атор ЖКУ ГИС 🛛                           | ЖKX 60MC067                                          | 663-03                                   |                         |

# При формировании счет - квитанций с двухсторонней печатью можно вывести на печать и логотип:

| Квитанции               | Режим: Исключить из начислений пустографисі 🔹 Исключить авансовые: 🗌 Вывод показаний ИПУ: 👽 Тип файла: МХL                                                       | Т | * |
|-------------------------|----------------------------------------------------------------------------------------------------|---|---|
| Отправка по e-mail      |                                                                                                    | - | - |
| Долговые квитанции      |                                                                                                    | _ | - |
| Реестр с ЕЛС для СБ     | Пачка: 1400) Дата для отрывного талона: 20 2х стороняя печать: 🗹 Выводить логотия: 🗹                                                                             |   |   |
| Реестр с ЕЛС            | Выводить последнюю оплату: 🗹 Отрывной счетнизвещение: 🗹 Наименование ПД: Счетнизвещение для внесения платы за предоставление коммунальных услуг по обращению с т | , | c |
| Реестр показания для СБ | Без начислений с долгом: 🔲 ИсклБезНачПустогр: 🗹 Выводить итого к оплате: 🗹                                                                                       |   |   |

#### Печать второй стороны квитанции с логотипом:

|   | Справочная информация           |         |                                      |                                         |                                        |                                         |              |             |                                    |                                                |                                                  |
|---|---------------------------------|---------|--------------------------------------|-----------------------------------------|----------------------------------------|-----------------------------------------|--------------|-------------|------------------------------------|------------------------------------------------|--------------------------------------------------|
|   | Вид услуги                      | Ед. изм | Норматив<br>потребления<br>коммуналь | Норматив<br>потребления<br>коммунальных | Суммарны<br>коммунальны<br>многокварти | ый объем<br>іх ресурсов в<br>ирном доме | Суммарна     | я площадь   | Суммар<br>ный объем<br>по показани | Текущие показан<br>(общедомовых)<br>коммунальн | ия коллективных<br>приборов учета<br>ых ресурсов |
|   |                                 |         | ных услуг                            | ресурсов СОИ                            | в помещениях                           | в целях СОИ                             | в помещениях | в целях СОИ | ЯМ ОПУ                             | прибор                                         | показания                                        |
|   | 1                               | 2       | 3                                    | 4                                       | 5                                      | 6                                       | 7            | 8           | 9                                  | 10                                             | 11                                               |
|   | Обращение с ТКО                 | м3      | 0,25667                              |                                         | 43,89087                               |                                         |              |             |                                    |                                                |                                                  |
|   | Отведение сточных вод ГВ (СОИД) | м3      | 1                                    |                                         |                                        |                                         | 4 623,2      |             | 142,67                             | ОПУ Теплоносител                               |                                                  |
|   | Отведение сточных вод ХВ (СОИД) | м3      | 1                                    |                                         |                                        | 55,19798                                | 4 623,2      |             | 495                                | ОПУ ХВС (расход)                               |                                                  |
|   | Отопление                       | Гкал    |                                      |                                         |                                        |                                         | 1.00         |             |                                    | 00191250 Отоплени                              |                                                  |
|   | Тепл.энергия ГВ (СОИД)          | Гкал    |                                      |                                         |                                        | 1,80036                                 | 4 623,2      |             | 13,949                             | ОПУ Тепловая Эне                               |                                                  |
| 1 | Тепл.энергия ГВС                | Гкал    | 0,066                                |                                         | 12,14866                               |                                         |              |             |                                    | 00191250 ТЕПЛОВ                                | 211,714                                          |
| 1 | Теплоноситель                   | м3      | 3,15                                 |                                         | 184,07052                              |                                         |              |             |                                    | 00191250 ТЕПЛОН                                | 2 063,74                                         |
|   |                                 |         |                                      |                                         |                                        |                                         |              |             |                                    |                                                |                                                  |

Выбрать вид платежного документа «Наименование ПД»:

| Квитанции               | Режим: Исключить из начислений пустографк; 🔹 Исключить авансовые: 📄 Вывод показаний ИПУ: 🗹 Тип файла: МХL                                                                                                    |                                                      | •                   |      |                           |
|-------------------------|----------------------------------------------------------------------------------------------------|------------------------------------------------------|---------------------|------|---------------------------|
| Отправка по e-mail      |                                                                                                    |                                                      |                     |      |                           |
| Долговые квитанции      |                                                                                                    |                                                      | · 6                 |      |                           |
| Реестр с ЕЛС для СБ     | Пачка: 1400 Дата для отрывного талона: 20 2-х стороняя печать: 🗹 Выводить логотип: 🗹                                                                                                    |                                                      |                     |      |                           |
| Реестр с ЕЛС            | Выводить последнюю оплату: 🗹 Отрывной счетнизвещение: 🗹 Наименование ПД Счетнизвещение для внесения платы за пре                                                                                                    | доставление коммунальных услуг по                    | о обращению с т 💌 🗗 |      |                           |
| Реестр показания для СБ | Без начислений с долгом: 🔲 ИсклБезНачПустогр: 🗹 Выводить итого к оплате: 🗹                                                                                                    |                                                      |                     |      |                           |
|                         | 🔞 Виды платежных документов (1С:Предприятие)                                                                                                    |                                                      | 🕒 📅 🚮 M             | M+ N | A- 🗆 :                    |
|                         | Виды платежных документов                                                                                                    |                                                      |                     |      |                           |
|                         | Виды платежных документов                                                                                                    | <b></b>                                              |                     |      |                           |
|                         | Виды платежных документов Выбрать Создать                                                                                                    | Поиск (Ctrl+F)                                       | × Q •               | Ещ   | e •                       |
|                         | Виды платежных документов<br>выбрать Создать<br>Наименование                                                                                                    | (Поиск (Ctrl+F)                                      | × Q •               | Ещ   | k↑<br>e ≁                 |
|                         | Виды платежных документов<br>выбрать Создать<br>Наименование<br>Счет-извещение для внесения платы за содержание и ремонт жилого помещения и предоставление коммунал                                                                                                    | (Поиск (Ctrl+F)<br>ьных услуг                        | × Q •               | Ещ   | је т<br>К↓<br>1           |
|                         | Виды платежных документов<br>выбрать Создать<br>Наименование<br>Счет-извещение для внесения платы за содержание и ремонт жилого помещения и предоставление коммунал.<br>Счет-извещение для внесения платы за предоставление коммунальных услуг по обращению с твердыми комм                                                                            | Поиск (CtrI+F)<br>ьных услуг<br>иунальными отходами. | × Q •               | Ещ   | к↓<br>1<br>2              |
|                         | Виды платежных документов<br>выбрать Создать<br>Наименование<br>Счет-извещение для внесения платы за содержание и ремонт жилого помещения и предоставление коммуналь<br>Счет-извещение для внесения платы за предоставление коммунальных услуг по обращению с твердыми комм<br>Счет-извещение для внесения платы за предоставление коммунальных услуг. | Поиск (CtrI+F)<br>ьных услуг<br>кунальными отходами. | ×) Q •              | Ещ   | ie ▼<br>K↓<br>1<br>2<br>3 |

При выборе вида платежного документа проверять заполнение значения «Наименование акта» в справочнике «Виды платежных документов», это важно если производится печать актов по почтамтам в разделе «Результаты заданий» - «Отчеты ОПС» - «Акты по почтамтам»:

| Виды платежных            | доку       | ментов                                    |                          |          |          |   |       |
|---------------------------|------------|-------------------------------------------|--------------------------|----------|----------|---|-------|
| <mark>Выбрать</mark> Соз, | дать       | Ποι                                       | иск (Ctrl+F)             | 2        | × Q ·    | - | Еще 👻 |
| Наименование              |            |                                           |                          |          |          | Ļ | Код   |
| = Счет-извещение ,        | для вн     | есения платы за коммунальные услуги       |                          |          |          |   | 2     |
| 号 Счет-извещение ,        | для вн     | есения платы за содержание и ремонт жилог | о помещения и предоставл | ение ком | имунальн | ы | 1     |
|                           | Ð          | Выбрать                                   |                          |          |          |   |       |
|                           | •          | Создать                                   | Ins                      |          |          |   |       |
|                           | Ð          | Скопировать                               | F9                       |          |          |   |       |
|                           | ø          | Изменить                                  | F2                       |          |          |   |       |
|                           | 8          | Пометить на удаление / Снять пометку      | Del                      |          |          |   |       |
|                           |            | Найти: Наименование - Счет-извещение дл   | яв Ctrl+Alt+F            |          |          |   |       |
|                           | <u>_</u> Q | Расширенный поиск                         | Alt+F                    |          |          |   |       |
|                           | <u>R</u>   | Отменить поиск                            | Ctrl+Q                   |          |          |   |       |
|                           | Ē.         | Копировать                                | Ctrl+C                   |          |          |   |       |

#### Массовая печать квитанций 2018

| Параметры печати Результаты заданий Отчеты по выпуску квитанций               | виды платежных документов (1С:Предприя:                        | we)                                                            | 🕞 📅 🛐 M M+ M- E |
|-------------------------------------------------------------------------------|----------------------------------------------------------------|----------------------------------------------------------------|-----------------|
| ериод: Сентябрь 2021                                                          | - Виды платежных документо                                     | в                                                              |                 |
| 19П: 🗌 Почта:                                                                 | Выбрать Создать                                                | Поиск (Ctrl+F)                                                 | × Q - Еще       |
| /K (OO):                                                                      |                                                                |                                                                |                 |
| добавить) 🔣 Заполнить                                                         | Наименование                                                   |                                                                | ↓ Код           |
| СТРОИТЕЛЬ+                                                                    | <ul> <li>Счет-извещение для внесения г</li> </ul>              | ілаты за коммунальные услуги                                   | 2               |
|                                                                               | 🧠 Счет-извещение для внесения г                                | платы за содержание и ремонт жилого помещения и предоставление | коммунальны 1   |
|                                                                               | Счетнизвещение для внесения платы за                           | содержание и ре (1С:Предприятие) 😓 🛅 🕅 М М+ М- 🗖 🗙             |                 |
|                                                                               | Счет-извещение для внес                                        | ения платы за содержание и ремонт жил                          |                 |
|                                                                               | Записать и закрыть Записать                                    | Еще -                                                          |                 |
|                                                                               | Код: 1 Разграничен                                             | ие: I – D                                                      |                 |
|                                                                               | Наименование:                                                  |                                                                |                 |
| Отбор по адресным элементам:                                                  | Счет-извещение для внесения платы за со,<br>коммунальных услуг | ержание и ремонт жилого помещения и предоставление             |                 |
| Добавить                                                                      |                                                                |                                                                |                 |
|                                                                               |                                                                |                                                                |                 |
|                                                                               | Название акта: За ЖКУ                                          |                                                                |                 |
|                                                                               |                                                                | •                                                              |                 |
|                                                                               |                                                                |                                                                |                 |
|                                                                               |                                                                |                                                                |                 |
| Квитанции Важиаа                                                              |                                                                |                                                                |                 |
| Отправка по е-mail                                                            |                                                                |                                                                | ▲ ▲ ▼ :         |
| Долговые квитанции bes группировок 👻 Реклама:                                 |                                                                |                                                                |                 |
| Реестр с ЕПС для СБ Пачка: 1 400 Дата для отрывного талона: 20 2-х стороняя г | Выводить логотип:                                              |                                                                |                 |
| Реестр с ЕЛС Выводить последною оплату: 🗹 Отрывной счет-извещение: 🗌 На       | зание ПД: Счет-извещение для внесения платы за коммуна         | пыные услуги                                                   |                 |
| Реестр показания для СБ Без начислений с долгом: Выводить итого к оплате:     |                                                                |                                                                |                 |

#### Применение:

|             | АКТ ПРИЕМА-ПЕ                      | РЕДАЧИ № Б/Н                                                   |                                       |                     |
|-------------|------------------------------------|----------------------------------------------------------------|---------------------------------------|---------------------|
|             |                                    | от 14.10.2021                                                  |                                       |                     |
| Мы, ниже    | подписавшиеся, представитель       | Почтамт: Новошахтинский,                                       | почта                                 | ампта в лице        |
| и предста   | витель ГУП РО "ИВЦ ЖКХ"            | (Должность, Фамилия И.О.)                                      |                                       |                     |
| в лице 🚺    | Іванов И.И.                        |                                                                |                                       |                     |
| составили   |                                    | (Должность, Фамилия И.О.)<br>Кританции "За ЖКУ" переданы в пор | итамт в копичест                      | RA                  |
| COCTABILIT  | пачек (Один                        | -квиталции за жуз переданы в но                                | )                                     | БС                  |
|             |                                    | (указать количество пачек прописью)                            | ,                                     |                     |
| № п/п       | Индекс отделения почтовой<br>связи | Номер реестра (пачки)                                          | Количество<br>квитанций по<br>реестру | Количество<br>пачек |
| 1           | 346900                             |                                                                | 121                                   | 1                   |
|             |                                    | ИТОГО:                                                         | 121                                   | 1                   |
| Настоя      | ащий акт составлен в двух экзем    | ллярах, по одному для каждой из стор                           | рон                                   |                     |
| Примечан    | ие:                                |                                                                |                                       |                     |
|             |                                    |                                                                |                                       |                     |
|             |                                    | _                                                              |                                       |                     |
|             |                                    |                                                                |                                       |                     |
| Представите | ель ГУП РО ИВЦ ЖКХ                 | Иванов И.И.<br>(подпись. ФИО)                                  |                                       |                     |
|             |                                    |                                                                |                                       |                     |

ФИО экспедитора, для печати «**Акта приема-передачи**» выбрать в разделе «**Результаты заданий**» - «**Экспедитор**» выбор осуществляется из справочника «**Физические лица**»:

#### Массовая печать квитанций 2018

| араметры печати Результаты заданий Отчеты по выпуску                                                                                                    |                                                                                                    |                                                                                                    |               |                                                                                                    |                                                                                                    |
|----------------------------------------------------------------------------------------------------|----------------------------------------------------------------------------------------------------|----------------------------------------------------------------------------------------------------|---------------|----------------------------------------------------------------------------------------------------|----------------------------------------------------------------------------------------------------|
| тор задания: ПяписоваГА                                                                                                    |                                                                                                    | <ul> <li>Место:</li> </ul>                                                                                                    |               |                                                                                                    |                                                                                                    |
| ] Открыть Файл 🗮 Сохранить • 🗙 Удалить • 📢 Обновить                                                                                                    | > Отчеты ОПС -                                                                                                    |                                                                                                    |               |                                                                                                    | Поиск (Ctrl+F)                                                                                                    |
| астройка печати                                                                                                    | Дата задания † Автор                                                                                                    |                                                                                                    | 1             | (оличество квитанций                                                                                                    | Тип                                                                                                    |
| ериод печати                                                                                                    | Номер файла 4 Процент выполнения                                                                                                    | 1                                                                                                    | 1             | <sup>2</sup> азмер файла (МБ)                                                                                               | Статус                                                                                                    |
| о списку адресов (20211013 134759)                                                                                                    | 13.10.2021 13: XXXXXXX                                                                                                    |                                                                                                    |               | 121                                                                                                    | PDF                                                                                                    |
| ентябрь 2021                                                                                                    | 1                                                                                                    |                                                                                                    | 100,00        | 2,26                                                                                                    | Завершено                                                                                                    |
| списку адресов (20211013 134600)                                                                                                    | 13.10.2021 13: XXXXXXX                                                                                                    |                                                                                                    |               | 144                                                                                                    | PDF                                                                                                    |
| нтябрь 2021                                                                                                    | 1                                                                                                    |                                                                                                    | 100,00        | 2,98                                                                                                    | Завершено                                                                                                    |
| списку адресов (20211013 124549)                                                                                                    | 13.10.2021 12: XXXXXXX                                                                                                    |                                                                                                    |               | 72                                                                                                    | MXL                                                                                                    |
| антябрь 2021                                                                                                    | 1                                                                                                    |                                                                                                    | 100.00        | 3,90                                                                                                    | Завершено                                                                                                    |
| Б шаблон 16 с ЕПС для СБ (20210928 095311)                                                                                                    | 28.09.2021 9:5 XXXXXXX                                                                                                    |                                                                                                    |               | 1                                                                                                    |                                                                                                    |
| ентябрь 2021                                                                                                    |                                                                                                    |                                                                                                    | 100,00        |                                                                                                    | Завершено                                                                                                    |
|                                                                                                    |                                                                                                    |                                                                                                    |               |                                                                                                    |                                                                                                    |
| урмарование пачки завершено                                                                                                    |                                                                                                    |                                                                                                    | Перезапустить | задание: 🗌 Экспедит                                                                                                    | op.                                                                                                    |
| рифование панки завершено<br>страки                                                                                                    | Злачние                                                                                                    | Поселение                                                                                                    | Перезапустить | задание: Экспедит<br>Населенный пункт                                                                                       | ар.<br>14. Ф., (СПредприятие)                                                                                                    |
| рнирхвание панки завершено<br>спрака<br>спрака                                                                                                    | Эльтение<br>Сентибрь 2021                                                                                                    | Поселение<br>Ростовска обл.                                                                                                    | Перезапустить | задание: Экспедит<br>Населенный пункт<br>Новошактинск г.                                                                    | ер:<br>ме. Ф., (С.Предприятие) 10 11 М. М+ М                                                                                                    |
| реероваемо пакои завершено<br>стройка<br>макайПериод<br>амери самои завершено                                                                                                    | Значение<br>Сентиба: 2021<br>ГУП РО "ИВЦ ЖЮС"                                                                                                    | Poctoscie ofin<br>Poctoscie ofin                                                                                                    | Перезапустить | задание: Экспедит<br>Населенный пункт<br>Новошахтинск г.<br>Новошахтинск г.                                                 | ор.<br>м. Ф. (С.Предприятие) П. Т. М. М+ М-<br>ФИЗИЧЕСКИЕ ЛИЦА                                                                                                    |
| рифование пачки завершено<br>страйка<br>сопал/Патеха<br>пачапи/Патеха<br>па/Патехаци                                                                                                    | Энанние<br>Сентибе 2021<br>ГУП Ро "ИВЦ ЖОО"                                                                                                    | Poconevee<br>Pocosocae ofin<br>Pocrosocae ofin<br>Pocrosocae ofin                                                                           | Перезапустить | задание: Зколеди<br>Населенный пункт<br>Новошактинск г.<br>Новошактинск г.                                                  | ор<br>м. Ф. (С.Предриятие) П. П. М. М+ М-<br>ФИЗИЧЕСКИЕ ЛИЦА<br>Полого Балара Балара                                                                                                    |
| реерованее пачки завершено<br>строка<br>окакимПетод<br>макимПетод<br>акакимПетод<br>акакимПетод<br>окаким<br>паланел<br>окаки<br>окаки<br>о<br>окаки<br>окаки<br>ока | Энанские<br>Сентибрь 2021<br>ГУП РО "ИВЦ ЖОО"<br>По почтовые отделения                                                                                                    | Поселение           Ростовская обл.           Ростовская обл.           Ростовская обл.                                                     | Перезапустить | задание: Зколедит<br>Населенный пункт<br>Новошактинск г.<br>Новошактинск г.<br>Новошактинск г.                              | ор.<br>Тер. Ф. (СПрадриятие) П. П. М. Мн. М.<br>ФИЗИЧЕСКИЕ ЛИЦА<br>Осозаль Еце-                                                                                                    |
| реерование пакки заворшено<br>страйка<br>страйка<br>станали Геатка<br>пакали Геатка<br>пакали Геатка<br>пакали Геатка<br>такоб Гранове                                                                                                    | Энонние<br>Сентибрь 2021<br>ГУП РО УИВЦ ХОС"<br>По полтовым отделение<br>Поттант: Новошастичский,                                                                                                    | Поселение<br>Ростовская обл.<br>Ростовская обл.<br>Ростовская обл.<br>Ростовская обл.<br>Ростовская обл.                                    | Перезапустить | Задание: Экспедит<br>Населенный пункт<br>Невошаткинск г.<br>Невошаткинск г.<br>Невошаткинск г.<br>Невошаткинск г.           | ор:<br>№ Ф. (С.Предриятие) П. П. М. М+ М-<br>ФИЗИЧЕСКИе ЛИЦА<br>© Созаль<br>Наменескоемие                                                                                                    |
| реерованее панки завершено<br>строка<br>строка<br>сиснал Патока<br>панбалтаций<br>панбалтаций<br>панбалтаций<br>панобласние<br>Ку                                                                                                    | Значение<br>Сентибрь 2021<br>ГУЛ РО "ИВЦ ХКОС"<br>По почтован от делениям<br>Почтант: Ноеошалинский,                                                                                                 | Поселение<br>Ростовская обл.<br>Ростовская обл.<br>Ростовская обл.<br>Ростовская обл.                                                       | Перезапустить | задание: Экопедил<br>Населенный пункт<br>Невешахтичкок г.<br>Новешахтичкок г.<br>Новешахтичкок г.                           | ор.<br>14. Ф. (ССПрадриятие) П. М. М. М. П.<br>ФИЗИЧЕСКИЕ ЛИЦА<br>Создать Ешет<br>Наконсковане<br>— Курненко Такара Петрона                                                                                                    |
| риерование паки завершено<br>спрама<br>спрама<br>спра<br>спра<br>спрама<br>спра<br>спра<br>спра<br>спра<br>спра<br>спра<br>спра<br>спр                                                                                                    | Значение<br>Сентябрь 2021<br>ГУП РО 1981 ХОС°<br>По потован е озденения<br>Потант: Навошатичной,                                                                                                    | Поселение<br>Рестовская обл.<br>Ростовская обл.<br>Ростовская обл.<br>Ростовская обл.                                                       | Перезапустить | задание: Зколеди<br>Населенный пукт<br>Невешаюннок г.<br>Невешаюннок г.<br>Невешаюннок г.<br>Невешаюннок г.                 | ор:<br>16 Ф. (СПредриятие) П. М. М. М.<br>ФИЗИЧЕСКИЕ ЛИЦА<br>Физические лица<br>Корсталь, Ещен<br>Налискование<br>Краненко Такара Петрона<br>Краненко Такара Петрона                                                                                                    |
| реврование пачки завершено<br>спрома<br>спрома<br>сископа Пелята<br>пизитаница<br>пизитаница<br>пизитаница<br>пизитаница<br>пизитаница<br>пизитаница<br>пизитаница<br>пособлавление<br>зу<br>жибезНа-Пустатр<br>пособлавление<br>пособлавление<br>пособла<br>пособлавление<br>пособлавление<br>пособлавление<br>пособлавление<br>пособлавление<br>пособла<br>пособла                                                                                                    | Значение<br>Сентибрь 2021<br>ГУЛ РО "ИВЦ ХКО"<br>По почтовые отделениям<br>Почтант: Новошаллинском,<br>Дв<br>14                                                                                      | Поселение<br>Ростовская обл.<br>Ростовская обл.<br>Ростовская обл.<br>Ростовская обл.                                                       | Перезапустить | Вадание: Эксперии<br>Населеный пункт<br>Населеный пункт<br>Населенных г.<br>Населенных г.<br>Населенных г.<br>Населенных г. | <ul> <li>Ф. (СПредриятие) В П М № М-</li> <li>Физические лица</li> <li>Созаль Еце-</li> <li>Наменсоване</li> <li>Крытеко Тальа Алессидова</li> <li>Крытеко Тальа Алессидова</li> <li>Кранеко Тальа Алессидова</li> </ul>                                                                                                    |
| рикрование паки завершено<br>отнаиТеха<br>аконпиТелтах<br>плабелятака<br>потоблетика<br>тотооблатика<br>у<br>у<br>обезfanTycrarp<br>выейбаnTycrarp<br>выейбаnTycrarp                                                                                                    | Значение<br>Сентябра 2021<br>ГУП РО "ИВЦ ХОС"<br>По потован о таклечник<br>Почтант: Носошаллинский,<br>Стант: Носошаллинский,<br>Иза<br>На<br>На                                                     | Посяление<br>Ресторосая обл.<br>Росторосая обл.<br>Росторосая обл.<br>Росторосая обл.                                                       | Перезапустить | Задание: Зколедит<br>Населеный пуект<br>Невоцактичск г.<br>Невоцактичск г.<br>Невоцактичск г.<br>Невоцактичск г.            | ор.<br>19. Ф. (ССПрекранятие) П. М. М. М. П.<br>ФИЗИЧЕСКИЕ ЛИЦА<br>Фазина<br>Наитегодана<br>— Краневко Талька Александовна<br>— Краневко Талька Александовна<br>— Краневко Талька Александовна<br>— Краневко Талька Краневна<br>— Краневко Талька Краневна                                                                                                    |
| римрование пачки завершено<br>спроМа<br>спроМа<br>жакати Платка<br>упта Винс Пеати<br>упта Винс Пеати<br>упта Окадорания<br>29<br>29<br>29<br>20<br>20<br>20<br>20<br>20<br>20<br>20<br>20<br>20<br>20<br>20<br>20<br>20                                                                                                    | Значение<br>Сентибрь 2021<br>ГУП РО "ИВЦ ХООС"<br>По почтовне отделениям<br>Почтамт: Новоциалический,<br>—<br>—<br>—<br>—<br>—<br>—<br>—<br>—<br>—<br>—<br>—<br>—<br>—<br>—<br>—<br>—<br>—<br>—<br>— | Поселение           Ростовская обл.           Ростовская обл.           Ростовская обл.           Ростовская обл.                           | Перезапустить | адание: Аксперии<br>Населенный пункт<br>Навошатичнос г.<br>Навошатичнос г.<br>Навошатичнос г.                               | <ul> <li>Ф. (ССПредприятие) 1 1 М м+ м-</li> <li>Физические лица</li> <li>Содаль Еце-</li> <li>Наменодове</li> <li>Крытеко Тальа Иссодора</li> <li>Крытеко Тальа Алесодора</li> <li>Крытеко Тальа Краява</li> <li>Крытеко Тальа Краява</li> <li>Крытеко Тальа Краява</li> <li>Крытеко Тальа Краява</li> <li>Крытеко Тальа Краява</li> <li>Крытеко Тальа Краява</li> </ul> |
| реероваеке пакои завершено<br>строћи<br>строћи<br>строћи<br>состроћи<br>сострова<br>сострова<br>пабелен<br>Села<br>пабелен<br>Села<br>Состроента<br>Села<br>Состроента<br>Состроента<br>Села<br>Состроента<br>Состроента<br>Состроента<br>Состроента<br>Села<br>Состроента<br>Села<br>Состроента<br>Села<br>Состроента<br>Села<br>Состроента<br>Села<br>Состроента<br>Села<br>Состроента<br>Села<br>Состроента<br>Села<br>Состроента<br>Состроента<br>С                                                                                                    | Значение<br>Сентябрь 2021<br>ГУП РО ТИВЦ ХОС"<br>По почтован от аделениям<br>Почтант: Новошалинский,<br>Ил<br>На<br>На<br>На<br>10<br>10                                                             | Поселение           Ростовскае обл.           Ростовскае обл.           Ростовскае обл.           Ростовскае обл.           Ростовскае обл. | Переэзпустить | задание: Зколеди<br>Населенькі пункт<br>Населенькі пункт<br>Населенька г.<br>Населенка г.<br>Населенка г.<br>Населенка г.   | ор:                                                                                                    |

#### Выбрать сообщение для печати в квитанции:

| Квитанции               | Режим: //исключить из начислений пустографк 🔹 Исключить авансовые: 🗌 Вывод показаний ИПУ: 📝 Тип файла: МХL 🔹                                                         |
|-------------------------|----------------------------------------------------------------------------------------------------|
| Отправка по e-mail      | Fear trymwork + Peknawa                                                                                                    |
| Долговые квитанции      |                                                                                                    |
| Реестр с ЕЛС для СБ     | Пачка: 1400 Дата для отрывного талона: 20 2-х стороняя печать:                                                                                                    |
| Реестр с ЕЛС            | Выводить последнюю оплату: 🗹 Отрывной счет извещение: 🗋 Наименование ПД: Счет извещение для внесения платы за предоставление коммунальных услуг по обращению с т 💌 🖪 |
| Реестр показания для СБ | Без начислений с долгом: 🔄 ИсклБезНачПустогр: 📄 Выводить итого к оплате: 🗹                                                                                           |
|                         | Получатель отчета:                                                                                                    |
|                         | Добавить Подбор Еще -                                                                                                    |
|                         | Сформировать<br>квитанции                                                                                                    |

Реклама – если есть рекламный текст, для печати в счет – квитанции.

После заполнения всех условий для формирования счет - квитанции нажать кнопку «**Сформировать квитанции**».

Результат формирования квитанций проверить на вкладке «**Результат** заданий»:

Массовая печать квитанций 2018

| Параметры печати             | Результаты заданий  | Отчеты по выпуску квитанций |                       |                                   |                      |                 |                        |
|------------------------------|---------------------|-----------------------------|-----------------------|-----------------------------------|----------------------|-----------------|------------------------|
| Автор задания: ХХХ           | XXXXXXXXXXX         |                             |                       | <ul> <li>Место: XXXXXX</li> </ul> | XXXXXXXX             |                 | )                      |
|                              |                     |                             | 000-                  |                                   |                      | Doucy (Ctrl+E)  | x Filler               |
|                              |                     |                             | one                   |                                   |                      | HONCK (CHIFT)   |                        |
| Настройка печати             |                     | Дата задания ↑              | Автор                 |                                   | Количество квитанций | Тип             |                        |
| Период печати                |                     | Номер файла ↓               | Процент выполнения    |                                   | Размер файла (МБ)    | Статус          |                        |
| По списку адресо             | в (20210924 132223) | 24.09.2021 13:              | Геращенко ДМ          |                                   | 69                   | MXL             | φ                      |
| Сентябрь 2021                |                     | 1                           |                       | 100.00                            | 1,99                 | Завершено       | п.,                    |
| По списку адресс             | в (20210924 132203) | 24.09.2021 13:              | Геращенко ДМ          |                                   | 69                   | MXL             | φ                      |
| Сентябрь 2021                |                     | 1                           |                       | 100.00                            | 1,87                 | Завершено       | п                      |
| По списку адресо             | в (20210924 132137) | 24.09.2021 13:              | Геращенко ДМ          |                                   | 69                   | MXL             | φ                      |
| Сентябрь 2021                |                     | 1                           |                       | 100.00                            | 2,51                 | Завершено       | п.,                    |
| По списку адресо             | в (20210924 100716) | 24.09.2021 10:              | Геращенко ДМ          |                                   | 4                    | MXL             | Φ                      |
| Сентябрь 2021                |                     | 1                           |                       | 100,00                            | 0,13                 | Завершено       | п.,                    |
| По списку адресо             | в (20210924 100716) | 24.09.2021 10:              | Геращенко ДМ          |                                   | 77                   | MXL             | Φ                      |
| Сентябрь 2021                |                     | 2                           |                       | 100,00                            | 2,40                 | Завершено       | п                      |
| Формирование па<br>Настройка | чки завершено       | Значение                    |                       | Поселение                         | Населенный пункт     | Здание          | Перезапустить задание: |
| РасчтныйПериод               |                     | Сентябрь 2021               |                       | Ростовская область                | Азов                 | Инзенская ул 7В | 69                     |
| РеквизитыПлатежа             |                     | (5)ГУП РО "ИВЦ              | ЖКХ"                  |                                   |                      |                 |                        |
| ГруппаКвитанций              |                     |                             |                       |                                   |                      |                 |                        |
| ГруппаПачекПечати            |                     | По группе домог             | 3                     |                                   |                      |                 |                        |
| ПочтовоеОтделение            |                     |                             |                       |                                   |                      |                 |                        |
| жэу                          |                     |                             |                       |                                   |                      |                 |                        |
| Курьер                       |                     |                             |                       |                                   |                      |                 |                        |
| ИсклБезНачПустогр            |                     | Да                          |                       |                                   |                      |                 |                        |
| ОтрывнойСчетИзвец            | тение               | Нет                         |                       |                                   |                      |                 |                        |
| ДвухсторонняяПечат           | ъ                   | Нет                         |                       |                                   |                      |                 |                        |
| ДатаДляОтрывного             | Талона              |                             |                       |                                   |                      |                 |                        |
| ИсключитьАвансовь            | e                   | Нет                         |                       |                                   |                      |                 |                        |
| ВыводПоказанийИП             | У                   | Нет                         |                       |                                   |                      |                 |                        |
| ВыводитьЛоготип              |                     | Нет                         |                       |                                   |                      |                 |                        |
| Выводить Итого КОпл          | ате                 | Нет                         |                       |                                   |                      |                 |                        |
| НаименованиеПД               |                     | Счет-извещение              | для внесения платы за |                                   |                      |                 |                        |
|                              |                     |                             | 1                     |                                   |                      |                 |                        |
| цэп                          |                     | Нет                         |                       |                                   |                      |                 |                        |

**Важно!** Для просмотра и сохранения результатов заданий по формированию счет – квитанций, реестров, обязательно, заполнять «**Место**», куда будут записываться сформированные файлы. Просмотр содержимого файлов возможен только после записи.

#### 5. Выгрузка реестров для банков и почты.

Сразу после формирования квитанций - **произвести выгрузку реестра для банков и почты**.

#### Для банков и почты (без исключения домов по УК):

Все настройки остаются прежними, что и для формирования счет - квитанции.

Выбрать один из трех видов реестров:

| Массовая печать квитанций 2018                                             |                                         |             |         |
|----------------------------------------------------------------------------|-----------------------------------------|-------------|---------|
| Параметры печати Результаты заданий Период ЭДО Отчеты по выпуску квитанций |                                         |             |         |
| Период: [Сентябрь 2021                                                     | УП РО "ИВЦ ЖКХ"                         | · с Группа: |         |
| ЦЭП: Почта: 🖉 ЖЭУ:                                                         |                                         | ▼           | - P     |
| УК (ОО):                                                                   | 🔣 Заполнить адреса                      |             |         |
| Добавить 🔝 Заполнить                                                       | Еще -                                   |             | Метка   |
|                                                                            | <ul> <li>Ростовская область</li> </ul>  |             |         |
| ООО "УК Адамант"                                                           | . ⊖ Азов                                |             |         |
|                                                                            | <ul> <li>Васильева ул.</li> </ul>       |             |         |
|                                                                            | <ul> <li>Коллонтаевский пер.</li> </ul> |             |         |
|                                                                            | <ul> <li>Кондаурова ул.</li> </ul>      |             |         |
|                                                                            | Красноармейский пер                     |             |         |
|                                                                            | <ul> <li>Красногоровская ул.</li> </ul> |             |         |
| Отбор по адресным элементам:                                               | <ul> <li>Крымская ул.</li> </ul>        |             |         |
| Побавить                                                                   | <ul> <li>Ленина ул.</li> </ul>          |             |         |
|                                                                            | <ul> <li>Макаровского ул.</li> </ul>    |             |         |
|                                                                            | Э Мира ул.                              |             |         |
|                                                                            | <ul> <li>Московская ул.</li> </ul>      |             |         |
|                                                                            | <ul> <li>Павлова пер.</li> </ul>        |             |         |
|                                                                            | <ul> <li>Привокзальная ул.</li> </ul>   |             |         |
|                                                                            | <ul> <li>Севастопольская ул.</li> </ul> |             |         |
|                                                                            |                                         |             | · · · · |
| Критрынин                                                                  |                                         |             |         |
| Исключить сотрудников:                                                     |                                         |             |         |
| Стравка по е-паш                                                           |                                         |             |         |
| Долговые квитанции                                                         |                                         |             |         |
| Реестр с ЕПС для СБ                                                        |                                         |             |         |
| Реестр с ЕЛС                                                               |                                         |             |         |
| Реесто показания для СБ                                                    |                                         |             |         |
|                                                                            |                                         |             |         |
|                                                                            |                                         |             |         |

#### Для почты с исключением домов по УК:

Для варианта выгрузки реестра начислений с исключением домов по УК, предварительно необходимо провести дополнительные настройки на контрагенте.

🔄 Главное 攱 Справочники Документы Договорная документация Платежные документы Досудебные документы Time Сводные отчеты анрог г. × Контрагенты × 🗲 🔶 ★ Контрагенты 10 000 "Коммунальщик" (Контрагенты) (1С:Предприятие) ООО "Коммунальщик" (Контрагенты) Создать Создать группу Найти... Отменить поиск Основное Банковские счета Договор Закрытый период редактирования Подразделение нование тамиченование

Контрагенты

О С Абонентский

О ОО "УК Сити Сервис" Записать и закрыть Записать Наименование: ООО "Коммунальщик" Вид контрагента: Юр. лицо ООО УК "Уютный дом" Приборы учета (заводской №): 🗹 Расчетны АО "УО ЖКХ г. Таганрога"
 ООО "ТСК"
 ООО "УО"Центральная" Наименование полное: ООО "Коммунальщик" Выводить логотип контрагента: Официальное наименование: Телефон: Email: ООО "УК РЭП Профессионал"
 ООО "УК Гарант" Адреса Предмет расчёта: ООО УК "Континен ООО УК "Сервис Юг"
 ООО "УК"
 ООО "ЖЭК"
 ООО "Коммунальщик" Коды контрагента Поставщик: 🔄 Получатель платежа: 📄 Получатель отчета: 📄 Управляющая компания: 🏹 Получатель ДС: 📄 Дата старта: 🚺 1.10.2019 📋 Субсидии: 🕞 ООО "Корпорация "УК "Жилкомплекс" Характеристики Письмо авансовой квитанции Претензия = 000 "Мегаполис" Группа Свойство Показатель ООО УК "Морион Действует с Автор = 000 "Строй Центр Плюс" ⊖ Прочее ООО "Строй Центр" Кофффициент преобразования ГКал ... = 000 "Сфера" елефон ООО "Тагстройсервис" 01.06.2022 Ляписова ГА Без отправки реестра на почту ФИО руководителя Дa ООО "Типетроисс
 ООО "Турмалин"
 ООО "УК "Благо" Должность руководителя ФИО главного бухгалтера ООО "УК "Лидер" ООО "УК "Приморское"
 ООО УК "Доверие" Должность главного бухгалтера Непосредственное управление = 000 " УК "Возрождение"

Справочники-Контрагенты-выбрать контрагента-Характеристики:

По умолчанию на контрагентах установлено значение «**Het**».

Документы - Массовая печать квитанций 2018 – отбор данных осуществлять без заполнения адресов -Реестр с ЕЛС для СБ:

| 😏 Главное 💿 Справочники 🛴 Документы                                                  | Договорная документация С Платежные документы В Досудебные документы В Досудебные документы С Досудебные докум<br>Массовая печать квитанций 2018 - ГУП РО "ИВЦ ЖКХ" - , Нас лункт: Таганрог г., Пользователь: Ляписова ГА (1С:Пре                                                                           |
|--------------------------------------------------------------------------------------|----------------------------------------------------------------------------------------------------|
| нрог г. × Контрагенты ×                                                              | Массовая печать квитанций 2018                                                                                                    |
| <ul> <li>Контрагенты</li> <li>Создать Создать группу Найти Отменить поиск</li> </ul> | Параметры печати         Результаты заданий         Период ЭДО         Отчеты по выпуску квитанций           Период:         Июнь 2022         ▼         Ø         Р/С:         ГУП РО "ИВЦ ЖКХ"(60)         ▼         Ø           ЦЭП:         Почта:         ▼         Ø         ЖЗУ:         ▼         Ø |
| Наименование                                                                         | УК (ОО):                                                                                                    |
|                                                                                      | Добавить 🕅 Заполнить Еще Паресным злементам:<br>ООО УК "Континент" 🗹                                                                                                    |
|                                                                                      | Квитанции Исключить сотрудников П<br>Отправка по е-mail Реестр для почты:<br>Долговые квитанции<br>Реестр с ЕЛС для СБ<br>Реестр с ЕЛС                                                                                                    |

Для выгрузки реестра с исключением домов по УК, поставить **метку** ( ✓ ) в поле «**Реестр для почты**» и нажать кнопку «**Сформировать**» из списка выбранных УК уйдут управляющие компании, имеющие настройку в справочнике контрагентов «Без отправки реестра на почту»: «**Да**» и реестр начислений будет сформирован без лицевых счетов по этим управляющим компаниям.

Для получения полного (по всем выбранным УК без ограничений) реестра начислений **метку** в поле «**Реестр для оплаты**» **не ставить**.

**Реестр по шаблону 16 с ЕЛС для СБ** используется для выгрузки реестров начислений в Сбербанк, почту.

**Реестр по шаблону 16 с ЕЛС** используется для выгрузки реестров начислений для банков, не перешедших на новую структуру обмена данными (в реестре начислений отсутствует поле «Скрытие кодов исполнителей услуг»).

**Реестр показаний для СБ** используется для выгрузки реестра показаний в Сбербанк (при наличии договора на отдельный сбор показаний от абонентов без проведения оплаты).

При выборе любого из трех видов реестров на экран выпадает вкладка «**Период ЭДО**»:

| Параметры печати  | Результаты заданий | Период ЭДО   | Отчеты по выпуску квитанций                |
|-------------------|--------------------|--------------|--------------------------------------------|
| Период: Август 20 | 21                 | <b>▼</b> (2) | Р/С: (б)ГУП РО "ИВЦ ЖКХ" 🔹 🗗 Группа: 💽 🔹 🗗 |
| ЦЭП: Почт         | a:                 | <b>▼</b> (2) | ЖЭУ: курьер: ч д                           |
| Добавить 🛃 Запо   | лнить УК(ОО)       |              | Еще 🚽 🔛 Заполнить адреса                   |

Перейти на вкладку «**Период ЭДО**» и настроить для каждой управляющей компании месяц, год за который будут выгружаться долги в реестр начислений, для банков и почты:

| Массовая печ                                    | ассовая печать квитанций 2018 |            |                             |               |                     |  |  |  |
|-------------------------------------------------|-------------------------------|------------|-----------------------------|---------------|---------------------|--|--|--|
| Параметры печати                                | Результаты заданий            | Период ЭДО | Отчеты по выпуску квитанций |               |                     |  |  |  |
| Расчетный период Сентябрь 2021 🛛 🗐 🖳 Установить |                               |            |                             |               |                     |  |  |  |
| Управляющая компа                               | ния                           |            | Период ЭДО                  | Автор         | Дата                |  |  |  |
| ГУП РО "ИВЦ ЖКХ"                                |                               |            | Сентябрь 2021               | XXXXXXXXXXXXX | 24.09.2021 11:22:23 |  |  |  |
| ГУП РО ИВЦ ЖКХ                                  |                               |            | Сентябрь 2021               | XXXXXXXXXXXXX | 24.09.2021 11:22:23 |  |  |  |
| ЖК "Мурманец"                                   |                               |            | Сентябрь 2021               | XXXXXXXXXXXXX | 24.09.2021 11:22:23 |  |  |  |
| МП г.Азов "УК-АЗАК                              |                               |            | Сентябрь 2021               | XXXXXXXXXXXXX | 24.09.2021 11:22:23 |  |  |  |
| МУП "Теплоэнерго"                               |                               |            | Сентябрь 2021               | XXXXXXXXXXXXX | 24.09.2021 11:22:23 |  |  |  |
| ООО "АСК СЕРВИС"                                |                               |            | Сентябрь 2021               | XXXXXXXXXXXXX | 24.09.2021 11:22:23 |  |  |  |
| 000 "Специалист Ж                               | KX"                           |            | Сентябрь 2021               | XXXXXXXXXXXXX | 24.09.2021 11:22:23 |  |  |  |
| 000 "УК "Петровска                              | ая"                           |            | Сентябрь 2021               | XXXXXXXXXXXXX | 24.09.2021 11:22:23 |  |  |  |
| 000 "УК "Тройка"                                |                               |            | Сентябрь 2021               | XXXXXXXXXXXX  | 24.09.2021 11:22:23 |  |  |  |

Вернуться в «**Параметры печати**» и нажать кнопку «**Сформировать» б**удет сформирован реестр с кодом услуги банка в заголовке файла.

Внимание!!! Реестр должен быть отправлен в банк до разноски счет - квитанций населению.

#### 6. Рассылка счет - квитанций по электронной почте.

По тем же настройкам, что и формировалась квитанция, производится рассылка счет квитанций по электронной почте.

Вид операции «**Отправка квитанций по e\_mail**» и нажать кнопку «**Отправить по e\_mail**»:

#### Массовая печать квитанций 2018

| Параметры печати Результаты заданий Отчеты по выпуску квитанций              |                                                                                        |                        |
|------------------------------------------------------------------------------|----------------------------------------------------------------------------------------|------------------------|
| Период: Сентябрь 2021 - С. (5)ГУП Р                                          | О "ИВЦ ЖКХ" 🚽 🗗 Группа:                                                                | - U                    |
|                                                                              | Kinken:                                                                                |                        |
|                                                                              | te rypeet.                                                                             |                        |
| УК (ОО):                                                                     | 🔛 Заполнить адреса                                                                     |                        |
| Побавить Бузаполнить                                                         | Дарес                                                                                  | Метка                  |
|                                                                              | . ⊙ Ростовская область                                                                 |                        |
| 000 "УК Адамант"                                                             | ⊖ A30B                                                                                 |                        |
|                                                                              | Васильева ул.                                                                          |                        |
|                                                                              | Коллонтаевский пер.                                                                    |                        |
|                                                                              | Кондаурова ул.                                                                         |                        |
|                                                                              | • Красноармейский пер.                                                                 |                        |
|                                                                              | <ul> <li>Красногоровская ул.</li> </ul>                                                |                        |
| Отбор по адресным элементам:                                                 | • Крымская ул.                                                                         |                        |
| Лобавить                                                                     | Эленина ул.                                                                            |                        |
|                                                                              | <ul> <li>Макаровского ул.</li> </ul>                                                   |                        |
|                                                                              | Э Мира ул.                                                                             |                        |
|                                                                              | <ul> <li>Московская ул.</li> </ul>                                                     |                        |
|                                                                              | Павлова пер.                                                                           |                        |
|                                                                              | <ul> <li>Привокзальная ул.</li> </ul>                                                  |                        |
|                                                                              | <ul> <li>Севастопольская ул.</li> </ul>                                                |                        |
|                                                                              |                                                                                        |                        |
| Квитанции Режим: Исключить из начислений пустографк - Исключить авансов      | зые: 🔄 Вывод показаний ИПУ: 🗹 Тип файла: MXL                                           | •                      |
| Отправка по е-mail                                                           | Сообщание в квитаниясь: Сообщание пла Экограл-И Катальники                             |                        |
| Долговые квитанции                                                           |                                                                                        |                        |
| Реестр с ЕЛС для СБ Дата для отрывного талона: 20 Выводить итого к оплате: 🗹 | 2-х стороняя печать: Выводить логотип:                                                 |                        |
| Реестр с ЕЛС Выводить последнюю оплату: 🗹 Отрывной счет извещение:           | Наименование ПД: Счет-извещение для внесения платы за предоставление коммунальных услу | r по обращению с т 🔻 🗗 |
| Реестр показания для СБ                                                      |                                                                                        |                        |

### 7. Формирование долговых счет - квитанций.

### Вид операции «Долговые квитанции»:

| Іараметры печати Резу    | льтаты заданий Отчеты по выпуску квитанций |                              |                                                   |                  |
|--------------------------|--------------------------------------------|------------------------------|---------------------------------------------------|------------------|
| олучатель отчета: 000 "У | К Адамант"                                 | ▼                            | ГУП РО "ИВЦ ЖКХ" - С Группа:                      | - [t             |
| ЭП: 🗌 Почта:             |                                            | - ₽ ЖЭУ:                     | - д Курьер:                                       | ▼ t <sup>1</sup> |
| K (00):                  |                                            |                              | 🕎 Заполнить адреса                                | <u> </u>         |
| обавить ВАЗаполнить      |                                            | Fuer                         |                                                   | Метка 🔺          |
|                          |                                            | Luio                         | <ul> <li>Ростовская область</li> </ul>            |                  |
|                          |                                            |                              | ⊖ Азов                                            |                  |
|                          |                                            |                              | Васильева ул.                                     |                  |
|                          |                                            |                              | <ul> <li>Зои Космодемьянской ул.</li> </ul>       |                  |
|                          |                                            |                              | <ul> <li>Коллонтаевский пер.</li> </ul>           |                  |
|                          |                                            |                              | • Кондаурова ул.                                  |                  |
| -                        |                                            |                              | <ul> <li>Красноармейский пер.</li> </ul>          |                  |
| тоор по адресным элем    | ентам:                                     |                              | <ul> <li>Красногоровская ул.</li> </ul>           |                  |
| Іобавить                 |                                            |                              | <ul> <li>Крымская ул.</li> </ul>                  |                  |
|                          |                                            |                              | <ul> <li>Ленина ул.</li> </ul>                    |                  |
|                          |                                            |                              | <ul> <li>Макаровского ул.</li> </ul>              |                  |
|                          |                                            |                              | <ul> <li>Мира ул.</li> <li>Малистрация</li> </ul> |                  |
|                          |                                            |                              | Опосковская ул.     Опосковская ул.               |                  |
|                          |                                            |                              | Поивокзальная ул                                  |                  |
|                          |                                            |                              |                                                   |                  |
| Квитанции                |                                            | на болаа: 0                  | Tun maina: MXI                                    |                  |
| Отправка по e-mail       |                                            |                              |                                                   |                  |
| Долговые квитанции       | Месяцев долга не менее: 0 не бо            | олее: 0 Уведом               | пление О Приглашение на комиссию                  |                  |
| Реестр с ЕЛС для СБ      | Месяцев без оплаты не менее: 0 с           | даты: 🗎 Д                    | ата образования задолженности до: 31.08.2021 🛙 🛗  |                  |
| Peecm c EDC              | Отражать в досудебных: 🗹 Без расче         | етного периода (раздел 3): 🗌 | 2-х стороняя печать: 🗹 Брошюра:                   |                  |
| receipe Erie             |                                            |                              |                                                   |                  |

В верхней части выпадающего окна «**Массовая печать квитанций 2018**» появится параметр «**Получатель отчета**» - выбрать из справочника «**Контрагентов**» получателя отчета, по которому будет формироваться долговая квитанция (долговая квитанция всегда формируется только по одному получателю отчета). Остальные параметры, расположенные в верхней части экрана, настраиваются так же, как и для формирования текущей квитанции.

В нижней части выпавшего окна, настроить формирование долговых квитанций по лицевым счетам с суммой долга не менее и не более, указанной суммы. При заполнении поля «**Сумма долга не менее**» - квитанции будут формироваться по лицевым счетам с суммой задолженности, более указанной суммы. Если заполнить поле «**Не более**», то квитанции будут формироваться по лицевым счетам с суммой задолженности меньше указанной суммы. Также можно установить интервал месяцев задолженности.

Параметр «**Без расчетного периода (раздел 3)**» - Если поставить метку, в долговой квитанции, суммы долга выводятся одной суммой без разбивки образования долга по расчетным периодам:

| 46015999 K/C 301018       | 1030000000099                                         | 99                       |                                      |                     |           |           |            | ло на дону влис                        |
|---------------------------|-------------------------------------------------------|--------------------------|--------------------------------------|---------------------|-----------|-----------|------------|----------------------------------------|
|                           | Счет-требов                                           | зание                    |                                      |                     |           |           |            |                                        |
|                           | Долг на 27.08.2                                       | 020                      | по Л/сч: 62467                       |                     |           |           |            |                                        |
|                           | Раздел 1. Сведен                                      | ия о плательщике         |                                      |                     |           |           |            |                                        |
| Плательщик:               | Головин В                                             |                          |                                      |                     |           |           |            | 党税管理部74週間                              |
| Адрес:                    | г.Сочи, Адлерс                                        | кий район, Лесная ул.    | 3 кв. 7                              |                     |           |           |            |                                        |
| Площадь помещения:        |                                                       | <u>Кол-во проживающи</u> | <u>x:</u> 1                          |                     |           |           |            |                                        |
|                           |                                                       |                          | Раздел 2. Информация для внесен      | ия платы получателю | платежа   |           |            |                                        |
|                           |                                                       | Исполните.               | ть услуг/ Виды оплаты                |                     |           | Долг.     | руб        | Размер оплаты с учетом<br>остатка, руб |
| ПАО "ОГК-2"- Адлерская Т  | ЭС ИНН/КПП: 26070                                     | 18122/231743001 Адрес: : | г. Сочи, ул. Кирова, 56а, офис 4 тел | : 8-918-103-62-06   |           |           |            |                                        |
| Пеня, Теплоноситель, Тепл | .энергия ГВС, Отог                                    | ление                    |                                      |                     |           |           | 5 241,71   | 5 241,71                               |
| Дата                      |                                                       | Подпись                  |                                      |                     |           |           | Bcero:     |                                        |
| Квитанция                 |                                                       |                          | лин                                  | ия отрыва           |           |           |            |                                        |
| олг на 27.08.2020         | по Л/сч:                                              | 62467                    |                                      | Оплатить до         | 16.09.202 | 0         |            |                                        |
| Плательщик: Г             | оловин В                                              |                          |                                      | Площадь помещен     | ния:      | Кол-во пр | роживающих | <u>c</u> 1                             |
| Адрес: г.Сочи, А          | длерский район, І                                     | Лесная ул. 3 кв. 7       |                                      |                     |           |           |            |                                        |
| Исполнитель ус            | nyr                                                   | Поставщик                | Вид услуги                           | До                  | nr        | Период с  |            | Период по                              |
| ПАО "ОГК-2"- Адлерская Т  | ПАО "ОГК-2"- Адлерская ТЭС ПАО "ОГК-2"- Адлерская ТЭС |                          | Тепл.энергия ГВС                     |                     | 1173,08   |           |            |                                        |
| ПАО "ОГК-2"- Адлерская Т  | IO" OATI DE                                           | "К-2"- Адлерская ТЭС     | Отопление                            |                     | 3593,34   |           |            |                                        |
| ПАО "ОГК-2"- Адлерская Т  | IO" OAT                                               | К-2"- Адлерская ТЭС      | Пеня                                 |                     | 146,45    |           |            |                                        |
| ПАО "ОГК-2"- Адлерская Т  | ID" OAN C                                             | "К-2"- Адлерская ТЭС     | Теплоноситель                        |                     | 328,84    |           |            |                                        |
|                           |                                                       |                          | 14                                   |                     | 5244 74   |           |            |                                        |

При отсутствии отметки на этом параметре, в третьем разделе долговой квитанции суммы долга подаются с разбивкой по периодам образования долга по расчетным периодам, заполняются графы «Период с» и «Период по»:

|                           |                                             | 0700450040407040             | 04                    | 04040000004 - +        | Tod youryin of | 195<br>E (EAO) D   | ELAK                                                                                                    |  |
|---------------------------|---------------------------------------------|------------------------------|-----------------------|------------------------|----------------|--------------------|----------------------------------------------------------------------------------------------------|--|
| олучатель платежа: І      | УП РО "ИВЦ ЖКХ" ИНН/КПТ 61<br>1020000000000 | 16/004596/616/010            | 01 P/C4 40602         | 2810400300000001 B Φ   | илиал Банка ВТ | ь (ГIAO) в Г.Росто | ве-на-дону Бик                                                                                                    |  |
| 10010999 NC 301018        | Счет-требование                             |                              |                       |                        |                |                    |                                                                                                    |  |
|                           | Долг на 27.08.2020                          | по Л/сч:                     | 62467                 |                        |                |                    |                                                                                                    |  |
|                           | Раздел 1. Сведения о плательщике            |                              |                       |                        |                |                    |                                                                                                    |  |
| Плательщик:               | Головин В                                   |                              |                       |                        |                |                    |                                                                                                    |  |
| Адрес:                    | г.Сочи, Адлерский район, Лесная             | ул. 3 кв. 7                  |                       |                        |                |                    | <ul> <li>Contraction of the second second se<br/>Second second seco</li></ul> |  |
| Площадь помещения:        | Кол-во прожива                              | ющих: 1                      |                       |                        |                |                    |                                                                                                    |  |
|                           |                                             | Раздел 2. Информац           | ия для внесения пл    | аты получателю платежа |                |                    |                                                                                                    |  |
|                           | Испол                                       | нитель услуг/ Виды оплать    | 1                     | X                      |                | Долг, руб          | Размер оплаты с учетом<br>остатка, руб                                                                                                    |  |
| ПАО "ОГК-2"- Адлерская Т  | ЭС ИНН/КПП: 2607018122/231743001 Адр        | ес: : г. Сочи, ул. Кирова, 8 | 66а, офис 4 тел: 8-91 | 18-103-62-06           |                |                    |                                                                                                    |  |
| Теня, Теплоноситель, Тепл | .энергия ГВС, Отопление                     |                              |                       |                        |                | 5 241,71           | 5 241,71                                                                                                    |  |
| Дата                      | Подпись                                     |                              |                       |                        |                | Bcero:             |                                                                                                    |  |
| Квитанция                 |                                             |                              | линия отр             | ыва                    |                |                    |                                                                                                    |  |
| 1г на 27.08.2020          | по Л/сч: 62467                              |                              | Опл                   | атить до 16.09.2       | 020            |                    |                                                                                                    |  |
| Плательщик: Г             | оловин В                                    |                              | Пло                   | шадь помещения:        | Kor            | 1-во проживающих   | c 1                                                                                                    |  |
| Адрес: г.Сочи, А          | длерский район, Лесная ул. 3 кв. 7          |                              |                       |                        |                |                    | _                                                                                                    |  |
| Исполнитель ус            | пуг Поставщик                               | Вид                          | услуги                | Долг                   | Период         | l c                | Период по                                                                                                    |  |
| 1АО "ОГК-2"- Адлерская ТЗ | ОС ПАО "ОГК-2"- Адлерская ТЭС               | Тепл.энергия ГВС             | ;                     | 1173,08                | Февраль 2020   | Июл                | ь 2020                                                                                                    |  |
| IAO "ОГК-2"- Адлерская Т  | ЭС ПАО "ОГК-2"- Адлерская ТЭС               | Отопление                    |                       | 3593,34                | Февраль 2020   | Март               | 2020                                                                                                    |  |
| 1AO "ОГК-2"- Адлерская T3 | ОС ПАО "ОГК-2"- Адлерская ТЭС               | Пеня                         | Пеня 146,45 Апрелн    |                        | Апрель 2020    | Июн                | 5 2020                                                                                                    |  |
| IAO "ОГК-2"- Адлерская Т3 | ОС ПАО "ОГК-2"- Адлерская ТЭС               | Теплоноситель                |                       | 328,84                 | Февраль 2020   | Июл                | 5 2020                                                                                                    |  |
|                           |                                             |                              | Итого                 | 5241.71                |                |                    |                                                                                                    |  |

Вместе с печатью долговой квитанции можно распечатать «**Уведомление**» или «**Приглашение на комиссию**» или отразить в досудебных мероприятиях на лицевом счете информацию о том, что была выпущена долговая квитанция, задолжнику «**Отражать в досудебных**». Для этого необходимо поставить метку рядом с параметром.

После настройки всех параметров нажать кнопку «**Сформировать** квитанцию».

Перейти на вкладку «Результат заданий»:

| Массовая печать квитанций 2018              |                                        |                    |                      |             |             |          |      |
|---------------------------------------------|----------------------------------------|--------------------|----------------------|-------------|-------------|----------|------|
| Параметры печати Результаты заданий Отчеты  | по выпуску квитанций                   |                    |                      |             |             |          |      |
| Автор задания: ХХХХХХХХХХ                   |                                        | • Место: С:\Выгруз | зка_отчетов          |             |             |          |      |
| 🔲 Открыть файл) 层 Сохранить 🔹 🗴 Удалить 🔹 € | ♦ Обновить                             |                    |                      | Поис        | к (Ctrl+F)  | × Eщ     | le . |
| Настройка печати                            | Дата зад 📑 Акты по почтамтам           |                    | Количество квитанций | Тип         |             |          |      |
| Период печати                               | Номер ф 📑 Реестр пачки                 |                    | Размер файла (МБ)    | Статус      |             |          |      |
| По списку адресов (20210924 132137)         | 24.09.2                                |                    | 69                   | MXL         |             |          | φ    |
| Сентябрь 2021                               |                                        | 100.00             | 2,51                 | Завершено   |             |          | п    |
| По списку адресов (20210924 100716)         | 24.09.2                                | 4                  | 4                    | MXL         |             |          | φ    |
| Сентябрь 2021                               | 1                                      | 100.00             | 0,13                 | 3 Завершено |             |          | п    |
| По списку адресов (20210924 100716)         | 24.09.2021 10: Геращенко ДМ            |                    | 77                   | MXL         |             |          | φ    |
| Сентябрь 2021                               | 2                                      | 100.00             | 2,40                 | ) Завершено |             |          | п.   |
| По списку адресов (20210924 100716)         | 24.09.2021 10: Геращенко ДМ            |                    | 5                    | MXL         |             |          | φ    |
| Сентябрь 2021                               | 3                                      | 100.00             | 0,17                 | Завершено   |             |          | п.   |
| По списку адресов (20210924 100716)         | 24.09.2021 10: Геращенко ДМ            |                    | 166                  | 5 MXL       |             |          | Φ    |
| Сентябрь 2021                               | 4                                      | 100,00             | 5,16                 | Завершено   |             |          | n    |
| Настройка                                   | Значение                               | Поселение          | Населенный пункт     | Здание      | riepesenyen | Квитанци | й    |
| РасчтныйПериод                              | Сентябрь 2021                          | Ростовская область | Азов                 | Инзенска    | ая ул 7В    |          | 69   |
| РеквизитыПлатежа                            | ТСН "Радуга"                           |                    |                      |             |             |          |      |
| ГруппаКвитанций                             |                                        |                    |                      |             |             |          |      |
| ГруппаПачекПечати                           | По группе домов                        |                    |                      |             |             |          |      |
| ПочтовоеОтделение                           |                                        |                    |                      |             |             |          |      |
| жэу                                         |                                        |                    |                      |             |             |          |      |
| Курьер                                      |                                        |                    |                      |             |             |          |      |
| ИсклБезНачПустогр                           | Да                                     |                    |                      |             |             |          |      |
| ОтрывнойСчетИзвещение                       | Да                                     |                    |                      |             |             |          |      |
| ДвухсторонняяПечать                         | Да                                     |                    |                      |             |             |          |      |
| ДатаДляОтрывногоТалона                      |                                        |                    |                      |             |             |          |      |
| ИсключитьАвансовые                          | Нет                                    |                    |                      |             |             |          |      |
| ВыводПоказанийИПУ                           | Нет                                    |                    |                      |             |             |          |      |
| ВыводитьЛоготип                             | Нет                                    |                    |                      |             |             |          |      |
| Выводить Итого КОплате                      | Нет                                    |                    |                      |             |             |          |      |
| НаименованиеПД                              | Счет-извещение для внесения платы за . |                    |                      |             |             |          |      |
| цэп                                         | Нет                                    |                    |                      |             |             |          |      |
| ТекстВКвитанцию                             |                                        |                    |                      |             |             |          |      |

Сохранить, созданный файл долговых квитанций, указав «**Место**» для записи, проверить результат формирования по кнопке «**Открыть файл**», сформировать список долговых квитанций по кнопке «**Реестр**»:

| Улица / Дом / Квартира                | Лицевой | Счет |
|---------------------------------------|---------|------|
| г.Сочи, Адлерский район, Лесная ул. 3 |         | 13   |
| 7                                     | 62467   |      |
| 16                                    | 62469   |      |
| 17                                    | 62456   |      |
| 17/1                                  | 792275  |      |
| 30                                    | 62508   |      |
| 49                                    | 62526   |      |
| 50                                    | 62484   |      |
| 52                                    | 62505   |      |
| 55                                    | 62504   |      |
| 65                                    | 62518   |      |
| 67                                    | 62482   |      |
| 73                                    | 62459   |      |
| 78                                    | 62458   |      |
| г.Сочи. Адлерский район. Лесная ул. 7 |         | 15   |
| 1                                     | 77277   |      |
| 2                                     | 73298   |      |
| 11                                    | 73273   |      |
| 15                                    | 73277   |      |
| 24                                    | 77280   |      |
| 24                                    | 77278   |      |
| 26                                    | 73288   |      |
| 35                                    | 73269   |      |
| 44                                    | 73301   |      |
| 47                                    | 73278   |      |
| 58                                    | 77283   |      |
| 71                                    | 73315   |      |
| 75                                    | 73317   |      |
| 80                                    | 73328   |      |
| 81                                    | 73316   |      |
| г Сочи Аллерский район Лесная ул 9    |         | 13   |
| 17                                    | 73597   |      |
| 19                                    | 73612   |      |
| 21                                    | 73601   |      |
| 32                                    | 73648   |      |
| 36                                    | 73652   |      |
| 48                                    | 73606   |      |
| 53                                    | 73611   |      |
| 54                                    | 73633   |      |
| 55                                    | 73613   |      |
| 57                                    | 73618   |      |
| 61                                    | 73623   |      |
| 69                                    | 73662   |      |
| 72                                    | 73663   |      |
| BCEFO                                 | 75005   | 366  |
|                                       |         | 300  |

#### 8. Массовое заполнение группировки квитанции.

Путь из основного меню: «Сервис» -> Массовое заполнение группировки квитанции.

| 🔹 🌍 Аналитические отчеты 🕥 Приборы учета               | Сервис 🧔 Администрирование 🏉 Служебная 🏷      |
|--------------------------------------------------------|-----------------------------------------------|
|                                                        | Поиск (Ctrl+F) × 🔯 ×                          |
| Отчеты                                                 | Сервис                                        |
| Выгрузка для УСЗН                                      | Водоканал выгрузка                            |
| Выгрузка для УСЗН по задолженности (DBF)               | Выгрузка начислений и долгов по сотрудникам   |
| Выгрузка из ЖКУ в ГИС                                  | Выгрузка оплат по сторонним лицевым счетам    |
| ГИС                                                    | Выгрузка оплат получателям отчета             |
| Поступление денежных средств от агентов (форма 353-1К) | Выгрузка показаний приборов (РЖД)             |
| Рассылка квитанций по e-mail                           | Выгрузка сторонних оплат                      |
| Реестр поступлений сторонних организаций               | Выгрузка страховки                            |
| Сверка поступления на р/с по получателям отчета        | Выгрузка субсидий                             |
| Свод платежи по агентам (форма 353 сторонние)          | Выгрузка счетов в АЗ (тип SA)                 |
| Список домов к договору                                | Выгрузка УРСВ Адресная помощь (Белая Калитва) |
|                                                        | Загрузка внешних начислений                   |
|                                                        | Загрузка/Выгрузка данных ФКР                  |
|                                                        | Закрытие месяца                               |
|                                                        | Массовое заполнение группировки квитанций     |

# Заполнить: группировку квитанций, управляющую компанию, отметить нужные дома.

| Росто | ов на Дону г. 🗙                                | Массовое заполнение группировки квитанций × |                     |   |  |
|-------|------------------------------------------------|---------------------------------------------|---------------------|---|--|
|       | $\leftarrow$ $\rightarrow$                     | 💥 Массовое заполнение группировки квитанций |                     | × |  |
| *     | Группировка квит                               | танций: 000 Жилстройкомплекс                | · 6                 |   |  |
| L     | Ь Управляющая компания: 000 "Жилстройкомплекс" |                                             |                     |   |  |
| 0,    | 2 5 0                                          | Проставить группировку                      |                     |   |  |
|       | Адрес                                          |                                             | Метка               |   |  |
| Ω     | ⊖ Ростов на Д                                  | ону                                         |                     |   |  |
|       | <ul> <li>Евдоким</li> </ul>                    | юва ул.                                     |                     |   |  |
|       | Евдо                                           | кимова 10276                                | <ul><li>✓</li></ul> |   |  |
|       | Евдо                                           | кимова ул. 102 б / 3                        | $\checkmark$        |   |  |

И нажать «Проставить группировку». В результате выполнения появляется сообщение:

Можно просмотреть заполнение в характеристике дома, например, ул. Евдокимова,102 б.

| Основное лиравляющ      | ая компания дома                                                                                  |
|-------------------------|---------------------------------------------------------------------------------------------------|
| Записать и закрыть Зап  | сать 🛛 🗱 Выполнить 🗝                                                                              |
| Код: 344000000 Код АРМ: | 0 УК(00): ООО "Жилстрой Расчетный период: Февраль 2 Считать пеню: Н Статус ЛС: Открыт             |
| Зид сооружения: МКЛ     | ч ц <sup>р</sup> Тип жилого фонда: ч цр Почта: <u>344068</u> Группа: <u>ООО Жилстройкомп</u> ЖЭУ: |
| П: Ростов на Дону г.    | ↓ ЦР Наименование: Евдокимова 102 / 6                                                             |
| /лица: Евдокимова       | ▼ ப Дом: 102 Корпус: б Этажей: 16                                                                 |
| Характеристики Квартир  | и Услуги ОПУ КПУ Паспорт здания Массовые операции Письмо Рассылка Комментарии                     |
|                         | Заполнить историю УК                                                                              |
| 💦 История параметра 🛛 🖉 |                                                                                                   |
| История параметра       |                                                                                                   |

## 9. Настройка размещения объявлений на конверте (обратной) стороне квитанции, при печати односторонней квитанции.

Сервис – Объявление в квитанцию:

| r                                                                                  |                                                                                                    |                |                                                                                                 |                                                                               |
|------------------------------------------------------------------------------------|----------------------------------------------------------------------------------------------------|----------------|-------------------------------------------------------------------------------------------------|-------------------------------------------------------------------------------|
| ай блок Сводные о                                                                  | тчеты 🥡 Аналитические отчеты                                                                                            | Приборы        | учета Сервис                                                                                    | Администрирование                                                             |
| Объявление в квитанцию<br>★ Документы физически лиц<br>Токены СБ<br>Фоновые отчеты | Отчеты<br>Выгрузка для УСЗН<br>Выгрузка для УСЗН по задолженнос<br>Выгрузка из ЖКУ в ГИС<br>Выгрузка из ЖКУ в ГИС (ЕЛС) | ти (DBF)       | Сервис<br>Водоканал выгрузка<br>Выгрузка начислени<br>Выгрузка оплат по с<br>Выгрузка оплат пол | а<br>й и долгов по сотрудникам<br>сторонним лицевым счетам<br>учателям отчета |
| Создать:                                                                           |                                                                                                    |                |                                                                                                 |                                                                               |
| Кий блок                                                                           | одные отчеты 🏹 Аналити                                                                                                  | ические отчеты | Приборы учета                                                                                   | Сервис                                                                        |
| Таганрог г. × Объявление                                                           | в квитанцию ×                                                                                                    |                |                                                                                                 |                                                                               |
| ₩ ← → ☆                                                                            | Объявление в квитанцию                                                                                                  | )              |                                                                                                 |                                                                               |
| * Создать Заполнить                                                                |                                                                                                    |                |                                                                                                 |                                                                               |

В выпадающем окне заполнить «Наименование» и нажать кнопку «Вставить разделитель страниц» для перехода на обратную сторону квитанции:

| Объявление в квитанцию (создание) *                                                                                    |
|----------------------------------------------------------------------------------------------------|
| Записать и закрыть Записать Вставить разделитель страниц                                                               |
| Код: 0 Наименование: МУП «Городское хозяйство»                                                                         |
| Строки<br>С: 0 по: 0                                                                                                   |
| 1 2 3 4 5 6 7 8 9 10 11 12 13 14 15 16 17 18 19 20 21 22 23 24 25 26 27 28 29 30 31 32 33 34 35 36 37 38 39 40 41 42 4 |
| 13                                                                                                    |
| 14                                                                                                    |
| 15                                                                                                    |
| 16                                                                                                    |
| 17                                                                                                    |

Выделить участок для вставки объявления и с помощью правой клавиши мыши объединить этот участок для введения текста:

| 40                                                                                                    |          |                                                                                     |          |
|----------------------------------------------------------------------------------------------------|----------|-------------------------------------------------------------------------------------|----------|
| 41                                                                                                    |          |                                                                                     |          |
| 42                                                                                                    |          |                                                                                     |          |
| 43                                                                                                    |          |                                                                                     |          |
| 44                                                                                                    |          |                                                                                     |          |
| 45                                                                                                    |          |                                                                                     |          |
| 46                                                                                                    | X        | В <u>ы</u> резать                                                                   | Ctrl+X   |
| 47                                                                                                    | -        |                                                                                     |          |
| 48                                                                                                    | 6        | <u>К</u> опировать                                                                  | Ctrl+C   |
| 49                                                                                                    | <b>F</b> |                                                                                     | 0.1.11   |
| 50                                                                                                    |          | <u>В</u> ставить                                                                    | Ctrl+V   |
| 51                                                                                                    |          | 0                                                                                   |          |
| 52                                                                                                    |          | Специальная вс                                                                      | тавка    |
| 53                                                                                                    |          |                                                                                     |          |
| 74                                                                                                    | 1001     | 2 X /                                                                               |          |
| 54                                                                                                    | 1HP      | Объединить                                                                          | Ctri+IVI |
| 55                                                                                                    | 1HP      | Ооъединить                                                                          | Ctri+IM  |
| 55<br>56<br>57                                                                                                    |          | Ооъединить<br>Раздвинуть                                                            | Ctri+ivi |
| 55<br>56<br>57<br>58                                                                                                    |          | Раздвинуть<br>Разобити пиойол                                                       | Ctri+M   |
| 55<br>56<br>57<br>58<br>59                                                                                                    |          | Объединить<br>Раздвинуть<br>Разбить ячейку                                          | Ctri+iM  |
| 55<br>56<br>57<br>58<br>59<br>60                                                                                                    |          | Соъединить<br>Раздвинуть<br>Разбить ячейку<br>Ударить                               | Ctri+IM  |
| 55<br>56<br>57<br>58<br>59<br>60<br>61                                                                                                    | ×        | Раздвинуть<br>Разбить ячейку<br>Удалить                                             | Ctri+M   |
| 55<br>56<br>57<br>58<br>59<br>60<br>61<br>62                                                                                                    | ×        | Раздвинуть<br>Разбить ячейку<br>Удалить<br>Очистить                                 | Ctri+iM  |
| 55         55           56         57           58         59           60         61           62         63                                                 | ×        | Озъединить<br>Раздвинуть<br>Разбить ячейку<br>Удалить<br>Очистить                   | Ctri+iM  |
| 55         56           57         58           59         60           61         62           63         64                                                 | ×        | Объединить<br>Раздвинуть<br>Разбить ячейку<br>Удалить<br>Очистить<br>Воздент, вриме |          |
| 55         56           56         57           58         59           60         61           62         63           63         64           65         59 | ×        | Раздвинуть<br>Разбить ячейку<br>Удалить<br>Очистить<br>Вставить приме               | салиния  |
| 55       56       57       58       69       60       61       62       63       64       65       66                                                         | ×        | Раздвинуть<br>Разбить ячейку<br>Удалить<br>Очистить<br>Вставить приме               | чание    |

Находясь на участке размещения текста с помощью правой клавиши мыши перейти в раздел «Свойства»:

В раздел «Основные» - «Текст» вставить текст объявления, предварительно скопированный из документа;

В раздел «Приложение» – «По горизонтали» выбрать «Лево»;

«По вертикали» выбрать «Центр»;

«Ориентация» - установить 180 (текст будет

перевернут);

В разделе «Оформление выбрать» «Шрифт» (по согласованию с заказчиком), нажать «ОК».

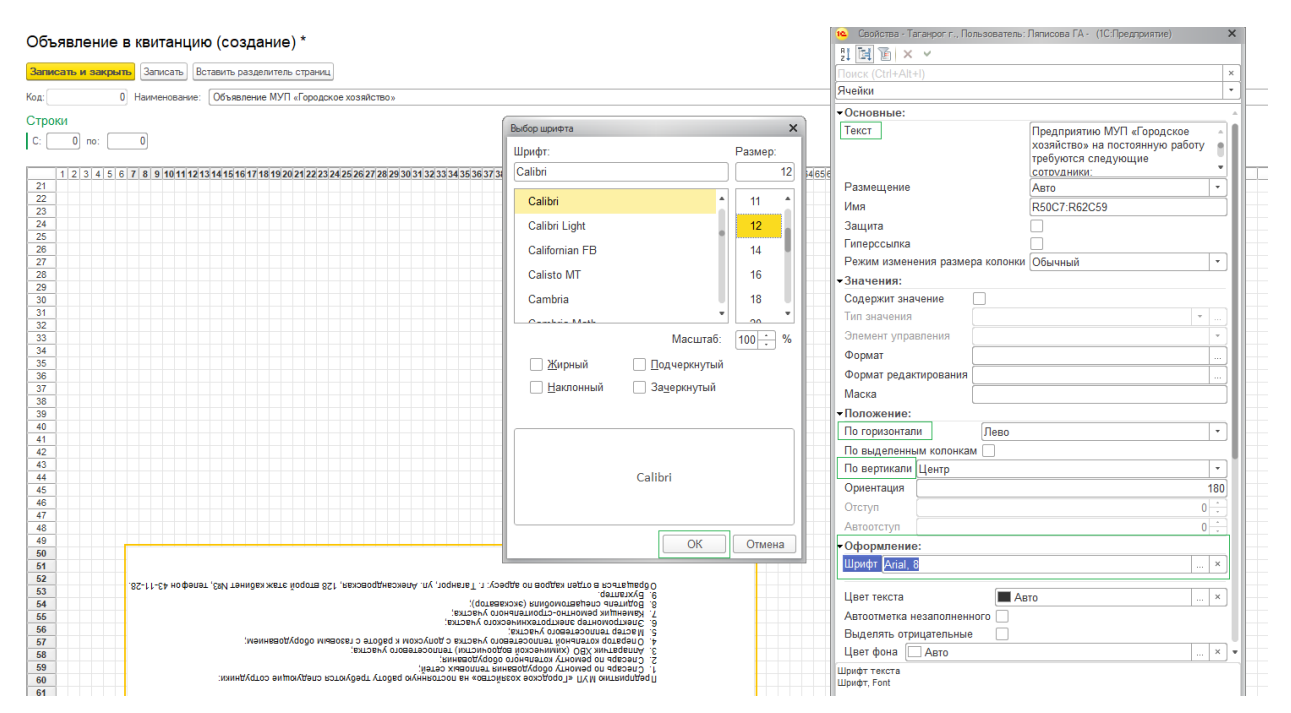

Внести «Строки» «С: по:» которые будут задействованы при печати объявления, «Записать и закрыть».

| Объявление I      | МУП «Городское хозяйство» (Объявление в квитанцию)                                                                               |
|-------------------|----------------------------------------------------------------------------------------------------|
| Записать и закрыт | В Записать Вставить разделитель страниц                                                                                          |
| Код: 21           | Наименование: Объявление МУП «Городское хозяйство»                                                                               |
| Строки            |                                                                                                    |
| С: 1 по:          | 62                                                                                                    |
| 1 2 3 4 5 6       | 7 8 9 10111213141516171819202122232425262728293031323334353637383940414243444546474849505152535455657585960616263646566667686970 |
| 16                |                                                                                                    |
| 17                |                                                                                                    |
| 18                |                                                                                                    |
| 19                |                                                                                                    |
| 20                |                                                                                                    |
| - 50              |                                                                                                    |
| - 51              |                                                                                                    |
| - 52              | 85-ГГ-64 нофалат 200 ганидах жете йодота 851 везаводинската для донало продективного в ранешердо                                 |
| - 53              |                                                                                                    |
| - 54              |                                                                                                    |
| - 55              |                                                                                                    |
| - 56              | 2. Midcrep Tennoceteeoro yvacrixa;                                                                                               |
| - 57              | 4. Оператор котельной теплосетевого участка с допуском к работе с газовым оборудованием;                                         |
| - 58              | <ol> <li>Апаратик XBO (химической водоочистки) теплосетевого участка;</li> </ol>                                                 |
| - 59              | <ol> <li>Слесарь по ремонту котельного оборудования;</li> </ol>                                                                  |
| - 60              | <ol> <li>Слесарь по ремонту оборудования тепловых сетей;</li> </ol>                                                              |
| - 61              | :илиндүстот эндионудэсто готочудэсту годба онуннготопо на «овтойкесох экохродотот» ПVM онткиолдэоП                               |
| - 62              |                                                                                                    |
| - 63              |                                                                                                    |
| 38                | ++++++++++++++++++++++++++++++++++++                                                                                             |

Перейти на лицевой счет и сделать печать квитанции, предварительно выбрав настройку в разделе «Реклама»:

| Записать и закрыть Записать Инфо     | 82 Выполнить -                                                                                                    |          |
|--------------------------------------|----------------------------------------------------------------------------------------------------|----------|
| УК(00): ООО "Дом Плюс"               | 🔒 Печать квитанции - Таганрог г., Пользователь: Ляписова ГА - (1С.Предприятие)                                                      | ×        |
| Юр.лицо Наименование: 1110000000273  | Печать квитанции                                                                                                    |          |
| Собственник/наниматель: Жигалина Тал |                                                                                                    | b        |
| Тип жилого помещения:                | Пицевой счет: 11100000002739 е-mail:                                                                                                | - h      |
| Летализация Свойства Услуги          | у Реквизиты квитанции 2018 • Реквизиты квиты (ГУП РО "ИВЦ ЖКХ"(60) • с                                                              | 2        |
| 🗱 Выполнить -                        | Расчетный период: Декабрь 2023 • CP Реклама: МУП «Городское хозяйство» • × с                                                        | 2        |
|                                      | МУП "Городское хозяйство" (ЕТО)                                                                                                    |          |
| Расч.период Нач.сальдо               |                                                                                                    | ล ไ      |
| ○ 2024                               |                                                                                                    | 2        |
| Январь 2024                          | 759.                                                                                                    |          |
| · 2023                               |                                                                                                    |          |
|                                      |                                                                                                    |          |
| Пояорь 2023                          | Отрывной счет извещение: 🔄 Вывод показаний ИПУ: 🗹 2-х стороняя печать: 📄 Выводить общую сумму: 🔄 Выводить лицевой счет исполнителя: |          |
| Октяорь 2023                         | Вид платежного документа: 🛛 🗸 🖓 Сообщение в квитанцию: 🖉 ч 🖓 Выводить Фактические показания: 🗌                                      | ,        |
| Авриот 2023                          |                                                                                                    | <u>م</u> |
| Monte 2023                           |                                                                                                    | 2        |
| Июнь 2023                            | 🖶 Печать квитанции Тема е mail: 🔹 Р 🚛 Отправить по е mail                                                                           |          |
|                                      |                                                                                                    |          |

Квитанция с объявлением после конвертации, будет выглядеть следующим образом:

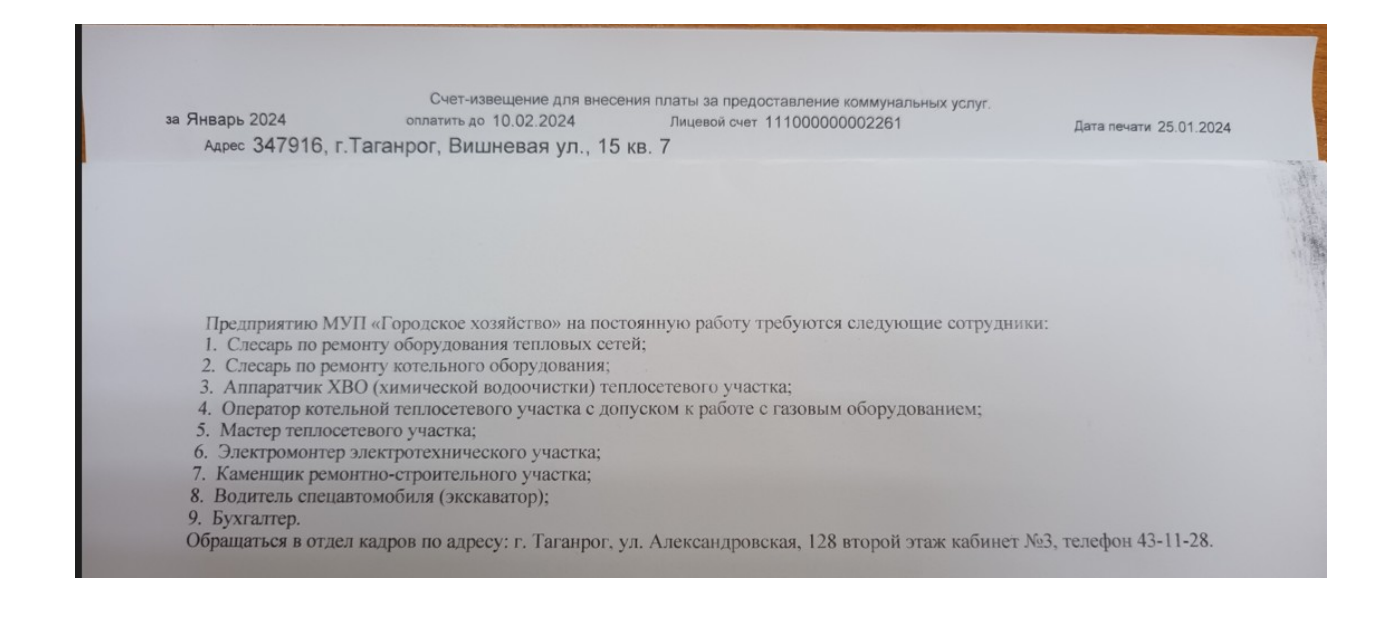

#### 10. Печать акта, счет, счет-фактуры для юридических лиц.

| • 🕤   | Сальск, Пользов  | затель: Кравцова Ю | 0 (1С:Предприяти | ic)               |                       |                  |                    |                                    |                       |                          |                    |               | H                   | 🖶 🗟 😎 🛄 🕅 М М                                               | • M- 💷 🚯 🗸 = 🗗             |
|-------|------------------|--------------------|------------------|-------------------|-----------------------|------------------|--------------------|------------------------------------|-----------------------|--------------------------|--------------------|---------------|---------------------|-------------------------------------------------------------|----------------------------|
| 4     | Главное          | 🎨 Cnpae            | вочники          | Документь         |                       | Договорная до    | кументация 🦿       | 👩 Платежные документь              | ю 🙎 Юридиче           | ский блок 🗐 С            | водные отчеты      | <b>П</b> Анал | питические отчеть   | Приборы учета                                               | Сервис                     |
| Сальс | ск × СНТ "ЛОН    | комотивщик"        | . ВЕСЕННЯЯ ул    | . 13 × 347636,    | CHT "JOKON            | ЮТИВЩИК", ВЕС    | СЕННЯЯ ул. 4 ×     | Начисления по лицевому счет        | ту × ЛС № 350000000   | 100046 Адрес: 347630, CA | ПЬСК Г., Буденного | ул. 1 кв 3 🗙  |                     |                                                             |                            |
| :::   |                  |                    |                  |                   |                       |                  |                    |                                    |                       |                          |                    |               |                     |                                                             |                            |
| ***   | ← → ·            | ∰ ЛС№              | 350000000        | 000046 Адр        | bec: 34763            | 30, САЛЬСК       | (Г., Буденног      | оул. 1 кв 3                        |                       |                          |                    |               |                     |                                                             |                            |
| *     | Записаль и зак   | anaran.            | Munor Stau       | IODIANTI: T       |                       |                  |                    |                                    |                       |                          |                    |               |                     |                                                             | Files                      |
| ก     |                  |                    | WHEN PARTY       |                   |                       |                  | N                  |                                    |                       |                          |                    |               |                     |                                                             | cute -                     |
| 6     | SNUUD.           | 000 36             |                  |                   | одание: <u>руденн</u> | ro vil. 17       | квартира: 2        | 2025                               |                       |                          |                    |               |                     |                                                             | 1000000017                 |
| 0,    | порлица 🗸 на     | именование: 300    | 0000000046       |                   |                       | Papo             | чии период: чеврал | <u>6 2025</u>                      |                       | потельная:               |                    |               |                     |                                                             | Nog gootyna 400633063247   |
| 0     | Владелец/Арендат | тор: ИП Рудако     | ona II.H         |                   |                       |                  |                    | Прописано: 0                       |                       |                          |                    |               | Проживает:          | Пл.общ: 44,200 Пл.полез:                                    | 44,200 Iln.otan:           |
| 4     | Тип жилого помещ | цения: НЕЖИТОИ     | чонд             |                   | 1.0.4                 | чорма соо        | ственности: встрое | нное нежилое помещение             |                       | Статус: Открыт           |                    |               |                     | Получено согл                                               | засие п.д. 📋 документы     |
|       | Детализация      | Свойства Ус        | луги ИПУ С       | торонние ЛС   Ль  | готники Соб           | ственники (До) с | судебные решения   | Комментарий Согласие ПД            | Рассрочка Плановые по | казатели Инвентаризация  |                    |               |                     |                                                             |                            |
|       | 8 Выполнить •    | 🔒 Печать 🕶 📋       | Отчеты - 📴 Во    | е периоды 🚯 Об    | новить                |                  |                    |                                    |                       |                          | 🚓 Показать оплату  |               |                     |                                                             |                            |
|       | Расч.период      | Hav                | ч.сальдо         | Начислено         | KH                    | Cyc              | 5сидия Коплате     | Оплата Акт                         | Кон.сальдо            |                          | Сумма              | Документ/Ус   | . Получатель отчет. | Поставщик/Комментарий                                       | PD                         |
|       | ⊖ 2025           |                    |                  | 2 822,27          |                       |                  |                    | 3 151,10                           |                       |                          | 1 566,99           | Оплата кв     | Шишкин И.           | Чек 950999665241 от 11.02.20                                | 25 за Ян                   |
|       | Феврали          | ь 2025             | 1 566,99         | 1 255,28          |                       |                  | 1 255.             | 28 1 566,99                        | 1 255.23              |                          | 240.01             | Вознагражде   | 000 "УК "ЖЭК"       | 000 "УК "ЖЭК"" (Дерипаско А.Н.)                             | Январь 2025                |
|       | 9 2024           | 2025               | 1 584,11         | 1 566,99          |                       |                  | 1 566;             | 99 1 584,11                        | 1 566,35              |                          | 1 015,27           | содержан      | 000 "YK "X3K"       | ООО "УК "ЖЭК"" (нежилые)<br>ПЛО "ТЫС амарса Раставить Пони" | Энварь 2025<br>Онварь 2025 |
|       | Декабры          | ь 2024             | 1 554,26         | 1 584.11          |                       |                  | Печать для юр      | лиц - Сальск, Пользователь: Кравцо | ва Ю (1С:Предприятие) |                          |                    | X obuvu (e    | 000 71 701          | The ship of octomic gary                                    | 7 10000 2020               |
|       | Ноябры           | 2024               | 1 417,06         | 1 554,26          |                       |                  | Печать для         | я юр лиц                           |                       |                          |                    |               |                     |                                                             |                            |
|       | Октябрь          | » 2024             | 1 918,58         | 1 417,06          |                       |                  | Deservations       | 2500000000040                      |                       |                          |                    |               |                     |                                                             |                            |
|       | Сентябр          | xb 2024            | 1 528,06         | 1 785,85          |                       |                  | пидерой счет.      | 330000000046                       |                       |                          |                    | -             |                     |                                                             |                            |
|       | More 20          | 2024               | 1 200,28         | 1 395,33          |                       |                  | Расчетный период   | с Февраль 2025                     | • 🗗 Реквизиты пл      | атежа: [АО "ИВЦ ЖКХ"     |                    | 2             |                     |                                                             |                            |
|       | Июнь 20          | 024                | 1 436,09         | 1 524,08          |                       |                  | Вид печати:        |                                    |                       |                          | · [                | 8             |                     |                                                             |                            |
|       | + Max 202        |                    | 1 501 40         | \$ 400.00         |                       |                  |                    | Акт оказания услуг                 |                       |                          |                    |               |                     |                                                             |                            |
|       | 9 Deafar         |                    |                  | 0                 |                       | A 0.             |                    | Счет на оплату<br>Смет-Фактира     |                       |                          |                    |               |                     |                                                             |                            |
|       |                  | получателей отч    | era eg           | hogoop noc ran    | циков                 | E 1107           |                    | Акт взаиморасчетов                 |                       |                          |                    |               |                     |                                                             |                            |
|       | Получат          | ель отчета         | no               | ставщик           |                       | Гслуги           |                    |                                    |                       |                          |                    |               |                     |                                                             |                            |
|       | 000 "YK "ЖЭК     | (нежилые)          | 000 "YK "ЖЭ      | 🦳 (Дерипаско А.Н  | I.) Вознагра:         | кдение председа  |                    |                                    |                       |                          |                    |               |                     |                                                             |                            |
|       | 000 "УК "ЖЭК     | (нежилые)          | ПАО "ТНС эне     | рго Ростов-на-Дон | ЭлЭнерги              | я (СОИД)(сверхС  | 311,71             | 240,01                             | 311,71                | 240,0                    | 1                  |               |                     |                                                             |                            |
|       |                  |                    |                  |                   |                       |                  | 311,71             |                                    | 311,71                |                          | 1                  |               |                     |                                                             |                            |
|       | 000 ук жэк       | (нежилые)          | ооо ук жэ        | (нежилые)         | СОДЕРЖ                | ние жилья        | 1 015,27 1         | 015,27                             | 1 015,27              | 1 015,2                  | 7                  |               |                     |                                                             |                            |
|       |                  |                    |                  |                   |                       |                  | 1 566,99 1         | 255,28                             | 1 566,99              | 1 255,2                  | 8                  |               |                     |                                                             |                            |
|       |                  |                    |                  |                   |                       | L                | 1 500,99 1.        | 200,28                             | 1 200,99              | 1 200,2                  | 8                  |               |                     |                                                             |                            |
|       |                  |                    |                  |                   |                       |                  |                    |                                    |                       |                          |                    |               |                     |                                                             |                            |
|       |                  |                    |                  |                   |                       |                  |                    |                                    |                       |                          |                    |               |                     |                                                             |                            |
|       |                  |                    |                  |                   |                       |                  |                    |                                    |                       |                          |                    |               |                     |                                                             |                            |
|       |                  |                    |                  |                   |                       |                  |                    |                                    |                       |                          |                    |               |                     |                                                             |                            |
|       |                  |                    |                  |                   |                       |                  |                    |                                    |                       |                          |                    |               |                     |                                                             |                            |
|       |                  |                    |                  |                   |                       |                  |                    |                                    |                       |                          |                    |               |                     |                                                             |                            |
|       |                  |                    |                  |                   |                       |                  |                    |                                    |                       |                          |                    |               |                     |                                                             |                            |
|       |                  |                    |                  |                   |                       |                  |                    |                                    |                       |                          |                    |               |                     |                                                             | -                          |
|       | -                |                    |                  |                   |                       |                  |                    |                                    |                       |                          |                    |               |                     |                                                             | •                          |
| 1     |                  |                    |                  |                   |                       |                  |                    |                                    |                       |                          |                    |               |                     |                                                             |                            |
|       |                  |                    |                  |                   |                       |                  |                    |                                    |                       |                          |                    |               |                     |                                                             | •                          |

С лицевого счета возможно распечатать документы для юридических лиц.:

Акт оказания услуг:

| 1сполн                                                   |                                                                                           |                                                                                                    |                                          |                             |                                                                                |                                          |  |
|----------------------------------------------------------|-------------------------------------------------------------------------------------------|----------------------------------------------------------------------------------------------------|------------------------------------------|-----------------------------|--------------------------------------------------------------------------------|------------------------------------------|--|
| Заказч                                                   | ЮК:                                                                                       | ЛС: 350000000000046, ИП Рудакова Л.Н, ИНН<br>обл.,г.Сальск,ул.Буденного,1, Р/С , в банке ,                                                                                                    | , КПП , Росто<br>БИК , К/С               | вская                       |                                                                                |                                          |  |
| Основа                                                   | ание:                                                                                     | Договор                                                                                                    |                                          |                             |                                                                                |                                          |  |
| I. Pac                                                   | чет разм                                                                                  | иера платы                                                                                                    |                                          | 11                          |                                                                                |                                          |  |
| N≌                                                       |                                                                                           | Наименование работ, услуг                                                                                                    | Кол-во                                   | Ед.                         | Цена                                                                           | Сумма                                    |  |
|                                                          |                                                                                           | 0 14/0                                                                                                    | 44.0                                     | м2                          | 5 430                                                                          | 240.01                                   |  |
| 1                                                        | Вознаграж                                                                                 | дение председателя Совета іхікд                                                                                                    | 44,2                                     |                             | -,                                                                             | 240,01                                   |  |
| 1<br>2                                                   | Вознаграж<br>СОДЕРЖА                                                                      | дение председателя Совета мкд<br>АНИЕ ЖИЛЬЯ                                                                                                    | 44,2                                     | м2                          | 22,970                                                                         | 1 015,27                                 |  |
| 1<br>2                                                   | Вознаграж<br>СОДЕРЖА                                                                      | дение председателя совета мкд<br>НИЕ ЖИЛЬЯ                                                                                                    | 44,2                                     | м2                          | 22,970<br>Итого:                                                               | 1 015,27<br>1 255,28                     |  |
| 1<br>2                                                   | Вознаграж<br>СОДЕРЖА                                                                      | дение председателя Совета мкд<br>НИЕ ЖИЛЬЯ                                                                                                    | 44,2                                     | м2                          | 22,970<br>Итого:<br>числе НДС:                                                 | 1 015,27<br>1 255,28                     |  |
| 1<br>2                                                   | Вознаграж<br>СОДЕРЖА                                                                      | дение председателя Совета мкд<br>НИЕ ЖИЛЬЯ                                                                                                    | 44,2                                     | м2<br>В том<br>Все          | 22,970<br>Итого:<br>числе НДС:<br>го к оплате:                                 | 1 015,27<br>1 255,28<br><br>1 255,28     |  |
| 1 2                                                      | Вознаграж<br>СОДЕРЖ4                                                                      | дение председателя Совета мкд<br>НИЕ ЖИЛЬЯ                                                                                                    | 44,2                                     | м2<br>В том<br>Все<br>В том | 22,970<br>Итого:<br>числе НДС:<br>го к оплате:<br>числе НДС:                   | 1 015,27<br>1 255,28<br><br>1 255,28<br> |  |
| 1<br>2<br>Всего ок<br>Одна т<br>Зышеп<br>срокам          | Вознаграж<br>СОДЕРЖА<br>казано ус:<br>тысяча д<br>перечисле<br>и оказани:                 | дение председателя Совета мкд<br>чниЕ жилья<br>луг 2 на сумму 1 255.28<br>цвести пятьдесят пять рублей 28 копеек<br>енные услуги выполнены полностью и в срок. Заказ<br>я услуг не имеет.               | 44,2<br>44,2<br>ник претензий п          | м2<br>В том<br>Все<br>В том | 22,970<br>Итого:<br>числе НДС:<br>го к оплате:<br>числе НДС:<br>ту, качеству и | 1 015,27<br>1 255,28<br><br>1 255,28<br> |  |
| 1<br>2<br>Всего он<br>Одна т<br>Зышеп<br>срокам<br>Испол | Вознаграж<br>СОДЕРЖА<br>казано ус:<br>тысяча д<br>перечисле<br>и оказани:<br>р            | дение председателя Совета мкд<br>НИЕ ЖИЛЬЯ<br>луг 2 на сумму 1 255.28<br>цеести пятьдесят пять рублей 28 копеек<br>енные успуги выполнены полностью и в срок. Заказ<br>я услуг не имеет.<br>ЗАКИ        | 44.2<br>44.2<br>ник претензий п<br>.3ЧИК | м2<br>В том<br>Все<br>В том | 22,970<br>Итого:<br>числе НДС:<br>го к оплате:<br>числе НДС:<br>пу, качеству и | 1 015,27<br>1 255,28<br><br>1 255,28<br> |  |
| 1<br>2<br>Всего он<br>Одна т<br>Эышеп<br>рокам<br>Испол  | Вознаграж<br>СОДЕРЖА<br>казано ус:<br>тысяча д<br>перечисле<br>и оказани:<br>пнитель<br>р | дение председателя Совета мкд<br>ЧИС ЖИЛЬЯ<br>луг 2 на сумму 1 255.28<br><b>цвести пятьдесят пять рублей 28 копеек</b><br>енные услуги выполнены полностью и в срок. Заказ<br>я услуг не имеет.<br>ЗАКИ | 44.2<br>44.2<br>ник претензий п<br>.3ЧИК | м2<br>В том<br>Все<br>В том | 22,970<br>Итого:<br>числе НДС:<br>го к оплате:<br>числе НДС:<br>лу, качеству и | 1015.27<br>1 255,28<br><br>1 255,28<br>  |  |

### Счет на оплату:

| ПАЮ КБ "Центр-Инвест" г. Ростов-на. Дону         БИК         046015762           Баж получателя         Cч. №         30101810100000000762           ИНН         6167208511         КПП         616701001         Cч. №         40602810900000000223           ОО "ИВЦ ЖКХ"         ООО "УК "ЖЭК"", ИНН 6153034368, КПП 615301001, . Р/С, в банке, БИК, К/С         Голоучатель         Сист. Маке вание, БИК, К/С           Поставщик         ООО "УК "ЖЭК"", ИНН 6153034368, КПП 615301001, . Р/С, в банке, БИК, К/С         Сислопнитель           Поставщик         ООО "УК "ЖЭК"", ИНН 6153034368, КПП 615301001, . Р/С, в банке, БИК, К/С         Сислопнитель           Осо "УК "ЖЭК"", ИНН 6153034368, КПП 615301001, . Р/С, в банке, БИК, К/С         Сислопнитель         Показания           Почлавшик         ООО "УК "ЖЭК"", ИНН 6153034368, КПП 615301001, . Р/С, в банке, БИК, К/С         Сислопнитель           Сислопнитель:         ОСО "УК "ЖЭК"", ИНН 6153034368, КПП 615301001, . Р/С, в банке, БИК, К/С         Сислование:           Сонование:         Договутол         Договутол         Почазания         Почазания           Трибор учета         Коммунальная услуга         Дата след. поверо (         Почазания         Почазания           1. Расчет размера платы           Коммунальная услуга         Коммунальная услуга         Сума           1. 265,28         Во числе НДС:                                                                                                    | 🤨 🕣 🦕 Таблица - Сальск, Пользователь: Кравцова Ю (1С:Предприятие)                    |                   |                                         | 🖶 🗟 🚨 🔳   | 31 M M+ M- | (i) - □ × |  |  |  |  |  |  |
|----------------------------------------------------------------------------------------------------|--------------------------------------------------------------------------------------|-------------------|-----------------------------------------|-----------|------------|-----------|--|--|--|--|--|--|
| ПАО КБ "Центр-Инвест" г. Ростов-на-Дону       БИК       046015762         Баж получателя       Quita 1810100000000762         ИНН       616701001       Quita 1810100000000762         АО "ИВЦ ЖКО."       Quita 1810100000000762         Получатель       Cuita 40602810900000002752-00000005-1 or 28 февраля 2025 г.         Поставиция:       ООО "УК "ЖЗК"", ИНН 6153034368, КПП 615301001, Р/С, в банке, БИК, К/С         Полупатель       ЛС: 350000000000006, ИП Рудакова Л.Н, ИНН, КПП, Ростовская         Заказчик:       обл., г.Сальск.ул.Буденного, 1, Р/С, в банке, БИК, К/С         Основание:       Договор         Севдения по нацивидуальныя пребора учета       Показания         Прибор учета       Код прибора учета         Хамаучик:       Осодетики, услуги)         Кол нео Ед       Цена         Осодереждение:       22 0202         1. Расчет размера платы       Итого:         1. Расчет размера платы       Итого:       1 255,28         В том числе НДС:          В том числе НДС:          В том числе НДС:          В том числе НДС:          В том числе НДС:          В том числе нДС:          В том числе нДС:          В том                                                                                                    |                                                                                      |                   | 1                                       |           | 7          |           |  |  |  |  |  |  |
| Банк получателя         Сч. №         30101810100000000762           ИНН 6187208511         КПП         618701001         Сч. №         4060281090000000223           О "ИВЦ ЖКХ"         Получатель         4060281090000000223         4060281090000000223           Счет на оплату № 2502-350000002752-0000005-1 от 28 февраля 2025 г.         Поставцик         ОС "УК "ЖЭК"", ИНН 6153034368, КПП 615301001, , P/C , в банке , БИК , К/С           (Исполнитель):         ОО "УК "ЖЭК", ОН Рудахова Л.Н, ИНН , КПП , Ростовская         Заязачки, Ус.         Основание:           Догозор         Сек. ул. Буденного, 1, P/C , в банке , БИК , К/С         Основание:         Догозор           Сечен размера платы         Посазания         Посазания         Посазания           1. Расчет размера платы         Коллучальная услуга         Дага след. поверия         Посазания         Посазания           1. Расчет размера платы         1         Возаграждение предсадателя Совата МСД         44.2 Ци2         5.3.30         240.01           1. Расчет размера платы         Итого:         1 255,28         В том числе НДС:            2 соодгержиние жилья         Сумми 1 255,28         В том числе НДС:            В том числе НДС:          В сего казано услуг 2 на сумму 1 255,28         В том числе НДС:            Остаток н                                                                                                    | ПАО КБ "Центр-Инвест" г. Ростов-на-Дону                                              | БИК               | 046015762                               |           |            |           |  |  |  |  |  |  |
| <u>Тами получателя</u><br><u>INTH 6157208511  КПП 616701001</u> Сч. № 4060281090000000223<br>AO "ИВЦ ЖКХ"<br>получатель<br>Cver на оплату № 2502-350000002752-0000005-1 от 28 февраля 2025 г.<br>Поставіцик OOO "УК "ЖЭК"", ИНН 6153034368, КПП 615301001, Р/С, в банке, БИК, К/С<br>(Исполичтель):<br>Поуплатель ЛС: 3500000000060, ИП Рудакова Л.Н, ИНН, КПП, Ростовская<br>Заказчик) обл., г.Сальск, ул.Буденного, 1, Р/С, в банке, БИК, К/С<br>Основение: Договор<br>Севдения по индивидуальным приборам учета<br><u>Прибор учета 1000005704 учета Коммунальная услуга дата спед. поверои Показания</u><br><u>Теосущие</u><br><u>Теосущие</u><br><u>Тео</u> |                                                                                      | Сч. №             | 3010181010000000                        | 762       |            |           |  |  |  |  |  |  |
| Interf.         INTER         618/01001         C4. №         4060281090000000223           AO "WBU, WKX"         Inorvatens         Inorvatens         Inorvatens           Cvet Ha onnary № 2502-350000002752-0000005-1 or 28 февраля 2025 г.         Docrasuluk         OCO "YK "%3K"", UHH 6153034368, KПП 615301001, P/C, в банке, БИК, К/С           (Mcnonierens):         Inorvatens         ЛС: 35000000000046, ИП Рудакова Л.Н, ИНН, КПП, Ростовская         Galaxies           (Bonyatens):         Inorvatens         ЛС: 35000000000046, ИП Рудакова Л.Н, ИНН, КПП, Ростовская         Galaxies           (Bonyatens):         Inorvatens         Inorvatens         Inorvatens           (Bonyatens):         Inorvatens         Inorvatens           (Bonyatens):         Inorvatens         Inorvatens           (Bonyatens):         Inorvatens         Inorvatens           (Bonyatens):         Inorvatens         Inorvatens           (Bonyatens):         Inorvatens         Inorvatens           (Bonyatens):         Inorvatens         Inorvatens           (Bonyatens):         Inorvatens         Inorvatens           (Bonyatens):         Inorvatens         Inorvatens           (Bonyatens):         Inorvatens         Inorvatens           (Bonyatens):         Inorvatens         Inorvatens     <                                                                                                    | Банк получателя                                                                      |                   | 400000400000000000000000000000000000000 |           | -          |           |  |  |  |  |  |  |
| №       Счивц жкх:<br>получатель       ООО "УК "ЖЭК"", ИНН 6153034368, КПП 615301001, , Р/С , в банке , БИК , К/С<br>(Исполичитель):         Покланитель       Г.:       Зболовоососоновая Л.Н, ИНН , КПП , Ростовская<br>(Заказчик: Остовор:         Севедения по индинизиральным приборая учета       Гональных приборая учета         Прибор учета       Показник: Договор:         Содержини по индинизиральным приборая учета       Показник: Поговор         Севедения по индинизиральным приборая учета       Показник: Поговор         Севедения по индинизиральным приборая учета       Показник: Поговор         Почезания       Показник: Поговор         Севедения по индинизиральным приборая учета       Показник: Поговор         Прибор учета       Показник: Поговор         1. Расчет размера платы       Показник: Поговор         1. Расчет размера платы       Кол-во       Ед       Цена       Сумма         1. Расчет размера платы       Итого: 1 255,28       В том числе НДС:       В сом числе НДС:         В том числе НДС:       В сом числе НДС:       В сом числе НДС:       В сом числе НДС:         В сом числе НДС:       В сом числе НДС:       В сом числе НДС:       В сом числе НДС:       В сом числе НДС:       В сом числе НДС:       В сом числе НДС:       В сом числе НДС:       В сом числе НДС:       В сом чи                                                                                                    | ИНН 6167208511  КПП 616701001                                                        |                   |                                         |           |            |           |  |  |  |  |  |  |
| Получатель           Счет на оплату № 2502-35000002752-0000005-1 от 28 февраля 2025 г.           Поставщик со 00 "УК "ЖОК"", ИНН б153034368, КПП 615301001, , Р/С, в банке, БИК, К/С (Исполнитель):           Полутатель лс:: 35000000000046, ИП Рудакова Л.Н, ИНН , КПП , Ростовская (Заказчик) собл., Сольск, ул. Буденного, 1, Р/С, в банке, БИК, К/С Сонование:           Сонование:         Догоор           Сисполнитель:         Поктавитель:           Поктавитель:         Догоор           Сензовини:         Догоор           Сисполнитель:         Догоор           Сисполнитель:         Догоор           Сисполнитель:         Догоор           Сисполнитель:         Догоор           Сисполнитель:         Догоор           Сисполнитель:         Догоор           Сисполнитель:         Догоор           Сисполнитель:         Догоор           Сисполнитель:         Догоор           Сисполнитель:         Догоор           1. Раскит размера платы         Показачия <u>№ Соднер Травира платы         Игого: 1255,28           В том числе НДС:</u>                                                                                                    | АО "ИВЦ ЖКХ"                                                                         |                   |                                         |           |            |           |  |  |  |  |  |  |
| Поставщик       OOO "УК "ЖЭК"", ИНН 6153034368, КПП 615301001, . Р/С , в банке , БИК , К/С         Поставщик       OOO "УК "ЖЭК"", ИНН 6153034368, КПП 615301001, . Р/С , в банке , БИК , К/С         Покланисть):       Покланисть):         Покланисть):       ООО "УК "ЖЭК"", ИНН 6153034368, КПП 615301001, . Р/С , в банке , БИК , К/С         Осонниктель):       Осо "УК "ЖЭК"", ИНН 6153034368, КПП 615301001, . Р/С , в банке , БИК , К/С         Осоновник:       договор         Севдения по индливидуальными приборая учета       Токазания         Прибор учета       Код прибора учета         1. Расчет размера платы       Показания         Na       Товары (работы, услуги)       Кол-во         1. Расчет размера платы       Коллько Цена       Сумма         Na       Товары (работы, услуги)       Кол-во       Ед       Цена       Сумма         1. Расчет размера платы       Кол-во       Ед       Цена       Сумма       101527         Viroro:       1 255,28       В том числе НДС:        B сом числе НДС:          В соо оказано услуг 2 на сумму 1 255,28       Одна тыскча двести пятьдесят пять рублей 28 колеек       Сумма с учётом остатка:       1 255,28         Остаток на 01.02.2025                                                                                                    | Получатель                                                                           |                   |                                         |           |            |           |  |  |  |  |  |  |
| Счет на оплату № 2502-35000002752-0000005-1 от 28 февраля 2025 г.<br>Поставцик OOO "УК "ЖЭК"", ИНН 6153034368, КПП 615301001, , Р/С, в банке , БИК , К/С<br>(Исполнитель):<br>Поклатель ЛС: 35000000000046, ИП Рудакова Л.Н, ИНН , КПП , Ростовская<br>(Заказчик) обл., г.Сальск, ул.Буденного, 1, Р/С, в банке , БИК , К/С<br>Основание: Договор<br>Сенование: Договор<br>Сенование: Договор<br>Сенорачие: Поклазания прибора учета Коммунальная услуга Дата след. поверки <u>Поклазания</u> Поклазания<br><u>Прибор учета Код прибора учета Коммунальная услуга Дата след. поверки преднадущие текущие</u><br>36 Сул 100000005704 <u>ХВ</u> СНАБЖЕНИЕ 02 04 2029<br>1. Расчет размера платы<br><u>Na Cyt 10000000562 (работы, услуги) Кол-во ЕД. Цена Сумма</u><br><u>1. Расчет размера платы</u><br><u>Na Congeptica (работы, услуги) Кол-во ЕД. Цена Сумма</u><br><u>1. Расчет размера (работы, услуги) Кол-во ЕД. Цена Сумма</u><br><u>1. Расчет размера (лаботы, услуги) Кол-во ЕД. Цена Сумма</u><br><u>1. Расчет размера (лаботы, услуги) Кол-во ЕД. Цена Сумма</u><br><u>1. Расчет размера (работы, услуги) Кол-во ЕД. Цена Сумма</u><br><u>1. Расчет размера (лаботы, услуги) Кол-во ЕД. Цена Сумма</u><br><u>1. Расчет размера (работы, услуги) Кол-во ЕД. Цена Сумма</u><br><u>1. Расчет размера (лаботы, услуги) Кол-во ЕД. Цена Сумма</u><br><u>1. Расчет размера (лаботы, услуги) Кол-во ЕД. С. с. с. С. 240.01</u><br><u>2. Содержание жилья</u><br><u>1. Расчет размера (лаботы, услуги) Кол-во ЕД. С. с. с</u><br><u>В том числе НДС:</u><br><u>В том числе НДС:</u><br><u>В том числе НДС:</u><br><u>В том числе НДС:</u><br><u>В том числе НДС:</u><br><u>В том числе НДС:</u><br><u>В том числе НДС:</u><br><u>В том числе НДС:</u><br><u>В том числе нДС:</u><br><u>В том числе нДС:</u>                                                                                                    |                                                                                      |                   |                                         |           |            |           |  |  |  |  |  |  |
| Поставщик ООО "УК "ЖЭК"", ИНН 6153034368, КПП 615301001, Р/С, в банке, БИК, К/С<br>(Исполнитель):<br>Покупатель Л.С: 35000000000046, ИП Рудакова Л.Н, ИНН, КПП, Ростовская<br>(Заказчик) обл., г.Сальск, ул.Буденного, 1, Р/С, в банке, БИК, К/С<br>Основание: Договор<br>Сведения по индевидуальным приборая учета<br><u>Макериания прибора учета</u> Коммунальная услуга Дата след. поверии <u>Показания</u> <u>показания</u><br><u>1. Расчет размера плать</u><br><u>1. Расчет размера плать</u><br><u>1. Расчета размера плать</u><br><u>1. Расчет размера плать</u><br><u>1. Расчет размера плать раста плать рублей 28 колеек</u><br><u>1. Остаток на 01.02.2025</u><br><u>Сумма с учётом остатка</u> : <u>1. 255,28</u><br><u>1. Сумма с учётом остатка</u> : <u>1. 255,28</u><br><u>1. Сумма с учётом остатка</u> : <u>1. Сумма с учётом остатка</u> : <u>1. Сумма с учётом остатка</u> : <u>1. Сумма с учётом остатка</u> : <u>1. Сумма с учётом остатка</u> : <u>1. Сумма с учётом остатка</u> : <u>1. Сумма</u>                                                                                                    | Счет на оплату № 2502-350000002752-0000005-1 от 28 февраля 2025 г.                   |                   |                                         |           |            |           |  |  |  |  |  |  |
| Покупатель       Л.С.: 350000000000066, ИП Рудакова Л.Н, ИНН , КПП , Ростовская         (Заказчик)       об.л.г.Сальскул.Буденного,1, Р/С , в банке , БИК , К/С         Основание:       Договор         Севдения по индивидуальным приборам учета       Показания         Прибор учета       Коммунальная услуга         Дата спед. поверых       Показания         1. Расчет размера платы       1         Ne       Товары (работы, услуги)       Кол-во Ед. Цена         1. Расчет размера платы       1         Na       Товары (работы, услуги)       Кол-во Ед. Цена         1. Расчет размера платы       1         Na       Товары (работы, услуги)       Кол-во Ед. Цена         1. Расчет размера платы       1       1255,28         В том числе НДС:          В том числе НДС:          В том числе НДС:          В том числе НДС:          В том числе НДС:          Остаток на 01.02.2025       Сумма с учётом остатка:       1255,28         Остаток на 01.02.2025       Сумма с учётом остатка:       1255,28         Руководитель       Бухгалтер                                                                                                    | Поставщик ООО "УК "ЖЭК"", ИНН 6153034368, КПП 615301001, , Р/С , в банке , БИК , К/С |                   |                                         |           |            |           |  |  |  |  |  |  |
| (Заказчик):       обл.,г.Сапьск,ул.Буденного,1, Р/С, в банке, БИК, К/С         Основание:       Договор         Сведения по индивидуальным приборам учета:       Прибор учета         № до0000066704       ХВ СНАБЖЕНИЕ         1. Расчет размера платы       1         №       Товарь (работы, услуги)       Кол-во         1. Расчет размера платы       1         №       Товарь (работы, услуги)       Кол-во         1. Расчет размера платы       1         №       Товарь (работы, услуги)       Кол-во         1. Расчет размера платы       1         №       Товарь (работы, услуги)       Кол-во         1. 2       Содержание жилья       22,970         1. 055,28       В том числе НДС:                                                                                                    | Покупатель ПС: 35000000000046 ИП Рудакова П Н                                        | чинн коо          | Ростовская                              |           |            |           |  |  |  |  |  |  |
| Сснование: Договор<br>Севдения по индивидуальным приборам учета<br><u>Пибор учета</u> Код приборам учета<br><u>Код приборам учета</u> Коммунальная услуга Дата след. поверки <u>предыдущие</u> текущие<br><u>VB Cy1 000000065704 XB CHAEЖЕНИЕ 02 04 2029</u><br>1. Расчет размера платы<br><u>Na basarpawgenue председателя Cosera MKД 44.2 kz 22,970 1015.27</u><br><u>U fororo: 1255,28</u><br><u>B том числе HДС:</u><br><u>B Cero коллате: 1255,28</u><br><u>B том числе HДC:</u><br><u>B Cero коллате: 1255,28</u><br><u>Odra тысяча двести пятьдесят пять рублей 28 колеек</u><br><u>Cymma c yчётом остатка: 1255,28</u><br><u>Odra тысяча двести пятьдесят пять рублей 28 колеек</u><br><u>V сумма c yчётом остатка: 1255,28</u><br><u>P уководитель</u> <u>Бухгалтер</u>                                                                                                    | (Заказчик) обл. с Сальск ул Буленного 1 Р/С в                                        | банке БИК К       | C.                                      |           |            |           |  |  |  |  |  |  |
| Основание:         Договор           Севдения по нидивизуанным приборам учета         Показания         Показания           18         Суп         00000065704         ХВ СНАБЖЕНИЕ         02 04 2029           1. Расчет размера платы         1         Расчет размера платы         Сумма           1. Расчет размера платы         1         В сил роворы (работы, услуги)         Кол-во         Ед.         Цена         Сумма           1. Расчет размера платы         1         В солдения по казания         240.01         240.01           2. содЕРЖАНИЕ жилья         услуги)         Кол во         Ед.         Цена         Сумма           1. Расчет размера платы         1         В сол коллате:         1255,28         240.01         21.05,27           2. содЕРЖАНИЕ жилья         44.2 м2         5.430         240.01         24.01         22.970         1015.27           Игого :         1255,28         В том числе НДС:          В сего к оплате:         1255,28           Одна тысяча двести пятьдесят пять рублей 28 колеек         Сумма с учётом остатка:         1255,28           Остаток на 01.02.2025                                                                                                    |                                                                                      | ounce, brin, r    |                                         |           |            |           |  |  |  |  |  |  |
| Текудина по индивидуаления приорам учета<br>Прибор учета Код прибора учета<br>Код прибор учета Код прибора учета<br>1. Расчет размера платы<br><u>Ne to 00000065704 увета Коммунальная успута</u> <u>Дата след. поверки</u> <u>предыдущие</u> <u>текущие</u><br><u>1. Расчет размера платы</u><br><u>Ne to 0000065704 увета Коммунальная успута</u> <u>Дата след. поверки</u> <u>предыдущие</u> <u>текущие</u><br><u>1. Расчет размера платы</u><br><u>Ne to 0000065704 увета Коммунальная успута</u> <u>Дата след. поверки</u> <u>предыдущие</u> <u>текущие</u><br><u>1. Расчет размера платы</u><br><u>1. Расчет размера платы расти на суммера <u>1. Расчет размера платы праводение праводение праводение праводение праводение праводение праводение праводение праводение праводение праводение праводение праводение праводение праводение праводение праводение праводение праводение праводение праводение праводение праводение праводение праводение праводение праводение право</u></u>                                                                                                    | Основание. Договор                                                                   |                   |                                         |           |            |           |  |  |  |  |  |  |
| Прибор учета         Коммунальная услуга         Дата след. поверки         предыдущие         текущие           128 Су1         00000006704         УВ СНАБЖЕНИЕ         02.04.2029         1         текущие           1. Расучет размера платы         1         Вознатраждение председателя Совета МКД         44.2 м2         5.430         240.01           2         СОДЕРЖАНИЕ ЖИЛЬЯ         ИКД         44.2 м2         22.970         1 015.27           2         СОДЕРЖАНИЕ ЖИЛЬЯ         Итого:         1 255,28         В том числе НДС:            В сего к оплате:         1 255,28         В том числе НДС:          B сего к оплате:         1 255,28           Одна тысяча двести пятьдесят пять рублей 28 копеек         В том числе НДС:          B сего к оплате:         1 255,28           Одна тысяча двести пятьдесят пять рублей 28 копеек         Сумма с учётом остатка:         1 255,28         I           Остаток на 01.02.2025         Сумма с учётом остатка:         1 255,28         I         I           Руководитель         Бухгалтер         Бухгалтер         Бухгалтер         I                                                                                                    | Сведения по индивидуальным приоорам учета                                            |                   | Показания                               | Показания | 1          |           |  |  |  |  |  |  |
| ХВ Су1         000000065704         ХВ СНАБЖЕНИЕ         02.04.2029         1. На стана           1. Расчет размера платы                                                                                                    | Прибор учета Код прибора учета Коммунальная услуг                                    | га Дата след. пов | предыдущие                              | текущие   |            |           |  |  |  |  |  |  |
| 1. Расчет размера платы           №         Товары (работы, услуги)         Кол-во         Ед.         Цена         Сумма           1         Вознаграждение председателя Совета МКД         44.2 м2         5.430         240.01           2         СОДЕРЖАНИЕ ЖИЛЬЯ         Итого:         1 255,28         B           В том числе НДС:          Bcero к onnare:         1 255,28           В том числе НДС:          Bcero к onnare:         1 255,28           В том числе НДС:          Bcero к onnare:         1 255,28           Одна тысяча двести пятьдесят пять рублей 28 копеек          Ecro остаток на 01.02 2025           Остаток на 01.02 2025                                                                                                    | ХВ Су1 00000065704 ХВ СНАБЖЕНИЕ                                                      | 02.04.2029        | 1                                       |           |            |           |  |  |  |  |  |  |
| №         Товары (работы, услуги)         Кол-во         Ед.         Цена         Сумма           1         Вознаграждение председателя Совета МКД         44.2 м2         5.430         240.01           2         СОДЕРЖАНИЕ ЖИЛЬЯ         44.2 м2         2.2,970         1 015,27           Итого:         1 255,28           В том числе НДС:            В сего к оплате:         1 255,28           В том числе НДС:            В сего к оплате:         1 255,28           Одна тысяча двести пятьдесят пять рублей 28 копеек            Остаток на 01.02.2025            Сумма с учётом остатка:         1 255,28           Руководитель         Бухгалтер                                                                                                    | 1. Расчет размера платы                                                              |                   |                                         |           |            |           |  |  |  |  |  |  |
| 1         Вознаграждение председател Совета МКД         44.2         и         с.         240.01           2         СОДЕРЖАНИЕ ЖИЛЬЯ         44.2         и2         22.970         1.015.27           Итого:         1 255,28           В том числе НДС:            Всего к оплате:         1 255,28           В том числе НДС:            Всего к оплате:         1 255,28           Одна тысяча двести пятьдесят пять рублей 28 копеек         В том числе НДС:            Всего оказано услуг 2 на сумму 1 255,28         Одна тысяча двести пятьдесят пять рублей 28 копеек            Остаток на 01.02.2025         Сумма с учётом остатка:         1 255,28           Руководитель         Бухгалтер                                                                                                    | № Товары (работы, услуги)                                                            | Кол-во Ед         | Цена                                    | Сумма     |            |           |  |  |  |  |  |  |
| 2         Содержание жилья         1012         2000         101527           Итого:         1 255,28         В том числе НДС:          B Ecero к оплате:         1 255,28           В том числе НДС:          B Cero к оплате:         1 255,28           В том числе НДС:          B Cero к оплате:         1 255,28           В том числе НДС:          B Cero к оплате:         1 255,28           Одна тысяча двести пять десят пять рублей 28 копеек             Остаток на 01.02 2025             Сумма с учётом остатка:         1 255,28           Руководитель                                                                                                    | 1 Вознаграждение председателя Совета МКД                                             | 44.2 M2           | 5,430                                   | 240 01    |            |           |  |  |  |  |  |  |
| Итого: 1 255,28<br>В том числе НДС:<br>Всего к оплате: 1 255,28<br>В том числе НДС:<br>Всего оказано услуг 2 на сумму 1 255,28<br>Одна тысяча двести пять рублей 28 копеек<br>Остаток на 01.02.2025<br>Сумма с учётом остатка: 1 255,28<br>Руководитель Бухгалтер                                                                                                    | 2 СОДЕРЖАНИЕ ЖИЛЬЯ                                                                   | 44,2 M2           | 22,970                                  | 1 015,27  |            |           |  |  |  |  |  |  |
| В том числе НДС:<br>Всего к оплате: 1255,28<br>В том числе НДС:<br>Всего оказано услуг 2 на сумму 1255,28<br>Одна тысяча двести пятьдесят пять рублей 28 копеек<br>Остаток на 01.02.2025<br>Сумма с учётом остатка: 1255,28<br>Руководитель Бухгалтер                                                                                                    |                                                                                      | · · · ·           | Итого:                                  | 1 255.28  |            |           |  |  |  |  |  |  |
| Всего к оплате: 1255,28<br>В том числе НДС:<br>Всего оказано услуг 2 на сумму 1255,28<br>Одна тысяча двести пятьдесят пять рублей 28 копеек<br>Остаток на 01.02.2025<br>Сумма с учётом остатка: 1255,28<br>Руководитель Бухгалтер                                                                                                    |                                                                                      | F                 | том числе НЛС                           | ,         |            |           |  |  |  |  |  |  |
| В том числе НДС:<br>В том числе НДС:<br>Одна тысяча двести пять десят пять рублей 28 копеек<br>Остаток на 01.02.2025<br>Сумма с учётом остатка: 1 255,28<br>Руководитель Бухгалтер                                                                                                    |                                                                                      |                   | Всего и оплато:                         | 1 255 29  |            |           |  |  |  |  |  |  |
| В том числе НДС:<br>Всего оказано услуг 2 на сумму 1 255,28<br>Одна тысяча двести пять десят пять рублей 28 копеек<br>Остаток на 01.02.2025<br>Сумма с учётом остатка: 1 255,28<br>Руководитель Бухгалтер                                                                                                    |                                                                                      | -                 | DUCIO K UIDIATE.                        | 1 200,20  |            |           |  |  |  |  |  |  |
| Всего оказано услуг 2 на сумму 1 255,28<br>Одна тысяча двести пятьдесят пять рублей 28 копеек<br>Остаток на 01.02.2025<br>Сумма с учётом остатка: 1 255,28<br>Руководитель<br>Бухгалтер                                                                                                    |                                                                                      | E                 | том числе НДС:                          |           |            |           |  |  |  |  |  |  |
| Одна тысяча двести пять десят пять рублей 28 копеек<br>Остаток на 01.02.2025<br>Сумма с учётом остатка: 1 255,28<br>Руководитель<br>Бухгалтер                                                                                                    | Всего оказано услуг 2 на сумму 1 255,28                                              |                   |                                         |           |            |           |  |  |  |  |  |  |
| Остаток на 01.02.2025<br>Сумма с учётом остатка: 1 255,28<br>Руководитель Бухгалтер                                                                                                    | Одна тысяча двести пятьдесят пять рублей 28 копе                                     | ек                |                                         |           |            |           |  |  |  |  |  |  |
| Остаток на 01.02.2025<br>Сумма с учётом остатка: 1 255,28<br>Руководитель Бухгалтер                                                                                                    |                                                                                      |                   |                                         |           |            |           |  |  |  |  |  |  |
| Сумма с учётом остатка: 1 255,28<br>Руководитель Бухгалтер                                                                                                    | Остаток на 01.02.2025                                                                |                   |                                         | 1.000.00  |            |           |  |  |  |  |  |  |
| Руководитель Бухгалтер                                                                                                    |                                                                                      | Сумма             | : учетом остатка:                       | 1 255,28  |            |           |  |  |  |  |  |  |
| Руководитель Бухгалтер                                                                                                    |                                                                                      |                   |                                         |           |            |           |  |  |  |  |  |  |
| Гуководитель рухгалтер                                                                                                    | Виковолитори                                                                         | Exerce            |                                         |           |            |           |  |  |  |  |  |  |
| · ·                                                                                                    | Руководитель                                                                         | БУХГа             | шер                                     |           | -          |           |  |  |  |  |  |  |
| · · · · · · · · · · · · · · · · · · ·                                                                                                    |                                                                                      |                   |                                         |           |            |           |  |  |  |  |  |  |
|                                                                                                    |                                                                                      |                   |                                         |           |            | *         |  |  |  |  |  |  |
|                                                                                                    |                                                                                      |                   |                                         |           |            | •         |  |  |  |  |  |  |

### Счет-Фактура:

| 🐱 💮 🔆 Таблица-Сальск, Пользователь: Кравцова Ю (IC.Предприятие) |           |          |                                           |                   |                                  |                                              |                 |                 |                  |                                            |                 |                                        |                                                                                                    |
|-----------------------------------------------------------------|-----------|----------|-------------------------------------------|-------------------|----------------------------------|----------------------------------------------|-----------------|-----------------|------------------|--------------------------------------------|-----------------|----------------------------------------|----------------------------------------------------------------------------------------------------|
| Счет факт∨ра № 2502-35                                          | 00000     | 027      | 52-0000005-                               | 1 от 2            | 8 февра                          | ля 2025 г.                                   |                 |                 | (1               | \<br>\                                     | (8 p            | к постановленик<br>ед. Постановления П | Приложение № 1<br>Правительства Российской Федерации<br>от 28 декабра 2011 г. № 1137<br>Іравительства РФ от 16.08.2024 № 1096) |
| Исправление № от                                                |           |          |                                           |                   |                                  |                                              | ·               |                 | (1               | 7<br>a)                                    |                 |                                        |                                                                                                    |
| Продавец: ООО "УК "ЖЭК""                                        |           |          |                                           |                   |                                  |                                              |                 |                 | (2               | )                                          |                 |                                        |                                                                                                    |
| Алрес продавца                                                  |           |          |                                           |                   |                                  |                                              |                 |                 |                  | a)                                         |                 |                                        |                                                                                                    |
| ИНН/КПП продавца: 6153034368/615301001                          |           |          |                                           |                   |                                  |                                              |                 |                 | (                | 6)                                         |                 |                                        |                                                                                                    |
| Грузортправитель и его адрес: ООО "УК "ЖЭК""                    |           |          |                                           |                   |                                  |                                              |                 | (3              | )                |                                            |                 |                                        |                                                                                                    |
| Грузополучатель и его адрес: ИП Рудакова Л Н                    | Ростовск  | ая обл   | г Сальск ул Буленног                      | ro 1              |                                  |                                              |                 |                 | (4               | )                                          |                 |                                        |                                                                                                    |
| К платежно-расчетному документу №                               |           |          |                                           | -1.               |                                  | OT                                           |                 |                 | (5               | 5                                          |                 |                                        |                                                                                                    |
| Документ об отгрузке: наименование, № Реали:                    | зация усл | уг (акт) | № 2502-350000002752                       | 2-0000005-1       | от 28 февраля 2                  | 025 г.                                       |                 |                 |                  |                                            |                 |                                        |                                                                                                    |
| от                                                              |           |          |                                           |                   |                                  |                                              |                 |                 | (5               | a)                                         |                 |                                        |                                                                                                    |
| Покупатель: ИП Рудакова Л.Н                                     |           |          |                                           |                   |                                  |                                              |                 |                 | (6               | )                                          |                 |                                        |                                                                                                    |
| Адрес покупателя: Ростовская обл.,г.Сальск,ул.                  | Буденно   | o,1      |                                           |                   |                                  |                                              |                 |                 |                  | ia)                                        |                 |                                        |                                                                                                    |
| ИНН/КПП покупателя: /                                           |           |          |                                           |                   |                                  |                                              |                 |                 | (6               | б)                                         |                 |                                        |                                                                                                    |
| Валюта: наименование, код Российский рубль,                     | 643       |          |                                           |                   |                                  |                                              |                 |                 | (7               | )                                          |                 |                                        |                                                                                                    |
| Идентификатор государственного контракта, дог                   | овора (со | глашени  | я) (при наличии)                          |                   |                                  |                                              |                 |                 | 3)               | )                                          |                 |                                        |                                                                                                    |
|                                                                 |           |          |                                           |                   | -                                |                                              |                 |                 | _                |                                            |                 |                                        |                                                                                                    |
| Наименование товара (описание выполненных                       | Код       |          | Единица<br>измерения                      | Коли-             | Цена (тариф)                     | Стоимость<br>товаров (работ,<br>услуг).      | В том числе     | Налоговая       | Сумма налога,    | Стоимость<br>товаров (работ,<br>услуг).    | С<br>происхож   | страна<br>кдения товара                | Регистрационный номер<br>декларации на товары или                                                                              |
| раоот, оказанных услуг), имущественного<br>права                | товара    | код      | условное<br>обозначение<br>(национальное) | чество<br>(объем) | за единицу<br>измерения          | имущественны<br>х прав без<br>налога - всего | сумма<br>акциза | ставка          | покупателю       | имущественных<br>прав с налогом -<br>всего | цифровой<br>код | краткое<br>наименование                | регистрационный номер<br>партии товара, подлежащего<br>прослеживавемости                                                       |
| 1a                                                              | 16        | 2        | 2a                                        | 3                 | 4                                | 5                                            | 6               | 7               | 8                | 9                                          | 10              | 10a                                    | 11                                                                                                    |
| Вознаграждение председателя Совета МКД                          |           | 3505     | м2                                        |                   | 5,43                             | 240,01                                       | без акциза      |                 | 0,00             | 240,01                                     | -               | •                                      | ·                                                                                                    |
| СОДЕРЖАНИЕ ЖИЛЬЯ                                                |           | 3504     | м2                                        |                   | 22,97                            | 1 015,27                                     | без акциза      |                 | 0,00             | 1 015,27                                   | -               | -                                      | -                                                                                                    |
| Всего к оплате                                                  |           |          |                                           |                   |                                  | 1 255,28                                     | X               |                 | 0,00             | 1 255,28                                   |                 |                                        |                                                                                                    |
| Руководитель организации<br>или иное уполномоченное лицо        |           |          |                                           |                   | Главный бухгал<br>или иное уполн | тер<br>омоченное лицо                        |                 |                 |                  |                                            |                 |                                        |                                                                                                    |
|                                                                 | (подпись) | _        | (ф.и.о.)                                  |                   |                                  |                                              | (               | юдпись)         | (Φ.              | и.о.)                                      |                 |                                        |                                                                                                    |
|                                                                 |           |          |                                           |                   |                                  |                                              |                 |                 |                  |                                            |                 |                                        |                                                                                                    |
|                                                                 |           |          |                                           |                   |                                  |                                              |                 |                 |                  |                                            |                 |                                        |                                                                                                    |
| индивидуальный предприниматель                                  | (подпись) |          | (ф.и.о.)                                  |                   |                                  |                                              | (реквизиты свя  | детельства о го | осударственной   |                                            |                 |                                        |                                                                                                    |
|                                                                 |           |          |                                           |                   |                                  | P                                            | егистрации ин   | дивидуального і | предпринимателя) |                                            |                 |                                        |                                                                                                    |
|                                                                 |           |          |                                           |                   |                                  |                                              |                 |                 |                  |                                            |                 |                                        |                                                                                                    |
|                                                                 |           |          |                                           |                   |                                  |                                              |                 |                 |                  |                                            |                 |                                        |                                                                                                    |
|                                                                 |           |          |                                           |                   |                                  |                                              |                 |                 |                  |                                            |                 |                                        |                                                                                                    |
| < • •                                                           |           |          |                                           |                   |                                  |                                              |                 |                 |                  |                                            |                 |                                        | •                                                                                                    |

#### Акт сверки:

| Вазимных расчетов за период с 01.0.2025 по 31.01.2025<br>между ООО "УК Лира"<br>и ИП Рябова Елена Николаевна<br>по договору № 1 от 01.06.2020 Расчет за ком. услуги 347631, САЛЬСК Г., СЕВАСТОПОЛЬСКАЯ ул. 55 кв.1<br>Мы, нижеподписавшиеся ООО "УК Лира", с одной стороны, и ИП Рябова Елена Николаевна, с другой стороны, составили<br>настояций акт сверки о том, что состояние взаимных расчетов по данным учета следующее:<br>По даннным ООО "УК Лира"<br><u>Дата Документ Дебет Кредит Дата Документ Дебет Кредит</u><br><u>Сальдо начальное 1207,6</u><br><u>Продажа</u><br><u>(С501-35000020625-000</u><br><u>31.01.2025</u> 0002 от 01.01.2025) <u>1 389,84</u> <u>1 211,5</u><br><u>Оплата (2 от 17.01.2025)</u> <u>1 389,84</u> <u>1 211,5</u><br><u>Сальдо Конечное</u> <u>1 385,94</u><br>По данным ООО "УК Лира"<br>на дату 31.01.2025 задолженность в пользу ООО "УК Лира" 1<br>385,94(Одна тысяча триста восемьдесят пять рублей 94 колейки)<br>От ОИП Рябова Елена Николаевна                                                                                                    | По даниных расчетов за период с 010.2025 по 31.01.2025<br>между QOO "УК Лира"<br>и ИП Рябова Елена Николаевна<br>по договору № 1 от 01.06.2020 Расчет за ком. услуги 347631, САЛЬСК Г., СЕВАСТОПОЛЬСКАЯ ул. 55 кв.1<br>Мы, нижеподписавшиеся ООО "УК Лира", с одной стороны, и ИП Рябова Елена Николаевна, с другой стороны, составили<br>настоящий акт сверки о том., что состояние взаимных расчетов по данным УЧЕТА следующее:<br>По даниным ООО "УК Лира"<br><u>По даниным ООО "УК Лира"</u> <u>По даниным ИП Рябова Елена Николаевна</u><br><u>Дата Документ Дебет Кредит Дата Документ Дебет Кредит</u><br><u>Сальдо начальное</u> <u>1207,6</u> <u>Нарата Документ Дебет Кредит</u><br><u>10.10.2025</u> <u>ОПО от 01.01.2025</u> ] <u>1 389,84</u> <u>1211,5</u> <u>Нача Начала на исколаевна</u><br><u>10.12025</u> <u>Оплата (2 от 17.01.2025)</u> <u>1 389,84</u> <u>1211,5</u> <u>Нача Начала на исколаевна</u><br><u>Сальдо Конечное</u> <u>1 385,94</u><br>на дату 31.01.2025 задолженность в пользу ООО "УК Лира" 1<br>385,94(Одна тысяча триста восемьдесят пять рублей 94 колейки)<br>От ООП "УК Лира" <u>И</u> <u>М</u>                                                                                                    |                                                              |                                                                                  | ٨                | кт сверки    |                |                   |                  |              |   | _ |
|----------------------------------------------------------------------------------------------------|----------------------------------------------------------------------------------------------------|--------------------------------------------------------------|----------------------------------------------------------------------------------|------------------|--------------|----------------|-------------------|------------------|--------------|---|---|
| По данным ООО "УК Лира"<br>и ИП Рябова Елена Николаевна<br>по договору № 1 от 01.06.2020 Расчет за ком. услуги 347631, САЛЬСК Г., СЕВАСТОПОЛЬСКАЯ ул. 55 кв.1<br>Мы, нижеподписавшиеся ООО "УК Лира", с одной стороны, и ИП Рябова Елена Николаевна, с другой стороны, составили<br>настоящий акт сверки о том, что состояние взаимных расчетов по данным учета следующее:<br>По данным ООО "УК Лира"<br><u>Документ</u> <u>Дебет Кредит</u> <u>Дата Документ</u> <u>Дебет Кредит</u><br><u>Сальдо начальное</u> <u>1207,6</u> <u>По данным ИП Рябова Елена Николаевна</u><br><u>Документ (2501-350000020625-000)</u> <u>1389,84</u> <u>1211,5</u> <u>По данным ООО "УК Лира"</u><br>на дату 31.01.2025 <u>Оплата (2 от 17.01.2025)</u> <u>1389,84</u> <u>1211,5</u> <u>По данным ООО "УК Лира"</u><br>на дату 31.01.2025 задолженность в пользу ООО "УК Лира" 1<br>385,94(Одна тысяча триста восемьдесят пять рублей 94 колейки)<br>Эт ООО "УК Лира" <u>ОТ ИП Рябова Елена Николаевна</u>                                                                                                    | По данным ООО "УК Лира"<br>101 Рабова Елена Николаевна<br>по договору № 1 от 01.06.2020 Расчет за ком. услуги 347631, САЛЬСК Г., СЕВАСТОПОЛЬСКАЯ ул. 55 кв.1<br>Мы, нихеподписавшиеся ООО "УК Лира", с одной стороны, и ИП Рябова Елена Николаевна, с другой стороны, составили<br>настоящий акт сверки о том , что состояние взаимных расчетов по данным учета следующее:<br>По данным ООО "УК Лира"<br><u>По данным ООО "УК Лира"</u><br><u>По данкы ООО "УК Лира"</u><br><u>По данкы по до состояние взаимных расчетов по данкы учета следующее:</u><br>По данкным ООО "УК Лира"<br><u>По данкы ООО "УК Лира"</u><br><u>1207.6</u><br><u>1207.6</u><br><u>1207.6</u><br><u>1201.2025</u><br><u>1389,84</u><br><u>1211.5</u><br><u>1211.5</u><br><u>1389,944</u><br><u>1211.5</u><br><u>1385,944</u><br>По данкы ООО "УК Лира"<br>на дату 31.01.2025 задолженность в пользу ООО "УК Лира" 1<br><u>385,944</u><br><u>1385,940</u><br>От ИП Рябова Елена Николаевна<br><u>М.П</u>                                                                                                    |                                                              | B32MMULIY                                                                        | DACHETOR 32 DC   | риол с 01 01 | 2025 по        | 31 01 2025        |                  |              |   |   |
| и ИП Рябова Елена Николаевна<br>по договору № 1 от 01.06.2020 Расчет за ком. услуги 347631, САЛЬСК Г., СЕВАСТОПОЛЬСКАЯ ул. 55 кв.1<br>Мы, нижеподписавшиеся ООО "УК Лира", с одной стороны, и ИП Рябова Елена Николаевна, с другой стороны, составили<br>настоящий акт сверки о том , что состояние взаимных расчетов по данным учета следующее:<br>По даннным ООО "УК Лира"<br><u>Доата Документ Дебет Кредит Дата Документ Дебет Кредит</u><br><u>Сальдо начальное 1207,6 ИСС, с Саладова Саладова С</u>                                                                                                    | и ПРябова Елена Николаевна<br>по договору № 1 от 01.06.2020 Расчет за ком. услуги 347631, САЛЬСК Г., СЕВАСТОПОЛЬСКАЯ ул. 55 кв.1<br>Мы, нижеподписавшиеся ООО "УК Лира", с одной стороны, и ИП Рябова Елена Николаевна, с другой стороны, составили<br>настоящий акт сверки о том , что состояние взаимных расчетов по данным учета следующее:<br>По <u>даннным ООО "УК Лира"</u> По <u>даннным ИП Рябова Елена Николаевна</u> <u>Дого обража</u> <u>1207.6</u> <u>1207.6</u> <u>1207.5</u> <u>1002 от 01.01.2025</u> <u>1389,84</u> <u>1211.5</u> <u>101.2025</u> <u>0002 от 01.01.2025</u> <u>1389,84</u> <u>1211.5</u> <u>101.2025</u> <u>0002 от 01.01.2025</u> <u>1389,84</u> <u>1211.5</u> <u>101.2025</u> <u>0002 от 01.01.2025</u> <u>1389,84</u> <u>1211.5</u> <u>101.2025</u> <u>0002 от 01.01.2025</u> <u>1389,84</u> <u>1211.5</u> <u>101.2025</u> <u>0002 от 01.01.2025</u> <u>1389,84</u> <u>1211.5</u> <u>101.2025</u> <u>0000 от 01.01.2025</u> <u>1389,84</u> <u>1211.5</u> <u>101.201</u> <u>201.355</u> <u>2000000000000000000000000000000000000</u>                                                                                                    |                                                              | BSGIMMIDIX                                                                       | межлу            | 000 "VK Пи   | .2020 ne       | 01.01.2020        |                  |              |   |   |
| по договору № 1 от 01.06.2020 Расчет за ком. услуги 347631, САЛЬСК Г., СЕВАСТОПОЛЬСКАЯ ул. 55 кв.1<br>Мы, нижеподписавшиеся ООО "УК Лира", с одной стороны, и ИП Рябова Елена Николаевна, с другой стороны, составили<br>настоящий акт сверки о том, что состояние взаимных расчетов по данным учета следующее:<br>По даннным ООО "УК Лира" По даннным ИП Рябова Елена Николаевна<br>Дата Документ Дебет Кредит Дата Документ Дебет Кредит<br>Сальдо начальное 1 207,6 Истороны, 1 207,6 Истороны, 1 207,6 Истороны, составили<br>(2501-35000020625-000 1 207,6 Истороны, 1 207,6 Истороны, 2 00,0 20,0 1,0 1,0 20,0 Истороны, 1 207,6 Истороны, 2 00,0 20,0 Истороны, 2 00,0 20,0 Истороны, 2 00,0 20,0 Истороны, 2 00,0 20,0 Истороны, 2 00,0 20,0 Истороны, 2 00,0 20,0 Истороны, 2 00,0 20,0 Истороны, 2 00,0 20,0 Истороны, 2 00,0 20,0 Истороны, 2 00,0 20,0 Истороны, 2 00,0 20,0 Истороны, 2 00,0 20,0 20,0 20,0 0,0 20,0 20,0 2                                                                                                    | по договору № 1 от 01.06.2020 Расчета аком. услуги 347631, САЛЬСК Г., СЕВАСТОПОЛЬСКАЯ ул. 55 кв.1<br>Мы, нижеподписавшиеся ООО "УК Лира", с одной стороны, и ИП Рябова Елена Николаевна, с другой стороны, составили<br>настоящий акт сверки о том , что состояние взаимных расчетов по данным учета следующее:<br>По даннным ООО "УК Лира"<br><u>По даннным ООО "УК Лира"</u><br><u>По даннным ООО "УК Лира"</u><br><u>По даннным ООО "УК Лира"</u><br><u>1207,6</u><br><u>1207,6</u><br><u>1207,6</u><br><u>1207,6</u><br><u>1207,6</u><br><u>1207,6</u><br><u>12025</u><br><u>1389,84</u><br><u>1211,5</u><br><u>1211,5</u><br><u>1211,5</u><br><u>1211,5</u><br><u>1211,5</u><br><u>1211,5</u><br><u>1385,94</u><br>Обороты за период<br><u>Сальдо Конечное</u><br><u>1385,94</u><br>От ИП Рябова Елена Николаевна<br><u>М.П</u><br><u>М.П</u>                                                                                                    |                                                              |                                                                                  | и ИП Рябов       | а Епена Нико | паевна         |                   |                  |              |   |   |
| Мы, нижеподписавшиеся ООО "УК Лира", с одной стороны, и ИП Рябова Елена Николаевна, с другой стороны, составили<br>настоящий акт сверки о том , что состояние взаимных расчетов по данным учета следующее:<br>По даннным ООО "УК Лира" <u>Подажа (2501-350000020625-000)</u><br>1 207,6 <u>Подажа (2501-350000020625-000)</u><br>1 389,84 1211,5 <u>Подажа (2501-350000020625-000)</u><br>1 389,84 1211,5 <u>Подажа (2501-350000020625-000)</u><br>1 389,84 1211,5 <u>Подажа (2501-350000020625-000)</u><br>1 389,84 1211,5 <u>Подажа (2501-350000020625-000)</u><br>1 389,84 1211,5 <u>Подажа (2501-350000020625-000)</u><br>По данным ООО "УК Лира"<br>на дату 31.01.2025 <u>Оплата (2 от 17.01.2025)</u><br>По данным ООО "УК Лира"<br>на дату 31.01.2025 задолженность в пользу ООО "УК Лира" 1<br>385,94(Одна тысяча триста восемьдесят пять рублей 94 колейки)<br>От ООО "УК Лира" <u>И</u>                                                                                                    | Мы, нижеподписавшиеся ООО "УК Лира", с одной стороны, и ИП Рябова Елена Николаевна, с другой стороны, составили<br>настоящий акт сверки о том , что состояние взаимных расчетов по данным учета следующее:<br>По даннным ООО "УК Лира" По даннным ИП Рябова Елена Николаевна<br>Дата Документ Дебет Кредит Дата Документ Дебет Кредит<br>Сальдо начальное 1207,6 10000020625-000<br>31.01.2025 000020625-000<br>31.01.2025 0 плата (2 от 17.01.2025) 1 389,84<br>17.01.2025 0 плата (2 от 17.01.2025) 1 389,84<br>17.01.2025 0 плата (2 от 17.01.2025) 1 385,94<br>По данным ООО "УК Лира"<br>на дату 31.01.2025 задолженность в пользу ООО "УК Лира" 1<br>385,94(Одна тысяча триста восемьдесят пять рублей 94 копейки)<br>От ИП Рябова Елена Николаевна<br>М.П | 0.0                                                          | 0.000 Nº 1 ot 01 06 2020 Pac                                                     | VET 33 KOM VC    | пуги 347631  | САПЬСК         |                   | ЪСКАЯ VII 55 к   | в 1          |   |   |
| Мы, нижеподписавшиеся ООО "УК Лира",с одной стороны, и ИП Рябова Елена Николаевна, с другой стороны, составили<br>настоящий акт сверки о том , что состояние взаимных расчетов по данным учета следующее:<br>По даннным ООО "УК Лира" По даннным ИП Рябова Елена Николаевна<br><u>Дата Документ Дебет Кредит Дата Документ Дебет Кредит</u><br><u>Дата Покумент Дебет Кредит Дата Документ Дебеет Кредит</u><br><u>Сальдо начальное 1207,6 Исс. 1207,6 Исс. 1207,6 Исс. 1207,6 Исс. 1207,6 Исс. 1207,6 Исс. 1207,6 Исс. 1207,6 Исс. 1207,6 Исс. 1207,5 Исс. 1207,6 Исс. 1207,6 Исс. 1207</u>                                                                                                    | Мы, нижеподписавшиеся ООО "УК Лира", с одной стороны, и ИП Рябова Елена Николаевна, с другой стороны, составили<br>настоящий акт сверки о том , что состояние взаимных расчетов по данным учета следующее:<br>По даннным ООО "УК Лира" По даннным ИП Рябова Елена Николаевна<br><u>Дата Документ Дебет Кредит Дата Документ Дебет Кредит</u><br>Сальдо начальное 1 207,6 Истородажа<br>(2501-350000020625-000<br>31.01.2025 0002 or 01.01.2025) 1 389,84<br>17.01.2025 Оплата (2 от 17.01.2025) 1 389,84<br>1 211,5 Исторода 1 389,94<br>Сальдо Конечное 1 385,94<br>Сальдо Конечное 1 385,94<br>По данным ООО "УК Лира"<br>на дату 31.01.2025 задолженность в пользу ООО "УК Лира" 1<br>385,94(Одна тысяча триста восемьдесят пять рублей 94 копейки)<br>От ООО "УК Лира" ИГП Рябова Елена Николаевна<br>М.П.                                                                                                    | 10 4                                                         |                                                                                  | for our tom. ye. |              | 0,010011       | 1., 025/10101105  | Dere er yn: ee i |              |   |   |
| настоящий акт сверки о том , что состояние взаимных расчетов по данным учета следующее: По даннным ООО "УК Лира" <u>По даннным ИП Рябова Елена Николаевна Дата Документ Дебет Кредит Дата Документ Дебет Кредит Сальдо начальное 1207,6 <u>Поража (2501-350000020625-000 31.01.2025 0002 or 01.01.2025) 1389,84 1211,5 </u> Обороты за период 1389,84 1211,5 <u>Обороты за период Сальдо Конечное 1385,94</u> По данным ООО "УК Лира" на дату 31.01.2025 задолженность в пользу ООО "УК Лира" 1 385,94(Одна тысяча триста восемьдесят пять рублей 94 колейки) От ООО "УК Лира" <u>МП</u></u>                                                                                                    | настоящий акт сверки о том , что состояние взаймных расчетов по данным учета следующее:          По даннным ООО "УК Лира"       По даннным ИП Рябова Елена Николаевна         Дата       Документ       Дебет       Кредит       Дата       Документ       Дебет       Кредит         Сальдо начальное       1 207,6       По даннным ИП Рябова Елена Николаевна       По даннным ОП Рябова Елена Николаевна       По данным ОП Рябова Елена Николаевна         10.12025       0002 от 01.01.2025)       1 389,84       1 211,5       По данным ОО "УК Лира"         Обороты за период       1 389,84       1 211,5       По данным ОО "УК Лира"         По данным ООО "УК Лира"       1 385,94       1 211,5       По данным ОО "УК Лира"         на дату 31.01.2025 задолженность в пользу ООО "УК Лира" 1       385,94       От ИП Рябова Елена Николаевна         М.П       М.П       М.П       М.П                                                                                                    | Мы. нижеподпи                                                | савшиеся ООО "УК Лира".с                                                         | одной сторон     | ы, и ИП Ря   | бова Еле       | ена Николаевна.   | с другой сторо   | ны, составил | и |   |
| По данным ООО "УК Лира" По данным ИП Рябова Елена Николаевна<br>Дата Документ Дебет Кредит Дата Документ Дебет Кредит<br>Сальдо начальное 1207,6 Дата Документ Дебет Кредит<br>(2501-350000020625-000<br>31.01.2025 0002 or 01.01.2025) 1389,84<br>(2501-350000020625-000<br>31.01.2025 0002 or 01.01.2025) 1389,84<br>1 211,5 Дата Сольдо Конечное 1385,94<br>По данным ООО "УК Лира"<br>на дату 31.01.2025 задолженность в пользу ООО "УК Лира" 1<br>385,94(Одна тысяча триста восемьдесят пять рублей 94 колейки)<br>От ООО "УК Лира" От ИП Рябова Елена Николаевна                                                                                                    | По даннным ООО "УК Лира" По даннным ИП Рябова Елена Николаевна<br>Дата Документ Дебет Кредит Дата Документ Дебет Кредит<br>Сальдо начальное 1 207,6 Дата Документ Дебет Кредит<br>Продажа<br>(2501-350000020625-000<br>31.01.2025 0002 or 01.01.2025) 1 389,84 Дата Цана Цана Цана Цана Цана Цана Цана Ц                                                                                                    | настоящий акт с                                              | верки о том, что состояние вз                                                    | аимных расче     | гов по данны | м учета с      | ледующее:         | - HF7            | ,            |   |   |
| По данным ООО "УК Лира" По даннным ИП Рябова Елена Николаевна Дата Документ Дебет Кредит Сальдо начальное 1 207,6 1 207,6 1 2                                                                                                    | По даннным ООО "УК Лира" По даннным ИП Рябова Елена Николаевна<br>Дата Документ Дебет Кредит<br>Сальдо начальное 1207,6 Дебет Кредит<br>Продажа<br>(2501-350000020625-000<br>1201-350000020625-000<br>1309,84 1211,5 ЦИСССССССССССССССССССССССССССССССССССС                                                                                                    | •                                                            | •                                                                                |                  |              |                |                   |                  |              |   |   |
| Дата         Документ         Дебет         Кредит         Дата         Документ         Дебет         Кредит           Сальдо начальное         1207,6         1207,6         1207,6         1207,6         1207,6         1207,6         1207,6         1207,6         1207,6         1207,6         1207,6         1207,6         1207,6         1207,6         1207,6         1207,6         1207,6         1207,6         1207,6         1207,6         1207,6         1207,6         1207,6         1207,6         1207,6         1207,6         1207,6         1207,6         1207,6         1207,6         1207,6         1207,6         120,7         120,7         120,7         120,7         120,7         120,7         120,7         120,7         120,7         120,7         120,7         120,7         120,7         120,7         120,7         120,7         120,7         120,7         120,7         120,7         120,7         120,7         120,7         120,7         120,7         120,7         120,7         120,7         120,7         120,7         120,7         120,7         120,7         120,7         120,7         120,7         120,7         120,7         120,7         120,7         120,7         120,7         120,7         120,7 <td< th=""><th>Дата         Документ         Дебет         Кредит         Дата         Документ         Дебет         Кредит           Сальдо начальное         1 207.6         1 207.6         6         6         6         6         6         6         6         6         6         6         6         6         6         6         6         6         6         6         6         6         6         6         6         6         6         6         6         6         6         6         6         6         6         6         6         6         6         6         6         6         6         6         6         6         6         6         6         6         6         6         6         6         6         6         6         6         6         6         6         6         6         6         6         6         6         6         6         6         6         6         6         6         6         6         6         6         6         6         6         6         6         6         6         6         6         6         6         6         6         6         6</th><th>По даннным ОО</th><th>О "УК Лира"</th><th></th><th></th><th>По данн</th><th>ным ИП Рябова Е</th><th>лена Николаевн</th><th>a</th><th></th><th></th></td<> | Дата         Документ         Дебет         Кредит         Дата         Документ         Дебет         Кредит           Сальдо начальное         1 207.6         1 207.6         6         6         6         6         6         6         6         6         6         6         6         6         6         6         6         6         6         6         6         6         6         6         6         6         6         6         6         6         6         6         6         6         6         6         6         6         6         6         6         6         6         6         6         6         6         6         6         6         6         6         6         6         6         6         6         6         6         6         6         6         6         6         6         6         6         6         6         6         6         6         6         6         6         6         6         6         6         6         6         6         6         6         6         6         6         6         6         6         6         6         6                                                                                                             | По даннным ОО                                                | О "УК Лира"                                                                      |                  |              | По данн        | ным ИП Рябова Е   | лена Николаевн   | a            |   |   |
| Сальдо начальное 1 207,6 Продажа<br>(2501-350000020625-000<br>31.01.2025 0002 от 01.01.2025) 1 389,84 1 211,5 Обороты за период 1 389,84 1 211,5 Обороты за период 1 389,84 1 211,5 Обороты за период 1 389,84 1 211,5 Обороты за период 1 389,94 1 211,5 Обороты за период 1 389,94 1 211,5 Обороты за период 1 389,94 1 211,5 Обороты за период 1 389,94 1 211,5 Обороты за период 1 385,94 1 211,5 Обороты за период 1 385,94 1 211,5 Обороты за период 1 210,5 Обороты за период 1 210,5 Обороты за период 1 210,5 Оборот                                                                                                    | Сальдо начальное         1 207,6         Impogaxa           Продажа<br>(2501-350000020625-000<br>(2501-350000020625-000)         1 389,84         Impogaxa         Impogaxa           01.01.2025         0002 or 01.01.2025)         1 389,84         1 211,5         Impogaxa           05ороты за период         1 389,84         1 211,5         Impogaxa         Impogaxa           05ороты за период         1 389,84         1 211,5         Impogaxa         Impogaxa           010 данным ООО "УК Лира"         1 385,94         Impogaxa         Impogaxa         Impogaxa           По данным ООО "УК Лира"         1 385,94         Impogaxa         Impogaxa         Impogaxa           По данным ООО "УК Лира"         385,94(Одна тысяча триста восемьдесят пять рублей 94 копейки)         Impogaxa         Impogaxa         Impogaxa           От ООО "УК Лира"         Or ИП Рябова Елена Николаевна         Impogaxa         Impogaxa         Impogaxa           М.П         Impogaxa         Impogaxa         Impogaxa         Impogaxa         Impogaxa                                                                                                    | Дата                                                         | Документ                                                                         | Дебет            | Кредит       | Дата           | Документ          | Дебет            | Кредит       |   |   |
| Продажа<br>(2501-350000020625-000<br>0002 or 01.01.2025)         1 389,84         1 211,5           Обороты за период         1 389,84         1 211,5                                                                                                    | Продажа<br>(2501-350000020625-000)         1 389,84         1           17.01.2025         Onnara (2 or 17.01.2025)         1 389,84         1 211,5         1           Обороты за период         1 389,84         1 211,5         1         1           Сальдо Конечное         1 385,94         1 211,5         1         1                                                                                                    | Сальдо начальн                                               | oe                                                                               | 1 207,6          |              |                |                   |                  |              |   |   |
| 31.01.2025       0002 от 01.01.2025)       1 389,84                                                                                                    | 101.02025     0002 ог 01.01.2025)     1 389,84     1 211,5       Обороты за период     1 389,84     1 211,5     1       Обороты за период     1 389,84     1 211,5     1       Сальдо Конечное     1 385,94     1     1                                                                                                    |                                                              | Продажа                                                                          |                  |              |                |                   |                  |              |   |   |
| 31.01.2025     0002 от 01.01.2025)     1 389,84                                                                                                    | 31.01.2025     0002 от 01.01.2025)     1 389,84                                                                                                    |                                                              | (2501-350000020625-000                                                           |                  |              |                |                   |                  |              |   |   |
| 17.01.2025     Оплата (2 от 17.01.2025)     1 211,5       Обороты за период     1 389,84     1 211,5       Сальдо Конечное     1 385,94       По данным ООО "УК Лира"       на дату 31.01.2025 задолженность в пользу ООО "УК Лира" 1       385,94(Одна тысяча триста восемьдесят пять рублей 94 колейки)       От ООО "УК Лира"       От ООО "УК Лира"       От ИП Рябова Елена Николаевна                                                                                                    | 17.01.2025     Оплата (2 от 17.01.2025)     1 211.5                                                                                                    | 31.01.2025                                                   | 0002 ot 01.01.2025)                                                              | 1 389,84         |              |                |                   |                  |              | _ |   |
| Обороты за период     1 339,84     1 211,5       Сальдо Конечное     1 385,94                                                                                                    | Обороты за период     1 389,84     1 211,5       Сальдо Конечное     1 385,94          По данным ООО "УК Лира"       на дату 31.01.2025 задолженность в пользу ООО "УК Лира" 1       385,94(Одна тысяча триста восемьдесят пять рублей 94 копейки)       От ООО "УК Лира"       От ИП Рябова Елена Николаевна         М.П                                                                                                    | 17.01.2025                                                   | Оплата (2 от 17.01.2025)                                                         |                  | 1 211,5      |                |                   |                  |              | _ |   |
| Сальдо Конечное 1 385,94 По данным ООО "УК Лира"<br>на дату 31.01.2025 задолженность в пользу ООО "УК Лира" 1<br>385,94(Одна тысяча триста восемьдесят пять рублей 94 колейки)<br>От ООО "УК Лира" От ИП Рябова Елена Николаевна                                                                                                    | Сальдо Конечное 1 385,94 По данным ООО "УК Лира" 1<br>на дату 31.01.2025 задолженность в пользу ООО "УК Лира" 1<br>385,94(Одна тысяча триста восемьдесят пять рублей 94 копейки)<br>От ООО "УК Лира" От ИП Рябова Елена Николаевна<br>М.П М.П                                                                                                    | Обороты за пери                                              | юд                                                                               | 1 389,84         | 1 211,5      |                |                   |                  |              | _ |   |
| По данным ООО "УК Лира"<br>на дату 31.01.2025 задолженность в пользу ООО "УК Лира" 1<br>385,94(Одна тысяча триста восемьдесят пять рублей 94 копейки)<br>От ООО "УК Лира" От ИП Рябова Елена Николаевна                                                                                                    | По данным ООО "УК Лира"<br>на дату 31.01.2025 задолженность в пользу ООО "УК Лира" 1<br>385,94(Одна тысяча триста восемьдесят пять рублей 94 копейки)<br>От ООО "УК Лира" От ИП Рябова Елена Николаевна<br>М.П. М.П.                                                                                                    | Сальдо Конечно                                               | e                                                                                | 1 385,94         |              |                |                   |                  |              |   |   |
| От ООО "УК Лира" От ИП Рябова Елена Николаевна                                                                                                    | От ООО "УК Лира" От ИП Рябова Елена Николаевна<br>М.П. М.П.                                                                                                    |                                                              | "УК Лира"                                                                        | ))) "VK Пира" /  | 1            |                |                   |                  |              |   |   |
| мп                                                                                                    | М.П                                                                                                    | на дату 31.01.20<br>385,94(Одна тыс                          | 25 задолженность в пользу ОС<br>яча триста восемьдесят пять р                    | ублей 94 копеі   | іки)         |                |                   |                  |              |   |   |
|                                                                                                    |                                                                                                    | на дату 31.01.20.<br>385,94(Одна тыс<br>От ООО "УК Лир       | 25 задолженность в пользу ОС<br>яча триста восемьдесят пять р<br>»а"             | ублей 94 копеі   | іки)         | Ot NU F        | Рябова Елена Нико | олаевна          |              |   |   |
|                                                                                                    |                                                                                                    | на дату 31.01.20<br>385,94(Одна тыс<br>От ООО "УК Лир<br>М.П | 25 задолженность в пользу О(<br>яча триста восемьдесят пять р<br>ма"             | ублей 94 копеі   | iки)         | От ИП F        | Рябова Елена Нико | олаевна          |              |   |   |
|                                                                                                    |                                                                                                    | на дату 31.01.20<br>385,94(Одна тыс<br>От ООО "УК Лир<br>М.П | 25 задолженность в пользу О(<br>яча триста восемьдесят пять р<br><sub>м</sub> а" | ублей 94 копеі   |              | От ИП F<br>М.П | Рябова Елена Никс | олаевна          |              |   |   |

#### 11. Массовое формирование отчетов для юридических лиц.

Для массового формирование актов, счет-фактуры по юр. лицам нужно зайти в Документы – Сервис- Печать актов, счетов (для юридических лиц)

| 👌 Главное  Справочники               | 🙇 Документы 🦞 Договорная документация 🎲 Платеж                      | ање документы 🔰 Юридический блок 🏢 Сводные отчеты 🌍 Аналитические отчеты 🕥 |
|--------------------------------------|---------------------------------------------------------------------|----------------------------------------------------------------------------|
|                                      |                                                                     |                                                                            |
| Расчет коммунальных услуг            | Перерасчеты                                                         | Сервис                                                                     |
| Перерасчет ИПУ                       | Акт недопоставки                                                    | Печать квитанций/Реестр для СБ                                             |
| Прием показания с перерасчетом       | Акт недопоставки процент                                            | Ввод показаний ИПУ                                                         |
| Расход ресурсов ИП                   | Корректировка данных ИПУ                                            | Расчет пени                                                                |
| Расход ресурсов ОД                   | Корректировка начислений и остатков                                 | Ввод остатков на основании ранее выведенных остатков                       |
| Расчет котельной (газ + тепло)       | Корректировка по услугам в пределах нулевого сальдо (через оплату)  | Выгрузка оплат по секциям ККМ                                              |
| Расчеты по услуге отопление          | Корректировка по услугам в пределах нулевого сальдо (через перерасч | чет) Выгрузка расчетов сторонним организациям                              |
| Расчеты по котельной дома            | Корректировка расчета пени                                          | Загрузка показаний ИПУ                                                     |
|                                      | Перерасчет ИПУ                                                      | Загрузка показаний СБ                                                      |
| Взаиморасчеты                        | Перерасчет котельной (газ + тепло)                                  | ★ Изменение состояния услуг                                                |
| Начисления по лицевому счету         | Перерасчет нормы ОДН для дома                                       | Контроль расчетов и показаний ИПУ                                          |
| Транспортный реестр                  | Перерасчет по смене основания расчета                               | Корректировка оплат                                                        |
| Передача сальдо                      | Перерасчет по услуге отопление                                      | ★ Начисления по лицевым счета                                              |
| Расчет пени                          | Перерасчеты по смене основаня (архив)                               | Передача остатка по в пределах лицевого счета                              |
| Чеки ККМ                             | Распределение сумм                                                  | Печать актов, счетов (для юридических лиц)                                 |
| Акт дебет кредит                     | Снятие с учетом акта недопоставки                                   | Печать квитанций                                                           |
| Загружаемые расчеты                  | Создание ИПУ в закрытом периоде                                     | Печать квитанций на аванс                                                  |
| Изменение договора поставки начислен | й Тариф изменить с перерасчетом                                     | Список ЛС по условию: Не задан тариф или норма                             |
|                                      |                                                                     | Услуги ИПУВкл выкл                                                         |
|                                      | Нормы, тарифы, группы                                               | Массовый расчет плановых показателей                                       |
|                                      | Изменение коэффициента нормы потрбления (субсидии)                  | Начисления по договору                                                     |

Заполнить параметры для формирования: расчетный период, получатель отчета, указать путь для сохранения документов, тип файла, количество экземпляров. Заполнить Адреса и выбрать необходимый отчет для формирования.

| 🤒 Сальск, Пользователь: Кравцова Ю (1С:Предприятие) |                                       | ×                 |
|-----------------------------------------------------|---------------------------------------|-------------------|
|                                                     |                                       |                   |
| Moore: CA1XVIT                                      |                                       |                   |
|                                                     |                                       | •                 |
| Реквизиты:                                          | ЦШ Тип файла: (PDF ▼ Выводить QR код: | Одним файлом: 🖌 斗 |
| Параметры формирования списка домов                 |                                       |                   |
|                                                     |                                       |                   |
| Улица:                                              | Гт [4] Труппа квитанций:              | ▼ [1]             |
| Очистить список УК Заполнить дома по списку УК      | Заполнить адреса                      |                   |
| УК                                                  | Адрес                                 | Метка             |
|                                                     |                                       |                   |
|                                                     |                                       | 1                 |
|                                                     |                                       |                   |
|                                                     |                                       |                   |
|                                                     |                                       |                   |
|                                                     |                                       |                   |
|                                                     |                                       |                   |
|                                                     |                                       |                   |
|                                                     |                                       |                   |
|                                                     |                                       |                   |